# Formation à esup-commons

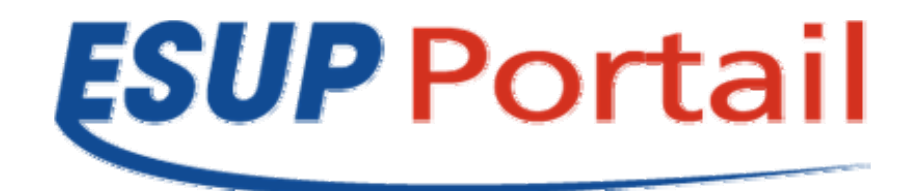

## Pascal AUBRY IFSIC / Université de Rennes 1

Raymond BOURGES CRI / Université de Rennes 1

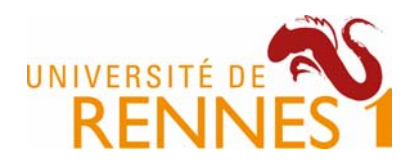

Ce document est la version 1.4 du support des formations intitulées « Formation à esupcommons ». Il correspond à la version 0.17.2 de esup-commons.

La dernière version est accessible en ligne à l'*URL* suivante : <u>http://perso.univ-rennes1.fr/pascal.aubry/formation/esup-commons.</u>

Pour toute remarque, merci de vous adresser à commons-devel@esup-portail.org.

## Copyright

Copyright © 2007 Consortium ESUP-Portail – Pascal AUBRY & Raymond BOURGES

Ce document peut être copié et distribué dans son intégralité, sans modification, retrait ou ajout. Tout usage commercial est interdit.

L'utilisation de ce document dans un cadre de formation collective est soumise à l'approbation explicite et préalable de ses auteurs.

## **Table des matières**

| 1. De         | scription de la formation                                                                | 11               |
|---------------|------------------------------------------------------------------------------------------|------------------|
| 1.1.          | Informations générales                                                                   | 11               |
| 1.2.          | Objectifs                                                                                | 11               |
| 1.3.          | Pré requis                                                                               | 11               |
| 1.4.          | Références                                                                               | 11               |
| 1.5.          | Programme                                                                                | 12               |
| 2. Gé         | néralités                                                                                | 13               |
| 2.1.          | Déploiement des applications                                                             | 13               |
| 2.2.          | Architecture logicielle                                                                  | 13               |
| 3. Co         | mmencer à travailler avec esup-commons                                                   | 14               |
| 3.1.          | Installation d'Eclipse                                                                   | 14               |
| JDK           |                                                                                          | 14               |
| Eclip         | )S0                                                                                      | 14<br>17         |
| Che           | ig iDE                                                                                   | 17               |
| Res           | ource Bundle Editor (RBE)                                                                | 17               |
| Eclip         | ose SubVersion Plugin                                                                    | 18               |
| 3.2.          | Configuration d'Eclipse                                                                  | 18               |
| Cne<br>Erre   | cKstyle<br>urs/avertissements.du.compilateur.lava                                        | 18<br>20         |
| Véri          | fications de Javadoc                                                                     | 22               |
| RBE           | ·                                                                                        | 22               |
| 3.3.          | Démarrer un nouveau développement avec esup-commons                                      | 24               |
| 3.4.          | Création du projet esup-commons                                                          | 26               |
| Rapa          | atriement des données à partir du dépôt SVN                                              | 26               |
| Con           | figuration du répertoire source, du build path et des bibliothèques                      | 31               |
| 3.5.          | Création du projet esup-blank                                                            | 36               |
| Rapa          | atriement des données à partir du dépôt SVN                                              | 36               |
| Con           | figuration du projet                                                                     | 40               |
| Ren           | ommer le projet                                                                          | 44<br>45         |
| 3.6.          | Du développement à l'exploitation                                                        | 48               |
| Les           | tâches ant en mode exploitation                                                          | 48               |
| Les           | tâches ant en mode développement                                                         | 50               |
| 4. Org        | ganisation des fichiers                                                                  | 52               |
| 4.1.          | / : les fichiers de développement et de déploiement                                      | 52               |
| 4.2.          | /build: la compilation                                                                   | 52               |
| 4.3.          | /deploy: le déploiement                                                                  | 52               |
| 4.4.          | /docs: la documentation                                                                  | 52               |
| 4.5.<br>Artic | /properties : les fichiers de configuration                                              | 52<br><i>5</i> 5 |
| 4.6.          | /src : les sources                                                                       | 56               |
| 4.7.          | /utils: les utilitaires                                                                  | 57               |
| 4.8.          | /webapp: l'application web et les bibliothèques                                          | 57               |
| /wei          | bapp/media: <b>les fichiers statiques</b>                                                | 57               |
| /wei          | bapp/META-INF : le manifest                                                              | 57               |
| /wej          | papp/stylesheets : IPS pages JSF<br>bapp/WEB-INF : la configuration de l'application web | ว/<br>58         |
| /wei          | bapp/WEB-INF/lib : les bibliothèques de l'application                                    | 58               |
| 49            | /website: la construction du site web                                                    | 58               |

| 5.     | Les              | beans Spring                                          | 59        |
|--------|------------------|-------------------------------------------------------|-----------|
| 5      | 5.1.             | Les fichiers de configuration                         | 59        |
| 5      | 5.2.             | L'injection de données                                | 59        |
|        | Injeci           | ion d'une chaîne de caractères                        | 60        |
|        | Injeci           | ion d'un autre bean                                   | 60        |
|        | Inject           | ion d'une liste                                       | 60        |
| 5      | 5.3.             | L'héritage de configuration                           | 60        |
| 5      | 5.4.             | Vérification des beans                                | 60        |
| 5      | 5.5.             | Portée des beans                                      | 61        |
| 5      | 5.6.             | Récupération des beans                                | 61        |
| 6.     | Dép              | oloiement en quick-start                              | 62        |
| 6      | 5.1.             | Le fichier build.properties                           | 62        |
| 6      | 5.2.             | La gestion des logs                                   | 63        |
| 6      | 5.3.             | Les feuilles de style (CSS)                           | 63        |
| 7.     | JSF              | : Java Server Faces                                   | 64        |
| 7      | <b>'</b> .1.     | Généralités                                           | 64        |
|        | Exen             | nple de page                                          | 64        |
|        | Synta            | axe EL                                                | 65        |
|        | Navig            | ation entre les pages                                 | 65        |
|        | Biblic           | thèques utilisées                                     | 66        |
|        | Page             | d'accueil de l'application                            | 67        |
| 7      | .2. <sup>-</sup> | Le taglib esup-commons                                | 67        |
|        | Les b            | alises                                                | 67        |
|        | Confi            | guration dynamique des balises                        | 69        |
| 7      | <b>'</b> .3.     | Écriture des formulaires                              | 69        |
|        | Mess             | ages d'erreur                                         | 70        |
|        | Valla            | ation des formulaires                                 | 71        |
|        | Conv             | ersion des types complexes                            | 73        |
|        | JSF e            | et accessibilité                                      | 74        |
| 8.     | Inte             | rnationalisation                                      | 75        |
| 8      | 8.1.             | Principes                                             | 75        |
|        | Confi            | guration                                              | 75        |
|        | Imple            | mentations disponibles                                | -75       |
| 8      | 3.2.<br>Nom      | Préconisations d'usage                                | 76        |
|        | Modi             | nage des bundles<br>Fication des fichiers de messages | 76        |
|        | Aiout            | d'un langage                                          | 77        |
|        | Exter            | nalisation des chaînes sans internationalisation      | 77        |
| 8      | 8.3.             | Utilisation                                           | 77        |
|        | Dans             | une vue (JSF)                                         | 77        |
|        | Depu             | is un contrôleur (Java)                               | .77       |
| 5      | 5.4.             | Changement des messages d'erreur par detaut           | 78        |
| 9.     | Ges              | of a fact that a                                      | <b>79</b> |
| U<br>S | <i>.</i>         |                                                       | 19        |
| ĝ      | ).2.             | Configuration                                         | 80        |
|        | Imple<br>Evon    | יוופיוזמווטווג טוגאסחוטופג<br>אומר                    | 81        |
|        | Qui r            | ecoit les rapports d'exception ?                      | 81        |
|        | Vue              | itilisée pour les rapports d'exceptions               | 81        |
|        | Redé             | marrage de l'application                              | 82        |
|        | Utilis           | ation de plusieurs vues d'exceptions                  | 82        |

| 10. Ad       | ccès aux données                                                           | 83         |
|--------------|----------------------------------------------------------------------------|------------|
| 10.1.        | Le modèle : one-session-per-request, one-session-per-command               |            |
| 10.2.        | Le fonctionnement                                                          | 84         |
| Les          | points d'entrée<br>configuration de l'accès aux données                    |            |
| La           | comgutation de l'acces aux données<br>ccès aux données depuis du code Java |            |
| 10.3.        | Gestion de la structure de la base de données                              |            |
| Cré          | ation de la structure de la base de données                                |            |
| MIS          | e a jour de la structure de la base de donnees                             |            |
| 10.4.<br>Les | Acces aux données avec Hibernale                                           | 87         |
| Les          | s session factories (« usines à session »)                                 |            |
| Maj          | oping avec la base de données                                              |            |
| Coi          | nment ça marche                                                            |            |
| 10.5.        | Écriture du code d'accès aux objets métiers                                | 91         |
| Acc          | sès aux données                                                            |            |
| Ser<br>10 c  | Vice metier                                                                |            |
| 10.6.        | Acces aux données avec ibalis                                              |            |
| 10.7.        | Applications sans base de données                                          |            |
| 11. Pa       | égriture d'un paginatour simple                                            | <b>93</b>  |
| 11.1.        | Litilization d'un paginateur                                               |            |
| Daı          | ns le code Java                                                            | 94<br>     |
| Dai          | ns une page JSF                                                            |            |
| 11.3.        | Écriture d'un paginateur Hibernate                                         | 95         |
| 12. Ad       | ccès à l'annuaire LDAP                                                     |            |
| 12.1.        | Manipulation des utilisateurs LDAP                                         |            |
| Util.<br>Mis | isation basique<br>e en cache des requêtes I DAP                           |            |
| Acc          | cès aux statistiques LDAP                                                  |            |
| Acc          | cès LDAP hors connexion                                                    |            |
| App<br>Util  | isations sans acces LDAPisation du service LDAP depuis du code Java        |            |
| Inté         | gration de la recherche d'utilisateurs dans les pages JSF                  |            |
| 12.2.        | Manipulation des groupes LDAP                                              | 104        |
| 12.3.        | Manipulation des utilisateurs et des groupes LDAP                          | 104        |
| 12.4.        | Manipulation des entités LDAP quelconques                                  | 104        |
| 13. Ad       | ccès aux informations du portail                                           | 105        |
| 13.1.        | Principe                                                                   | 105        |
| 13.2.        | Utilisation                                                                | 105        |
| 14. N        | umérotation des versions                                                   | 107        |
| 14.1.        | A quoi correspondent les numéros de version ?                              | 107        |
| 14.2.        | Comment ne pas gérer les numéros de version ?                              | 107        |
| 14.3.        | Comment faciliter les mises à jour ?                                       |            |
| Cor          | nnient la tache recover-cont 1g Tonctionne-t-elle ?                        | 108<br>108 |
| Cor          | mment un administrateur utilise-t-il la tâche recover-config ?             |            |
| 15. Di       | stribuer une application                                                   | 110        |
| 16. G        | estion de la documentation                                                 |            |
| 16.1.        | Ajout de fichiers de configuration d'exemple à la documentation            |            |
| 16.2.        | Génération de la documentation des sources                                 |            |
|              |                                                                            |            |

| 16  | 5.3.              | Documentation au format HTML                                                     | 111        |
|-----|-------------------|----------------------------------------------------------------------------------|------------|
| 16  | 5.4.              | Documentation au format docbook                                                  | 112        |
|     | Fichi             | iers sources                                                                     | .112       |
|     | Pers              | onnalisation                                                                     | .112       |
|     | Optic             | ons                                                                              | .113       |
| 17. | Со                | nfiguration d'une application à l'aide de fichiers de propriétés                 | 114        |
| 18  | Co                | mmandas hatch                                                                    | 115        |
| 10. | 4:-               |                                                                                  | 447        |
| 19. | AJO               | formed services                                                                  | 117        |
| 19  | ).1.<br>Int⊝r     | ECRIFE LE SERVICE à EXPOSER                                                      | 117        |
|     | Imple             | émentation                                                                       | .117       |
| 19  | .2.               | Exposer le service                                                               | 117        |
|     | Au n              | iveau de Spring                                                                  | . 117      |
|     | Au n              | iveau de Tomcat                                                                  | .118       |
| 19  | ).3.<br>Coni      | Accèder au service exposé                                                        | 119        |
|     | Décla             | aration du bean client                                                           | .119       |
|     | Utilis            | ation du bean client                                                             | . 120      |
|     | Utilis            | ation du client dans le même contexte Tomcat que le serveur                      | . 123      |
| 20. | Ge                | stion des liens hypertextes (directs)                                            | 124        |
| 20  | ).1.              | Générer des URLs (directes) vers l'application                                   | 124        |
|     | Conf              | iguration en mode portlet                                                        | . 124      |
|     | Cont<br>Ever      | iguration en mode servietnole                                                    | .125       |
| 20  | 2                 | Déchiffrer les LIRI s directes pour positionner l'application dans un état donné | 125        |
| 20  | <u>.</u> .<br>Com | ment ca marche (partie visible)                                                  | . 126      |
|     | Com               | ment ça marche en mode servlet                                                   | . 126      |
|     | Com               | ment ça marche en mode portlet                                                   | 126        |
|     | Exen              |                                                                                  | . 120      |
| 21. | Au                | thentification                                                                   | 128        |
| 21  | .1.               | Modes disponibles                                                                | 128        |
|     | Porta             | ail (JSR-168)                                                                    | . 128      |
|     | Mixte             | e CAS / Portail                                                                  | . 128      |
|     | Rem               | ote user                                                                         | 129        |
| 21  | Aum<br>ว          | Authentification on mode batch                                                   | 129        |
| 21  | .z.               | Authentification du convice d'authentification                                   | 129        |
| 21  | .3.               |                                                                                  | 129        |
| 22. | Déj               | ploiement en servlet                                                             | 130        |
| 22  | 2.1.              | Les fichiers de configuration                                                    | 130        |
| 22  | 2.2.              | La gestion des logs                                                              | 130        |
| 22  | 2.3.              | Les feuilles de style (CSS)                                                      | 131        |
| 23. | Déj               | ploiement en portlet                                                             | 132        |
| 23  | 8.1.              | Les fichiers de configuration                                                    | 132        |
|     | buil              | ld.properties                                                                    | . 132      |
|     | serv              | ver.xml                                                                          | 132<br>122 |
|     | port              | let.xml                                                                          | .133       |
| 23  | .2                | L'intégration dans uPortal                                                       | 134        |
| 20  | Utilis            | ation du Channel Manager uPortal                                                 | 134        |
|     | Utilis            | ation de la tâche pubchan de uPortal                                             | .134       |
| 23  | 8.3.              | La gestion des logs                                                              | 135        |
| 23  | 8.4.              | Les feuilles de style (CSS)                                                      | 135        |

| 24. Tél  | léchargement de fichiers                               |     |
|----------|--------------------------------------------------------|-----|
| 24.1.    | Envoi d'un fichier au client                           | 136 |
| Com      | nment ça marche (partie cachée)                        |     |
| Com      | nment s'en servir (partie visible)                     | 136 |
| 24.2.    | Réception d'un fichier par le serveur                  | 137 |
| Utilis   | sation                                                 |     |
| Cont     | figuration                                             |     |
| 25. La   | gestion des caches                                     |     |
| 25.1.    | Configuration                                          | 140 |
| 25.2.    | Utilisation                                            | 140 |
| 26. En   | voi de courrier électronique                           | 142 |
| 26.1.    | Les implémentations                                    | 142 |
| 26.2.    | Configuration                                          | 142 |
| 26.3.    | Utilisation                                            | 143 |
| 27. Inte | égration de FckEditor                                  |     |
| 27.1.    | Utilisation                                            | 144 |
| 27.2.    | Configuration                                          | 144 |
| 28. Ac   | cès à des services protégés par CAS                    | 145 |
| 28.1.    | Configuration en déploiement portlet                   | 145 |
| Pass     | sage du PT du portail vers une portlet                 | 145 |
| Réci     | upération du PT transmis par le portail par la portlet | 147 |
| 28.2.    | Configuration en déploiement servlet                   | 147 |
| 28.3.    | Utilisation du bean casService                         | 147 |
| Réci     | upération d'un PGT                                     |     |
| Réci     | uperation d'un PT pour un service distant              |     |
| Annexe   | A. La gestion des logs                                 | 149 |
| Annexe   | B. Les feuilles de styles (CSS)                        | 151 |
| Annexe   | C. Déboguage                                           | 152 |

## **Table des exercices**

| Exercice 1 :  | Créer une configuration Checkstyle pour Eclipse                | . 18 |
|---------------|----------------------------------------------------------------|------|
| Exercice 2 :  | Configurer les erreurs/avertissements du compilateur Java      | . 20 |
| Exercice 3 :  | Configurer le vérificateur de Javadoc                          | . 22 |
| Exercice 4 :  | Configurer le plugin RBE                                       | . 23 |
| Exercice 5 :  | Créer le projet esup-commons à partir du dépôt SVN             | . 26 |
| Exercice 6 :  | Créer les premiers répertoires du projet esup-commons          | . 30 |
| Exercice 7 :  | Configurer le projet esup-commons                              | . 31 |
| Exercice 8 :  | Activer Checkstyle pour le projet esup-commons                 | . 35 |
| Exercice 9 :  | Créer le projet esup-blank à partir du dépôt SVN               | . 37 |
| Exercice 10 : | Configurer le projet esup-blank                                | . 40 |
| Exercice 11 : | Déconnecter le projet esup-blank du dépôt SVN                  | . 44 |
| Exercice 12 : | Renommer le projet esup-blank                                  | . 45 |
| Exercice 13 : | créer et configurer le projet esup-example                     | . 47 |
| Exercice 14 : | Démarrer et tester l'application                               | . 62 |
| Exercice 15 : | Ajouter une entrée dans la barre de navigation                 | . 70 |
| Exercice 16 : | Ajouter une page JSF                                           | . 70 |
| Exercice 17 : | Créer une règle de navigation                                  | . 70 |
| Exercice 18 : | Créer un contrôleur                                            | . 70 |
| Exercice 19 : | Afficher un message sur une page JSF                           | . 71 |
| Exercice 20 : | Utiliser un validateur prédéfini                               | . 72 |
| Exercice 21 : | Écrire un validateur                                           | . 72 |
| Exercice 22 : | Utiliser un updateActionListener                               | . 73 |
| Exercice 23 : | Surcharger un bundle                                           | . 76 |
| Exercice 24 : | Ajouter un langage                                             | . 77 |
| Exercice 25 : | Changer la vue des exceptions                                  | . 82 |
| Exercice 26 : | Réinitialiser un contrôleur après une exception                | . 82 |
| Exercice 27 : | Modifier le mapping Hibernate                                  | . 90 |
| Exercice 28 : | Implémenter les méthodes d'accès aux données                   | . 92 |
| Exercice 29 : | Ajouter une entrée dans la base de données                     | . 92 |
| Exercice 30 : | Afficher sur une page JSF une liste de données de la base      | . 92 |
| Exercice 31 : | Écrire un paginateur simple                                    | . 93 |
| Exercice 32 : | Afficher un paginateur sur une page JSF                        | . 95 |
| Exercice 33 : | Écrire un paginateur Hibernate                                 | . 95 |
| Exercice 34 : | Chercher un utilisateur dans l'annuaire LDAP                   | 100  |
| Exercice 35 : | Créer une incompatibilité de version entre application et base | 107  |
| Exercice 36 : | Mettre à jour la base de données                               | 107  |
| Exercice 37 : | Créer une distribution                                         | 110  |
| Exercice 38 : | Écrire un programme batch appelé par une tâche ant             | 116  |
|               |                                                                |      |

| Exercice 39 : Écrire l'interface d'un web service         | 117 |
|-----------------------------------------------------------|-----|
| Exercice 40 : Écrire l'implémentation d'un web service    | 117 |
| Exercice 41 : Exposer un web service                      | 119 |
| Exercice 42 : Créer le projet Eclipse esup-example-client | 120 |
| Exercice 43 : Tester un web service comme client          | 123 |
| Exercice 44 : Générer un lien direct                      | 125 |
| Exercice 45 : Écrire un redirecteur de liens directs      | 127 |
| Exercice 46 : Déployer une portlet                        | 135 |
| Exercice 47 : Envoyer un fichier au client                | 137 |
| Exercice 48 : Utiliser FckEditor                          |     |

## **1. Description de la formation**

## 1.1. Informations générales

**Public concerné** : les ingénieurs et techniciens souhaitant apprendre à développer avec *esup*commons, le framework de développement du consortium ESUP-Portail.

Durée : trois journées (21h).

**Nombre de stagiaires** : de 12 à 16. Seront acceptées en priorité les personnes souhaitant développer une application à court ou moyen terme au bénéfice de la communauté, par exemple en le mettant à disposition dans l'incubateur du projet ESUP-Portail.

#### Intervenants :

- Pascal AUBRY (IFSIC/Université de Rennes 1, pascal.aubry@univ-rennes1.fr)
- Raymond BOURGES (CRI/Université de Rennes 1, raymond.bourges@univ-rennes1.fr)

### 1.2. **Objectifs**

Les objectifs sont :

- Acquérir la méthodologie de *esup-commons* (séparation des couches, programmation par interface, respect des règles de programmation, utilisation systématique de subversion, ...) et la maîtrise des outils nécessaires.
- Dès la fin de la formation, être capable de développer une application sous forme de *portlet* ou *servlet*, en utilisant *esup-commons*.

### 1.3. Pré requis

Cette formation adresse toutes couches de programmation depuis l'accès aux données et aux services, jusqu'à l'interface homme/machine en passant par les services métier et la logique applicative.

Les techniques de développement abordées sont nombreuses, parfois complexes ; pour pleinement profiter de cette formation et remplir les objectifs annoncés, les stagiaires devront au minimum être familier de la programmation en Java sous l'environnement *Eclipse*.

De plus, la maîtrise des éléments suivants est recommandée :

- JSP ou JSF
- Hibernate ou Ibatis
- Spring

Les développeurs sur-connaissants profiteront d'autant mieux de cette formation ;-)

## 1.4. Références

- Le projet ESUP-Portail (<u>http://www.esup-portail.org</u>).
- Le site du projet esup-commons (<u>http://sourcesup.cru.fr/esup-commons</u>)
- La page de la formation (<u>http://perso.univ-rennes1.fr/pascal.aubry/formation/esup-commons</u>)
- esup-commons : un *framework* de développement pour le projet ESUP-Portail, ESUP-Days 3, janvier 2007 (http://perso.univ-rennes1.fr/pascal.aubry/presentations/commons-esupdays3)

#### 1.5. Programme

#### *1er jour, 10h-12h30 : DÉCOUVRIR (généralités, installation de l'environnement)*

- Présentation générale
- Installation/configuration Eclipse
- Organisation des fichiers

#### 1er jour, 13h30-18h : COMPRENDRE (les bases du framework)

- Spring
- Déploiement en quick-start
- JSF
- Internationalisation
- Gestion des exceptions

#### 2ème jour, 8h30-12h30 : METTRE EN ŒUVRE (fonctionnalités indispensables)

- Accès aux données
- Pagination
- Accès au S.I. (LDAP)
- Accès au S.I. (portail)
- Numérotation des versions

## *2ème jour, 13h30-16h30 : MAÎTRISER (fonctionnalités avancées)*

- Distribution d'une application
- Commandes batch
- Web services
- Liens hypertextes directs
- Téléchargement de fichiers

#### *3ème jour, 8h00-12h00 : MAÎTRISER (fonctionnalités avancées)*

- Authentification
- Déploiement en servlet/portlet
- Gestion des caches
- Courier électronique
- FCK Editor

#### *3ème jour, 13h00-16h00 : METTRE EN PRATIQUE*

 La dernière demi-journée est libre : les formateurs aident les stagiaires à commencer un développement bâti sur esup-commons, en mettant l'accent sur les fonctionnalités qui les intéressent le plus.La première demi-journée est consacrée à la présentation générale de *esup-commons* et l'installation de l'environnement de travail. Les parties suivantes de ce support seront abordées :

## 2. Généralités

## 2.1. Déploiement des applications

Il existe avec esup-commons trois manières de déployer les applications :

Servlet / portlet / quick-start

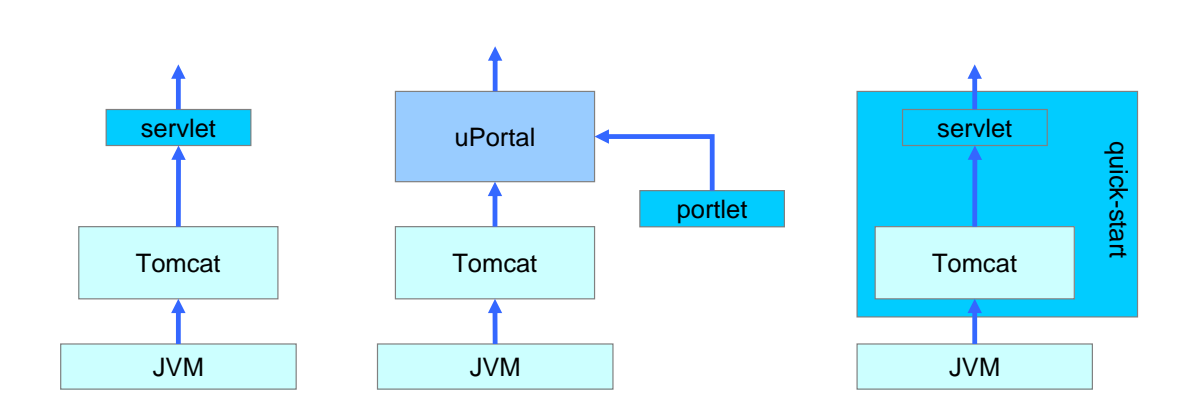

## 2.2. Architecture logicielle

Toute application bâtie sur *esup-commons* est articulée en couches séparées et interchangeables grâce à :

- Une programmation systématique par interfaces Java,
- L'utilisation de Spring pour l'injection de données.

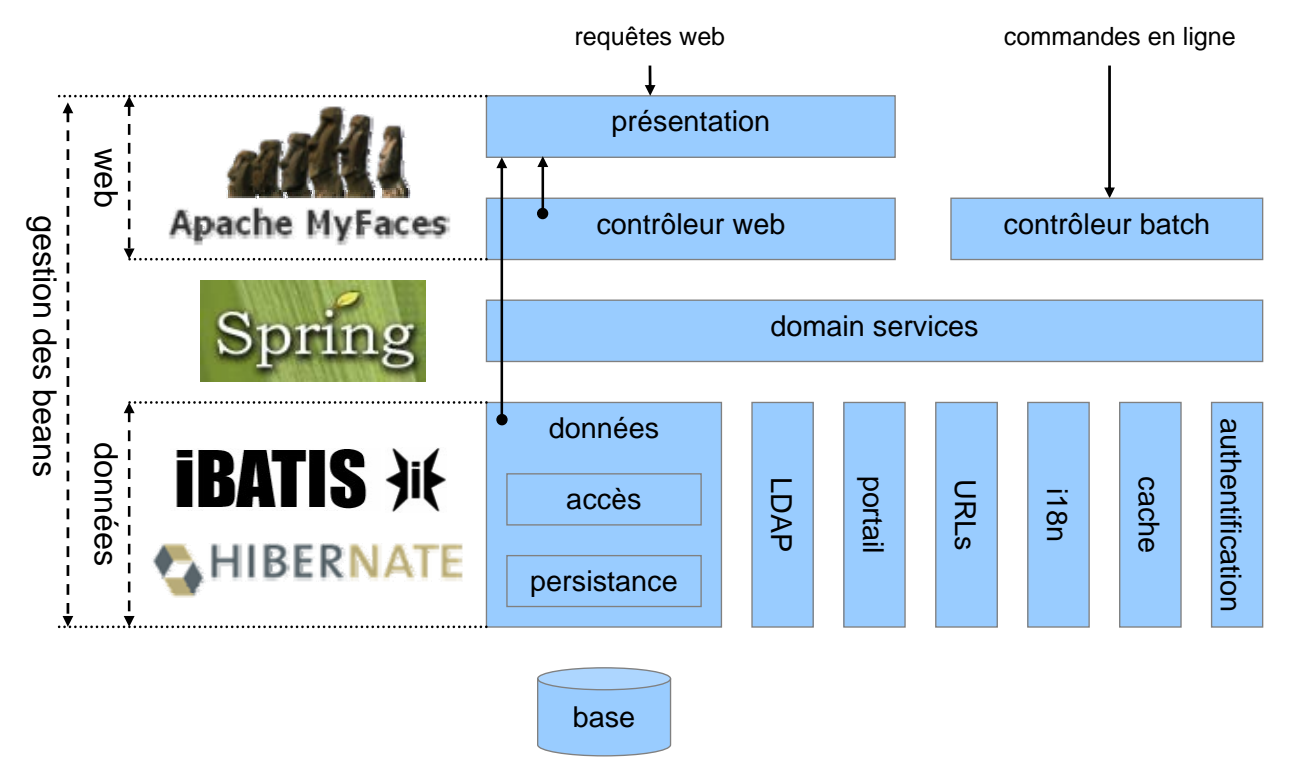

## 3. Commencer à travailler avec esup-commons

Cette partie montre :

- Les prérequis pour développer avec esup-commons
- Comment installer l'environnement de développement Eclipse
- Comment configurer *Eclipse*
- Comment créer le projet *esup-commons*

Deux applications bâties sur esup-commons sont fournies sur le dépôt SVN :

- esup-example, qui est un exemple d'application qui illustre comment peuvent être utilisées toutes les fonctionnalités de esup-commons,
- *esup-blank*, qui est une application vide, et qui constitue un canevas de départ pour le développement d'une nouvelle application à partir de *esup-commons*.

La fin de cette partie montre comment créer le projet esup-blank.

### 3.1. Installation d'Eclipse

Pour la formation à *esup-commons*, les postes de travail sont pré-configurés, et *Eclipse* est déjà installé avec les *plugins* demandés. Les stagiaires doivent néanmoins configurer *Eclipse* et ses *plugins*.

#### **JDK**

Installer un JDK 1.5.0 (machine virtuelle Java et outils de développement).

Suivre « Popular downloads » puis « Java EE 5 SDK » sur http://java.sun.com.

#### **Eclipse**

Installer le package *Europa* de nom : <u>*Eclipse IDE for Java Developers*</u> depuis http://www.eclipse.org/downloads/

#### Ajouts EUROPA

Dans Eclipse, menu « Help », puis « Software Updates », « Find and install », puis « New features » :

| 🚝 Install/Update                                                                                                    |                                                           |                                        |                                  | ×            |
|----------------------------------------------------------------------------------------------------|-----------------------------------------------------------|----------------------------------------|----------------------------------|--------------|
| Feature Updates<br>Choose the way you want to search for features to i                                                                                                    | nstall                                                    |                                        |                                  |              |
| <ul> <li>Search for updates of the currently installed fea</li> <li>Select this option if you want to search for updates</li> <li>Search for new features to install</li> <li>Select this option if you want to install new features</li> <li>available. You can add new update site URLs to the</li> </ul> | atures<br>of the features<br>s from existing o<br>search. | you already have<br>nr new update site | : installed.<br>s. Some sites ma | v already be |
| 0                                                                                                    | < <u>B</u> ack                                            | Next >                                 | Einish                           | Cancel       |

Choisir « Europa discovery site » et « Web Tools Platform (WTP) Updates » :

| Update sites to visit<br>Select update sites to visit while looking for new features | 5.              |                                                                |
|--------------------------------------------------------------------------------------|-----------------|----------------------------------------------------------------|
|                                                                                      |                 |                                                                |
| Sites to include in search:                                                          | T) Updates      | New Remote Site<br>New Local Site<br>New Archived Site<br>Edit |
| Ignore features not applicable to this environment Automatically select mirrors      | < Back Mayt > [ |                                                                |

#### Choisir un miroir :

| 🖶 Update Site Mirrors                                                                                                    | × |
|----------------------------------------------------------------------------------------------------|---|
| The content of the update site "Europa Discovery Site" is also available on the mirrors<br>listed below. You may choose to select a mirror instead of the default update site.                                                                                                    |   |
| [Switzerland] SWITCHmirror (http)         [Greece] National Technical University of Athens (http)         [Italy] University of Genoa (http)         [Turkey] Tubitak-Ulakbim (http)         [Czech Republic] Sillicon Hill Mirror (http)         [Belgium] Kangaroot Linux Solutions (http)         [Germany] Innoopract Informationssysteme GmbH (http)         [China] Actuate Shanghai (http)         [Israel] NSA Interpet & Security Ltd. (http) |   |
| OK Cancel                                                                                                    |   |

Sélectionnez (au minimum), pour *Europa*, les éditeurs graphiques et *Mylyn*, puis Sélectionner tout WTP. Enfin, ajoutez tous les éléments requis :

| 🖶 Updates                                                                                                    |                 |                  |        | _ 🗆 🗵                                                           |
|----------------------------------------------------------------------------------------------------|-----------------|------------------|--------|-----------------------------------------------------------------|
| Search Results<br>Select features to install from the search result list.                                                                                                    |                 |                  |        |                                                                 |
| Select the features to install:                                                                                                    |                 |                  |        |                                                                 |
| Image: Superior Street Street Stre | ased simultaneo | usly, June 2007. |        | Deselect All More Info Properties Select Required Error Details |
| 20 of 108 selected.  ✓ Show the latest version of a feature only  Filter features included in other features on the list                                                                                                    | < Back          | Next >           | Einish | Cancel                                                          |

#### Spring IDE

Dans Eclipse, menu « Help », puis « Software Updates », « Find and install », « New features », « New remote site », puis <u>http://www.springide.org</u>.

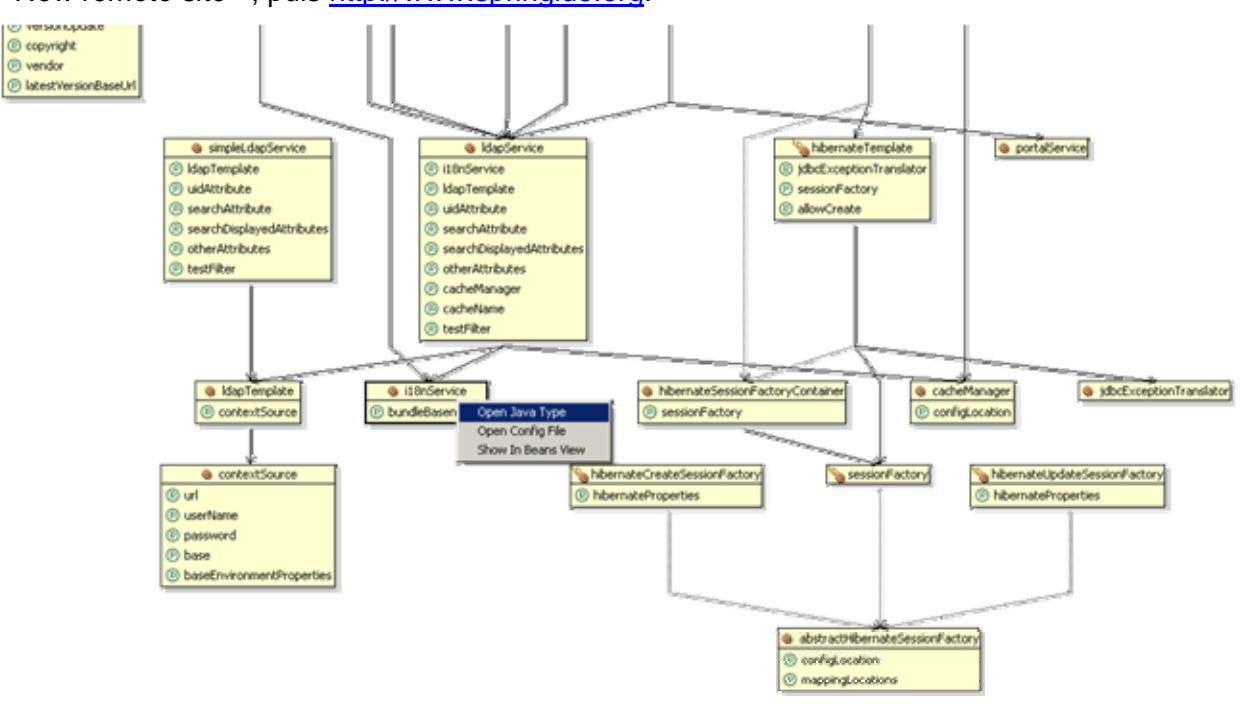

### Checkstyle

Dans Eclipse, menu « Help », puis « Software Updates », « Find and install », « New features », « New remote site », puis <u>http://eclipse-cs.sourceforge.net/update</u>.

| R Problems X Javadoc Declaration History Progress Spring Bear     | ns Tasks               | Search                 | PHP Browser Console                                   |                                                       |                            |         |  |
|-------------------------------------------------------------------|------------------------|------------------------|-------------------------------------------------------|-------------------------------------------------------|----------------------------|---------|--|
| 0 errors, 33 warnings, 0 infos (Filter matched 33 of 68612 items) |                        |                        |                                                       |                                                       |                            |         |  |
| Description A                                                     | Resource               |                        |                                                       | Path                                                  | Location                   |         |  |
| 😑 🔚 Warnings (33 items)                                           |                        |                        |                                                       |                                                       |                            |         |  |
| 🍐 '+' is not followed by whitespace.                              | DomainServiceImpl.java |                        | esup-repo                                             | line 315                                              |                            |         |  |
| 4 '+' is not preceded with whitespace.                            | DomainServiceImpl.java |                        | esup-repository/src/org/esupportail/repository/domain |                                                       | line 315                   |         |  |
| Catching 'Exception' is not allowed.                              | Batch.java             |                        | esup-repository/src/org/esupportail/repository/batch  |                                                       | line 143                   |         |  |
| Class Fan-Out Complexity is 35 (max allowed is 30).               |                        | DomainServiceImpl.java |                                                       | esup-repository/src/org/esupportail/repository/domain |                            | line 55 |  |
| 💧 Found duplicate of 33 lines in C:\devel\esup-repository\deploy  | log4j.prop             | perties                |                                                       | esup-repo                                             | ository/properties/logging | line 1  |  |
| A Found dunlicate of 33 lines in C:\devel\esun-renositorv\denlov  | loa4i.prop             | perties                |                                                       | esup-repo                                             | ositorv/properties/logging | line 1  |  |

#### Resource Bundle Editor (RBE)

Télécharger depuis <u>http://www.resourcebundleeditor.com</u>, décompresser à la racine d'*Eclipse* et redémarrer *Eclipse*.

| Messages[].pro 🗙 🚺 HibernateDaoServi                                                                                                    |                                                  | 🗴 dao.xml                       | » <sub>8</sub>                        |                         |          |
|----------------------------------------------------------------------------------------------------|--------------------------------------------------|---------------------------------|---------------------------------------|-------------------------|----------|
| Editor for ResourceBundle:Messages[].pro                                                                                                    | Editor for ResourceBundle:Messages[].properties. |                                 |                                       |                         |          |
|                                                                                                    |                                                  | English                         | e 10 1 e m 1                          | <b>#</b>                | ŀ        |
| definition of the second second |                                                  | privileges of                   | inirm" to definitivel;<br>user "{0}". | y revoke administration | ×        |
| TOP<br>TITLE                                                                                                    |                                                  | French                          |                                       | □ #                     | ►        |
| GROUP_ADD                                                                                                    | -                                                | Cliquez sur "<br>l"administrati | Confirmer" pour su<br>eur "{0}".      | ipprimer les droits de  | <b>A</b> |
| ADMINISTRATOR_DELETE.TEXT.TOP                                                                                                    | Ы                                                |                                 |                                       |                         | ~        |
| Properties P English P French P                                                                                                    | ) Ne                                             | N                               |                                       |                         |          |

#### **Eclipse SubVersion Plugin**

Dans Eclipse, menu « Help », puis « Software Updates », « Find and install », « New features », « New remote site », puis <u>http://subclipse.tigris.org/update\_1.2.x</u>.

| Package Explorer | Hierarchy                                                                     | Navigator                                                                 | Synchroniz                                                | e X    |       |  |
|------------------|-------------------------------------------------------------------------------|---------------------------------------------------------------------------|-----------------------------------------------------------|--------|-------|--|
| SVN (Workspace)  | <b>≓</b> 0 -                                                                  | 날   문                                                                     | <del>(</del> ) ⊡   ₽                                      | °o 📅   | 🔶   🖉 |  |
|                  | lank [incom<br>operties [in<br>operties/in<br>rint<br>operties<br>operties/d/ | ing change]<br>ncoming cha<br>it [incoming<br>it [incoming<br>ionContext. | (464)<br>nge] (464)<br>change] (464)<br>.xml [outgoing ch | nange] |       |  |

## 3.2. Configuration d'Eclipse

#### Checkstyle

*esup-commons* utilise des règles de vérification de syntaxe assez strictes, basées sur le fichier /utils/checkstyle/checkstyle.xml.

Nous montrons ici comment :

- Créer une configuration *Checkstyle* dans *Eclipse* qui correspond aux critères du projet *esup-commons*.
- Appliquer une configuration Checkstyle existante à un projet.

Exercice 1 : Créer une configuration Checkstyle pour Eclipse

Suivre les instructions données ci-dessous pour créer la configuration correspondant aux vérifications ESUP-Portail dans *Eclipse*.

Ouvrir les préférences d'Eclipse :

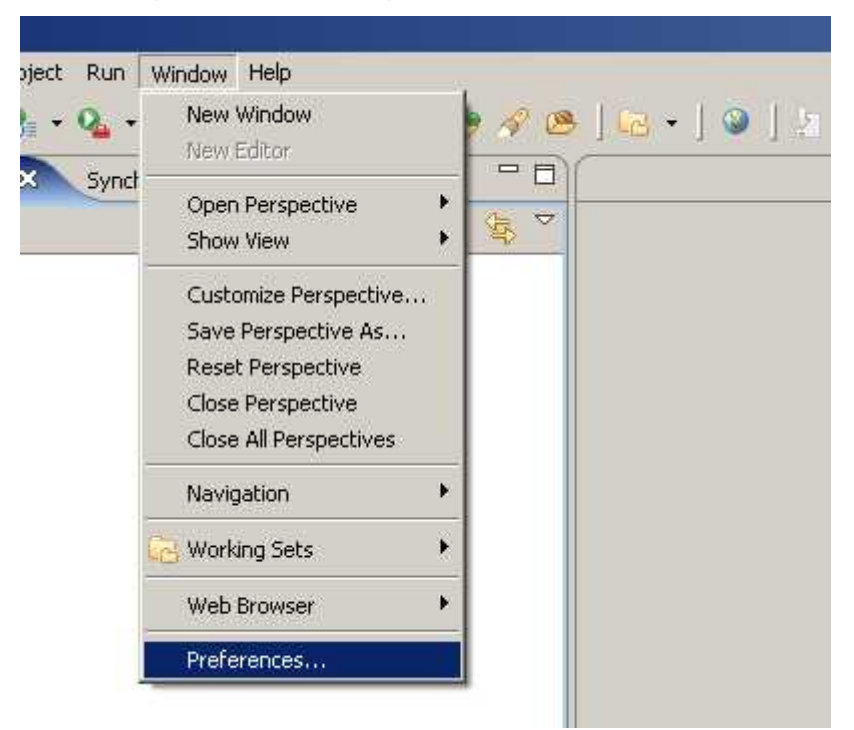

Ouvrir les préférences *Checkstyle* et cliquer sur « Nouveau » pour créer une nouvelle configuration *Checkstyle* :

| Preferences                                                                                                    |                                                                                                    |                                                                                                    |                                                                            |             |
|----------------------------------------------------------------------------------------------------|----------------------------------------------------------------------------------------------------|----------------------------------------------------------------------------------------------------|----------------------------------------------------------------------------|-------------|
| type filter text                                                                                                    | Checkstyle                                                                                                    |                                                                                                    |                                                                            | (n + + +    |
| <ul> <li>General</li> <li>Agent Controller</li> <li>Analysis</li> <li>Ant</li> <li>C/C++</li> <li>Checkstyle</li> <li>Connectivity</li> <li>Data</li> <li>Help</li> <li>Install/Update</li> </ul> | Configuration principale –<br>Recompiler les projets si n<br>M'avertir avant de per<br>Inclure le nom de la rè<br>Limiter le nombre de m<br>Désactiver le classload | écessaire : alway<br>dre les File Sets co<br>gle dans les messa<br>harqueurs Checksty<br>der du projet (?)<br>vérifications Check | s 💌<br>nfigurés<br>ges de violation (?)<br>rle par ressource à 🗍<br>«style | 100 🕐       |
| 🕂 Internet                                                                                                    | Nom de la configurat                                                                                                    | Localisation                                                                                                    | Туре                                                                       | Nouveau     |
| 🕂- Java                                                                                                    | 🔒 Sun Checks                                                                                                    | sun_checks.xml                                                                                                    | Configuration                                                              | Dura 264 (s |
| Model Validation                                                                                                    | 🔓 Sun Checks (Eclipse) sun_checks_e Configuration Propriété                                                                                                    |                                                                                                    |                                                                            |             |
| E-Plug-in Development<br>                                                                                                    |                                                                                                    |                                                                                                    |                                                                            | Configurer  |
| in a round and rogging                                                                                                    |                                                                                                    |                                                                                                    |                                                                            | 1           |

Créer une configuration distante basée sur le fichier de configuration situé sur le site de référence du projet (http://sourcesup.cru.fr/esup-commons/checkstyle.xml):

| Eheck Configuration Properties                                                    | ×                                                |
|-----------------------------------------------------------------------------------|--------------------------------------------------|
| Check Configuration<br>Create a new Check Configuration                           | eclipse-cs<br>The Checkstyle Plug-in for Eclipse |
| Type:     Remote Configuration       Name:     ESUP-Portail checks                |                                                  |
| Location: http://sourcesup.cru.fr/esup-com<br>Description:                        | mons/checkstyle.xml                              |
|                                                                                   | *                                                |
| Advanced options Cache configuration file Reset remote authentication credentials |                                                  |
| Additional properties                                                             | OK Cancel                                        |

Note : cacher le fichier de configuration pour pouvoir travailler hors connexion.

TODO : mettre le fichier checkstyle sur le site web.

Les vérifications *esup-commons* doivent désormais apparaître dans la liste de vos configurations :

| Preferences                                                                                                    |                                                                                                    |                                                                                                    |                                                               |            |
|----------------------------------------------------------------------------------------------------|----------------------------------------------------------------------------------------------------|----------------------------------------------------------------------------------------------------|---------------------------------------------------------------|------------|
| type filter text                                                                                                    | Checkstyle                                                                                                    |                                                                                                    |                                                               | ← - → -    |
| <ul> <li>General</li> <li>Agent Controller</li> <li>Analysis</li> <li>Ant</li> <li>C/C++</li> <li>Checkstyle</li> <li>Connectivity</li> <li>Data</li> </ul> | Configuration principale -<br>Recompiler les projets si n<br>M'avertir avant de per<br>Inclure le nom de la rè<br>Limiter le nombre de m | récessaire : alway<br>rdre les File Sets co<br>gle dans les messa<br>harqueurs Checksty<br>der du projet (?) | s 💌<br>nfigurés<br>ges de violation 🧿<br>le par ressource à 🏾 | 100 🕐      |
| ⊞-Help<br>F-Install/Update                                                                                                    | Configuration globale des                                                                                                    | vérifications Check                                                                                          | style                                                         |            |
|                                                                                                    | Nom de la configurat                                                                                                    | Localisation                                                                                                 | Туре                                                          | Nouveau    |
| <ul> <li>→ Java</li> <li>→ Model Validation</li> </ul>                                                                                                    | ESUP-Portail chec                                                                                                    | http://source<br>sun_checks.xml                                                                              | Remote Confi<br>Configuration                                 | Propriétés |
| Plug-in Development     Profiling and Logging                                                                                                    | 🔒 Sun Checks (Eclipse)                                                                                                    | sun_checks_e                                                                                                 | Configuration                                                 | Configurer |
|                                                                                                    |                                                                                                    |                                                                                                    |                                                               | Copier     |

Cette configuration sera appliquée ultérieurement au projet *esup-commons*, ainsi qu'à tous les projets dépendant de *esup-commons*.

#### Erreurs/avertissements du compilateur Java

*esup-commons* utilise des options de compilation assez strictes pour détecter les faiblesses de code (en plus des problèmes de syntaxes détectés par *Checkstyle*).

Nous montrons ici comment indiquer ces options dans Eclipse.

Exercice 2: Configurer les erreurs/avertissements du compilateur Java

Configurer les erreurs/avertissements du compilateur *Java* comme indiqué sur les saisies d'écran ci-dessous.

Ouvrir les préférences d'*Eclipse* puis modifier les options de compilation (« *Java* » puis « Compilateur ») :

| E Endysis<br>E Ant                       | ▼ <u>C</u> ode style                                       |           |
|------------------------------------------|------------------------------------------------------------|-----------|
| ⊕ C/C++                                  | Non-static access to static member:                        | Warning 💌 |
| Checkstyle                               | 27                                                         |           |
| E Connectivity                           | Indirect access to static member:                          | Warning 🚬 |
| 🔃 Data                                   | Ungualified access to instance field:                      | Ignore 💌  |
| ⊕- Help                                  |                                                            |           |
| 🕀 Install/Update                         | Undocumented empty block:                                  | Warning 🗾 |
| 🕀 Internet<br>🔄 Java                     | Access to a non-accessible member of an enclosing type:    | Warning 💌 |
| Appearance     Appearance     Appearance | Method with a constructor name:                            | Warning 💌 |
|                                          | Parameter assignment:                                      | Warning 💌 |
| ⊡- Compiler<br>Building                  | Non-externalized strings (missing/unused \$NON-NLS\$ tag): | Ignore 💌  |
|                                          | <u>P</u> otential programming problems                     |           |

| esup-commons                                                                                                    | Formation à esup-commons version 1.4 – Octobre 2007                                                                                                    | (SUP Portal |
|----------------------------------------------------------------------------------------------------|----------------------------------------------------------------------------------------------------|-------------|
| i in the second second se |                                                                                                    |             |
| ⊞ C/C++                                                                                                    | Potential programming problems                                                                                                    |             |
| Checkstyle                                                                                                    | Serializable class without serialVersionUID:                                                                                                    | Warning 💌   |
|                                                                                                    | Accomment has no effect (e.g. $(x - x))$ :                                                                                                    | Warping     |
| E-Help                                                                                                    | Hasigi inici (nas no chock (e.g. x = x).                                                                                                    |             |
| 🖭 Install/Update                                                                                                    | Possible accidental boolean assignment (e.g. if (a = b)):                                                                                                    | Warning 📩   |
|                                                                                                    | ' <u>f</u> inally' does not complete normally:                                                                                                    | Warning 💌   |
| H- Java                                                                                                    | Empty statement:                                                                                                    | Warping 💌   |
| E Build Path                                                                                                    | cinpty second in                                                                                                    |             |
| 🕀 Code Style                                                                                                    | Using a char array in string concatenation:                                                                                                    | Warning 🚬   |
| E Compiler                                                                                                    | Hidden catch bloc <u>k</u> ;                                                                                                    | Warning 💌   |
|                                                                                                    | Inexact type match for vararg arguments:                                                                                                    | Warning 💌   |
| Javadoc                                                                                                    |                                                                                                    |             |
| Task Tags                                                                                                    | Boxing and unboxing conversions:                                                                                                    | Ignore      |
| ⊡ Debug                                                                                                    | Enum type constant not covered on 'switch':                                                                                                    | Warning 🗾   |
| Installed JREs                                                                                                    | 'switch' case fall-through:                                                                                                    | Warning 💌 💻 |
| - JUnit                                                                                                    | Mull reference:                                                                                                    | Warping     |
| Properties Files Editor                                                                                                    | Num ererence.                                                                                                    |             |
| Checkstyle                                                                                                    | Name shadowing and conflicts                                                                                                    |             |
| Connectivity                                                                                                    | Field declaration bides another field or variable:                                                                                                    | Innore      |
| H-Help                                                                                                    |                                                                                                    |             |
| 🗄 Install/Update                                                                                                    | Local variable declaration hides another field or variable:                                                                                                    | Warning 🗾   |
| 🛨 Internet                                                                                                    | Include constructor or setter method parameters                                                                                                    |             |
| E-Java                                                                                                    | Type parameter hides another type:                                                                                                    | Warning 💌   |
| E Appearance                                                                                                    | Method overridden but not package visible:                                                                                                    | Warning 💌   |
| 🗄 Code Style                                                                                                    |                                                                                                    |             |
| E Compiler                                                                                                    | Interrace method connicts with protected Object method:                                                                                                    | warning 📩   |
| Englore Connectivity                                                                                                    |                                                                                                    |             |
| 🗄 Data                                                                                                    | T Deprecated and restricted AP1                                                                                                    |             |
|                                                                                                    | Deprecated API:                                                                                                    | Warning 📩   |
|                                                                                                    | Signal use of deprecated API inside deprecated code                                                                                                    |             |
| 🗄- Java                                                                                                    | Signal overriding or implementing deprecated method                                                                                                    |             |
|                                                                                                    | Eorbidden reference (access rules):                                                                                                    | Error       |
| E-Build Path                                                                                                    | Discouraged reference (access rules)                                                                                                    | Warning     |
|                                                                                                    | Discouraged (crerence (access rules).                                                                                                    |             |
| H-Help                                                                                                    | 🖲 Unnecessary code                                                                                                    |             |
| 🗄 Install/Update                                                                                                    | l ocal variable is never read:                                                                                                    | Warping 💌   |
|                                                                                                    | Ecca variable o nover redar                                                                                                    |             |
| E-Java                                                                                                    | Parameter is never read:                                                                                                    | Warning 🗾   |
| E Build Path                                                                                                    | Check overriding and implementing methods                                                                                                    |             |
| 庄 Code Style                                                                                                    | Unused import:                                                                                                    | Warning 💌   |
| E Compiler                                                                                                    | Unused local or private member:                                                                                                    | Warning 💌   |
| - Building                                                                                                    |                                                                                                    |             |
| Javadoc                                                                                                    | Unnecessary else statement:                                                                                                    | warning     |
| Task Tags                                                                                                    | Unnecessary cast or 'instanceof' operation:                                                                                                    | Warning 💌   |
| ⊡ Debug                                                                                                    | Unnecessary declaration of thrown checked exception:                                                                                                    | Warning 💌   |
| Installed JREs                                                                                                    | Check overriding and implementing methods                                                                                                    |             |
| JUnit                                                                                                    | I bused break/continue labels                                                                                                    | Warping     |
| Properties Files Editor                                                                                                    | Unused of early container labels                                                                                                    | warning 📩   |
| 主 Install/Update                                                                                                    | 🐨 Generic types                                                                                                    |             |
| Internet                                                                                                    | Unchecked generic type operation:                                                                                                    | Warping 💌   |
| Er Java                                                                                                    | and a second second sec |             |
| 🕀 Build Path                                                                                                    | Usage of a raw type:                                                                                                    | Warning 💌   |
| 🕀 Code Style                                                                                                    | Generic type parameter declared with a final type bound:                                                                                                    | Warning 💌   |
| Compiler                                                                                                    |                                                                                                    |             |

0

| esup-commons           | Formation à esup-commons version 1.4 – Octobre 2007 | ESUP Partial |
|------------------------|-----------------------------------------------------|--------------|
| ⊞- Incernec<br>⊡- Java | ✓ Annotations                                       |              |
|                        | Missing '@Override' annotation:                     | Warning 💌    |
| E Build Path           | Missing '@Deprecated' annotation:                   | Warning 💌    |
| Compiler<br>Building   | Annotation is used as super interface:              | Warning 💌    |
| Errors/Warnings        | Unhandled warning token in '@SuppressWarnings':     | Warning 💌    |
| - Javadoc<br>Task Tags | ✓ Enable '@SuppressWarnings' annotations            |              |

## Vérifications de Javadoc

esup-commons utilise également des règles assez strictes pour Javadoc,

**Exercice 3 :** Configurer le vérificateur de Javadoc

Configurer le vérificateur de Javadoc comme indiqué ci-dessous.

| Freferences                                                                                                    |                                                                                                    | - O ×                              |
|----------------------------------------------------------------------------------------------------|----------------------------------------------------------------------------------------------------|------------------------------------|
| type filter text                                                                                                    | Javadoc                                                                                                    | $\phi \bullet \Rightarrow \bullet$ |
| <ul> <li>General</li> <li>Agent Controller</li> <li>Analysis</li> <li>Ant</li> <li>C/C++</li> <li>Checkstyle</li> <li>Connectivity</li> <li>Data</li> <li>Éditeur de ResourceBundle</li> <li>Help</li> <li>Install/Update</li> <li>Internet</li> <li>Java</li> <li>Appearance</li> <li>Build Path</li> <li>Code Style</li> <li>Compiler</li> <li>Building</li> <li>Errors/Warnings</li> </ul> | Configure Proj<br>Process Javadoc comments (includes search and refactoring)<br>Severity level for problems in Javadoc comments:<br>Malformed Javadoc comments:<br>Warning<br>Only consider members as visible as:<br>Private<br>Report errors in tags<br>Report non visible references<br>Report degrecated references<br>Missing Javadoc tags:<br>Warning<br>Only consider members as visible as:<br>Private<br>Only consider members as visible as:<br>Missing Javadoc comments:<br>Missing Javadoc comments:<br>Missing Ja | ect Specific Settings              |

## RBE

*RBE* (*Resource Bundle Editor*) est utilise pour éditer les fichiers de ressources de l'internationalisation. Il doit être configuré de la même manière par tous les développeurs pour obtenir le même formatage et ainsi éviter les problèmes de conflits sur le dépôt *SVN*.

## Exercice 4 : Configurer le plugin RBE

Configurer le plugin RBE comme indiqué sur les saisies d'écran ci-dessous.

| 🖶 Preferences             |                                                                     |
|---------------------------|---------------------------------------------------------------------|
| type filter text          | ResourceBundle Editor $\diamond \star \Rightarrow \star$            |
|                           |                                                                     |
| 🗄 - Ant                   | Key group separator:                                                |
| Checkstyle                | Convert \uXXXX values to unicode when reading from properties file. |
| 🕂 ·· Data                 | Support Edince "ol" structure for plugip internationalization       |
| i Help                    | j Support Edipse fill structure for plugin internationalization.    |
| 🗄 Install/Update          | Key tree is hierarchical by default.                                |
| 🕂 · Internet              | Key tree is expanded by default.                                    |
| 🕂 - Java                  | Tab key incerts a tab in localized text fields                      |
| 庄 PHPeclipse Web Developi |                                                                     |
| 🗄 Plug-in Development     | Don't display the key tree within the editor.                       |
|                           |                                                                     |

| 🚝 Preferences                                                                                                    |                                                                                                    |
|----------------------------------------------------------------------------------------------------|----------------------------------------------------------------------------------------------------|
| type filter text                                                                                                    | Formatting $\diamondsuit$ $\bullet$ $\bullet$ $\bullet$                                                                                                    |
| <ul> <li>General</li> <li>Ant</li> <li>Checkstyle</li> <li>Data</li> <li>Help</li> <li>Install/Update</li> <li>Internet</li> <li>Java</li> <li>PHPeclipse Web Developin</li> <li>Plug-in Development</li> <li>ResourceBundle Editor</li> <li>Formatting</li> <li>Performance</li> <li>Run/Debug</li> <li>Server</li> <li>Team</li> <li>Tomcat</li> <li>Validation</li> <li>Web and XML</li> <li>Web Services</li> <li>XDoclet</li> </ul> | <ul> <li>Show "Generated By" header comment (show your support!).</li> <li>Convert unicode values to \uXXXX.</li> <li>Use uppercase for hexadecimal letters.</li> <li>Align equal signs.</li> <li>At least one space each side of equal signs.</li> <li>Group keys.</li> <li>How many level deep: 1</li> <li>How many level deep: 1</li> <li>Wor many lines between groups: 1</li> <li>Align equal signs within groups.</li> <li>Wrap long lines.</li> <li>Wrap lines after how many characters: 80</li> <li>Align wrapped lines with equal signs.</li> <li>How many spaces to use for indentation: 8</li> <li>Wrap lines after escaped new line characters.</li> <li>Force new line escape style: CUNIX (\n) C Windows (\n\n) C Mac (\n)</li> </ul> |
|                                                                                                    |                                                                                                    |

Formation à esup-commons version 1.4 – Octobre 2007 esup-commons Preferences - 🗆 × type filter text Performance ⊕ General The following features can have a significant impact on performance. 主 - Anti Especially on large files. Use them wisely. Checkstyle 🕂 - Data . ⊡ · Help Report keys having one or more missing values. ⊕ Install/Update Report keys sharing duplicate values within the same locale file. 🕂 - Internet Report keys sharing similar values within the same locale file. 主 - Java • PHPeclipse Web Develop: Ose identical word count. Plug-in Development O Use Levensthein distance. E- ResourceBundle Editor Precision level (between 0 and 1): 0.75 Formatting Performance

## 3.3. Démarrer un nouveau développement avec esup-commons

Cette partie montre le principe du démarrage d'un nouveau développement basé sur *esup*-commons.

Le dépôt SVN du projet esup-commons est constitué de trois sous-projets :

- La bibliothèque esup-commons,
- L'application d'exemple esup-example,
- L'application blanche esup-blank.

Le sous-projet *esup-commons* rassemble tous les éléments communs à toutes les applications basés sur *esup-commons*. Il est importé depuis le dépôt SVN, et la liaison SVN est conservée pour faire évoluer les applications en fonctions des évolutions de *esup-commons*.

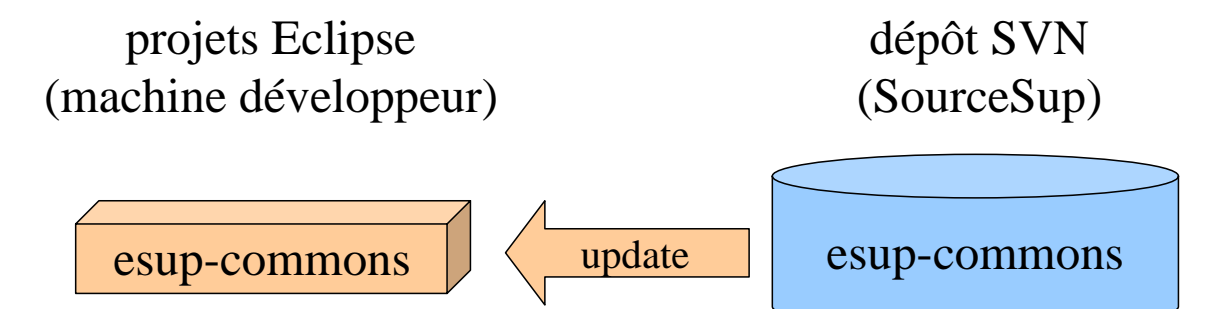

Le sous-projet *esup-example* est une application d'exemple qui montre comment utiliser les différentes fonctionnalités de *esup-commons. esup-example* est importé depuis le dépôt SVN, et la liaison SVN est conservée :

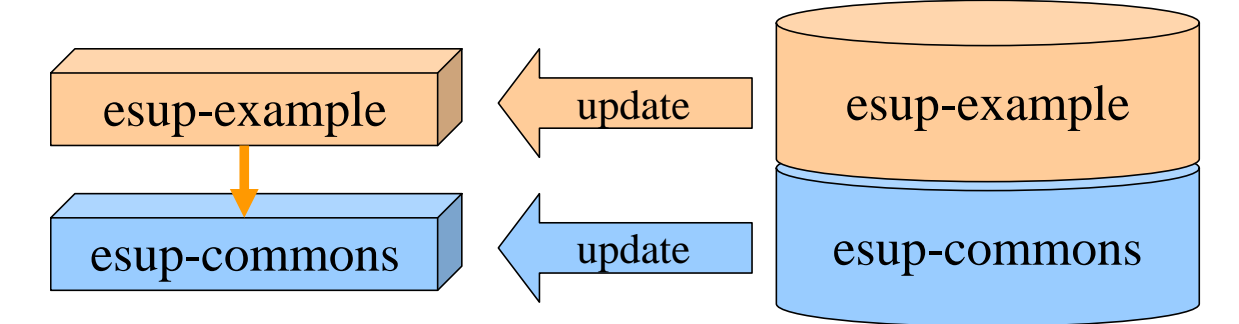

Sur la machine du développeur, le projet esup-example dépend du projet esup-commons.

Le sous-projet *esup-blank* est une application blanche qui sert de canevas au démarrage de nouvelles applications. *esup-blank* est importé depuis le dépôt SVN pour constituer la base du nouveau développement :

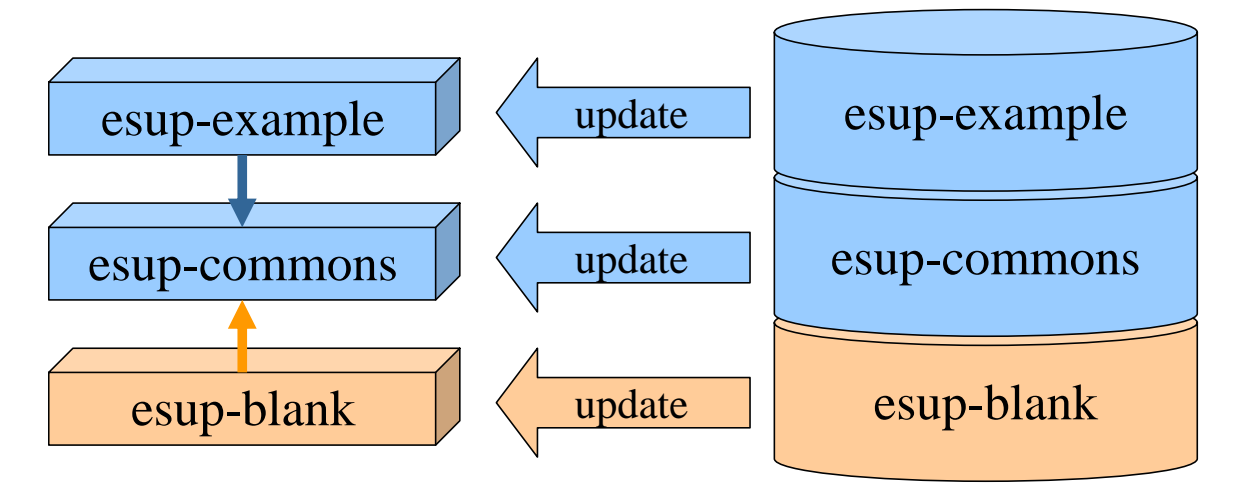

Une fois le projet *esup-blank* créé, il doit être débranché du dépôt SVN pour évoluer indépendamment :

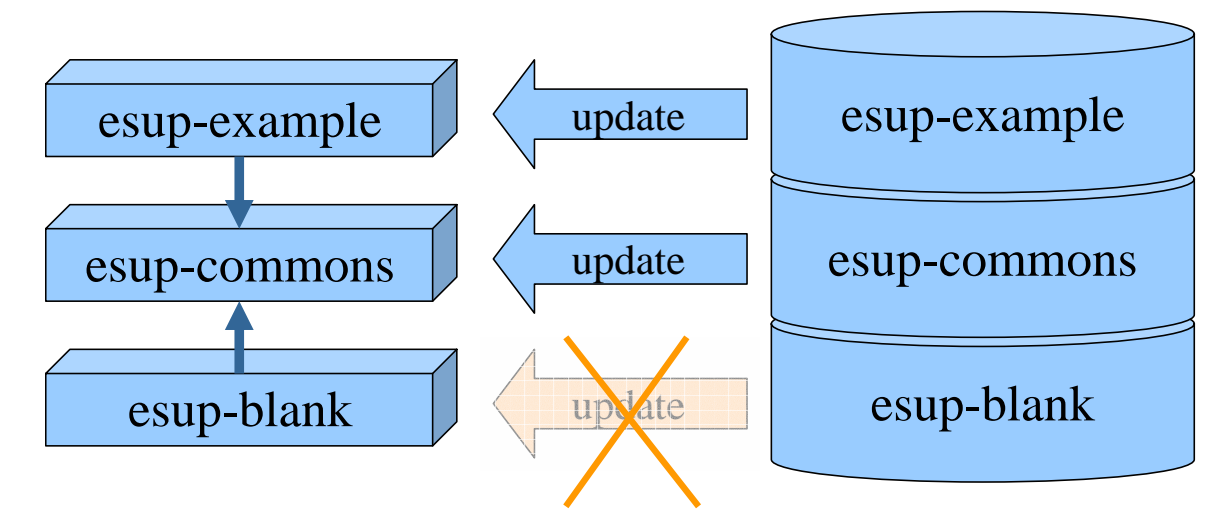

Le projet *esup-blank* doit ensuite être renommé pour donner vie à la nouvelle application, à l'aide de la tâche *ant* rename-application :

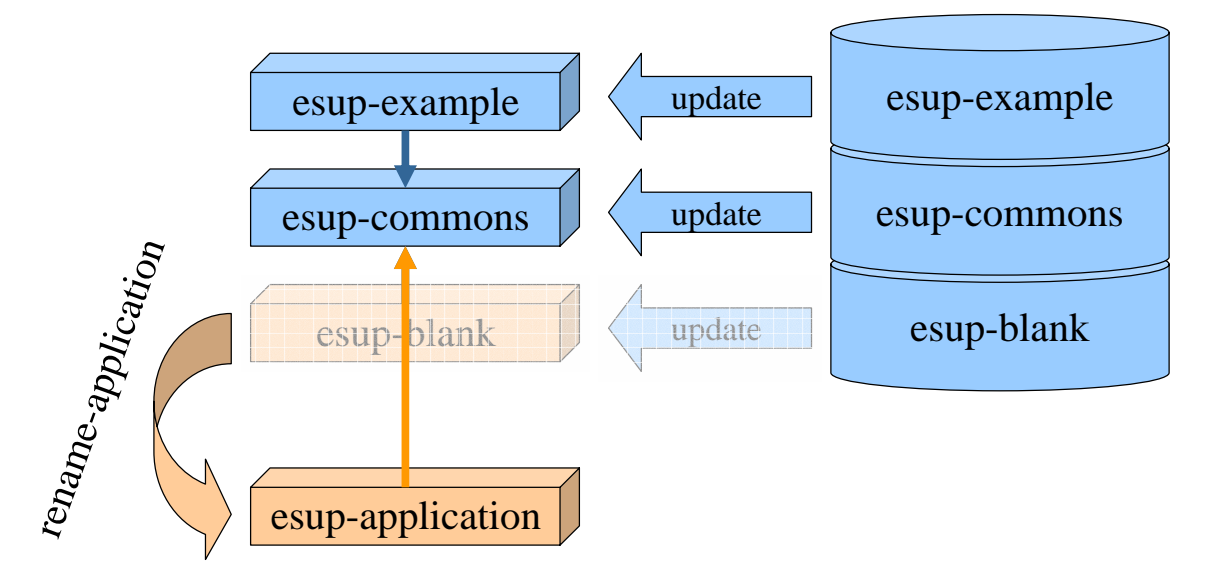

La nouvelle application peut ensuite être sauvegardée vers son propre dépôt SVN :

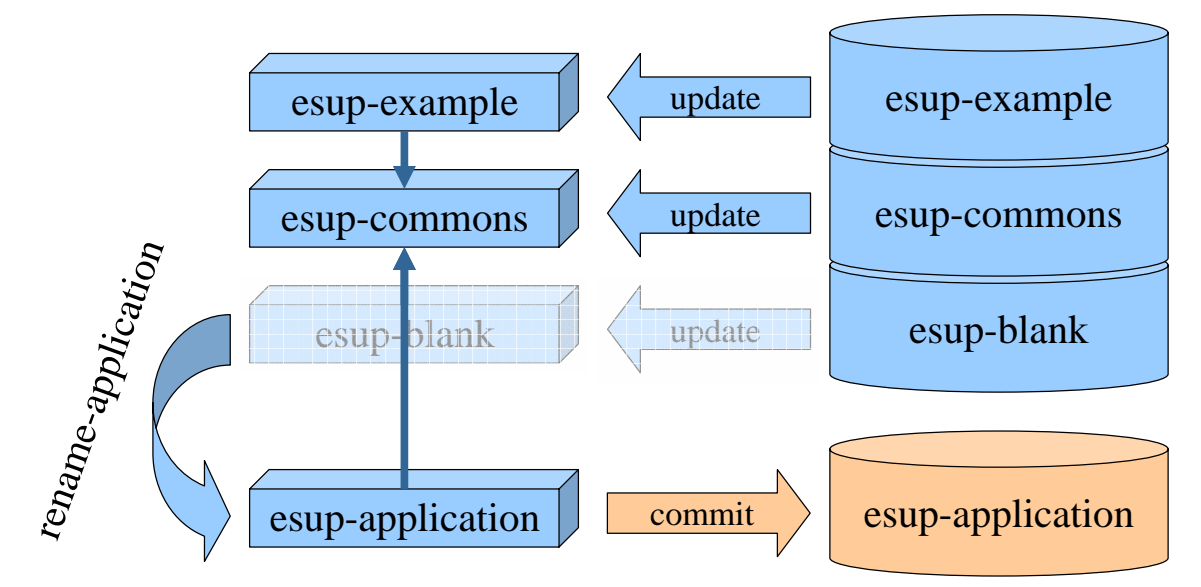

La suite de ce chapitre montre comment on crée pratiquement le projet esup-application.

## 3.4. Création du projet esup-commons

#### Rapatriement des données à partir du dépôt SVN

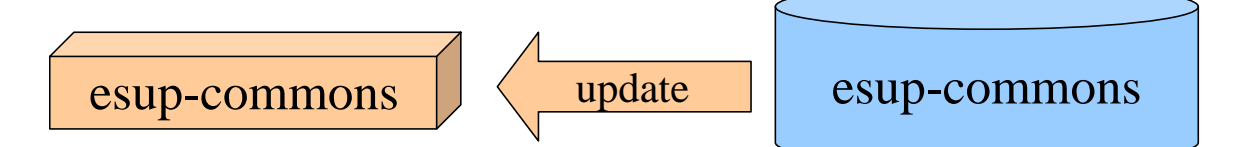

Exercice 5 : Créer le projet esup-commons à partir du dépôt SVN

Suivre les instructions des saisies d'écran ci-dessous pour créer le projet esup-commons.

| New                 | 6      | Project            |
|---------------------|--------|--------------------|
| Сору                | Ctrl+C | 🕂 Package          |
| Copy Qualified Name |        | G Class            |
| Paste               | Ctrl+V | 🕡 Interface        |
| Ҟ Delete            | Delete | G Enum             |
| Build Path          | 9      | Annotation         |
| 5                   |        | - 🔂 Source Folder  |
| Import              |        | Cig Folder         |
| Export              |        | File               |
| Refresh             | F5     | Untitled Text File |
|                     | 0090   | = 📑 Report         |
|                     |        | Template           |
|                     |        | 📆 Library          |
|                     |        | JUnit Test Case    |
|                     |        | 🤫 Visual Class     |
|                     |        | Example            |
|                     |        | C Other            |

| New Project                                                                     | ×        |
|---------------------------------------------------------------------------------|----------|
| Select a wizard                                                                 |          |
| Create a new project by checking out an existing project from a SVN repository. |          |
| <u>W</u> izards:                                                                |          |
| type filter text                                                                |          |
| Eclipse Modeling Framework                                                      |          |
| EJB<br>E->>>>>>>>>>>>>>>>>>>>>>>>>>>>>>>>>>>>                                   |          |
| E B J2EE                                                                        |          |
| E                                                                               | -        |
| E Spring                                                                        |          |
|                                                                                 |          |
| The Wab                                                                         |          |
| Eheckout from SVN                                                               | ×        |
| Select/Create Location                                                          | CLUBI    |
| Select an existing repository location or create a new location.                | SVN      |
|                                                                                 |          |
| Create a new repository location                                                |          |
| C Use existing repository location:                                             |          |
|                                                                                 | w.       |
|                                                                                 | <u> </u> |
| Select/Ureate Location                                                          | SVN      |
|                                                                                 | =0=      |
| Location                                                                        |          |
| Url: http://subversion.cru.fr/esup-commons                                      |          |
|                                                                                 |          |
| Checkout from SYN                                                               | ×        |
| Select Folder                                                                   | (C) (D)  |
| Select the folder to be checked out from SVN.                                   | SVN      |
|                                                                                 |          |
| thtp://subversion.cru.fr/esup-commons                                           |          |
| E                                                                               |          |
| esup-commons                                                                    |          |
| ⊞ esup-example                                                                  |          |
|                                                                                 |          |

| sup-commons                                                                                                    | Formation à esup-commons version 1.4 – O                                                                     | ctobre 2007 |
|----------------------------------------------------------------------------------------------------|----------------------------------------------------------------------------------------------------|-------------|
| Checkout from S¥                                                                                                    | 'n                                                                                                    | ×           |
| C <b>heck Out As</b><br>Select the method of ch                                                                        | neck out and the revision to check out.                                                                      | SVN         |
| Choose how to check o<br>Check out as a pro<br>Check out as a pro<br>Project Name: esup-                               | out folder esup-commons<br>ject configured using the New Project Wizard<br>ject in the workspace<br>-commons |             |
| Revision to check out<br>Head Revision<br>Revision                                                                     | Show Log                                                                                                    |             |
| ?                                                                                                    | <back mext=""> Einish</back>                                                                                 | Cancel      |
| New Project                                                                                                    |                                                                                                    | ×           |
| 3 <b>elect a wizard</b><br>Create a Java project                                                                       |                                                                                                    |             |
| <u>W</u> izards:                                                                                                    |                                                                                                    |             |
| type filter text                                                                                                    |                                                                                                    |             |
| CVS<br>CVS<br>Eclipse Model<br>COS<br>EJB<br>Cos<br>Cos<br>Cos<br>COS<br>COS<br>COS<br>COS<br>COS<br>COS<br>COS<br>COS | ing Framework<br>deling Framework                                                                            | *           |

 Java Project

 Arroy

 Java Project from Existing Ant Buildfile

 Development

 Créer un nouveau répertoire pour le projet (c:\devel\esup-commons), puis créer le projet

🖻 😂 Java

| New Java Project                                                                                                    | <u>×</u> |
|----------------------------------------------------------------------------------------------------|----------|
| C <b>reate a Java project</b><br>Create a Java project in the workspace or in an external location.                               |          |
| Project name: esup-commons<br>Contents<br>Create new project in <u>w</u> orkspace<br>Create project from e <u>x</u> isting source |          |

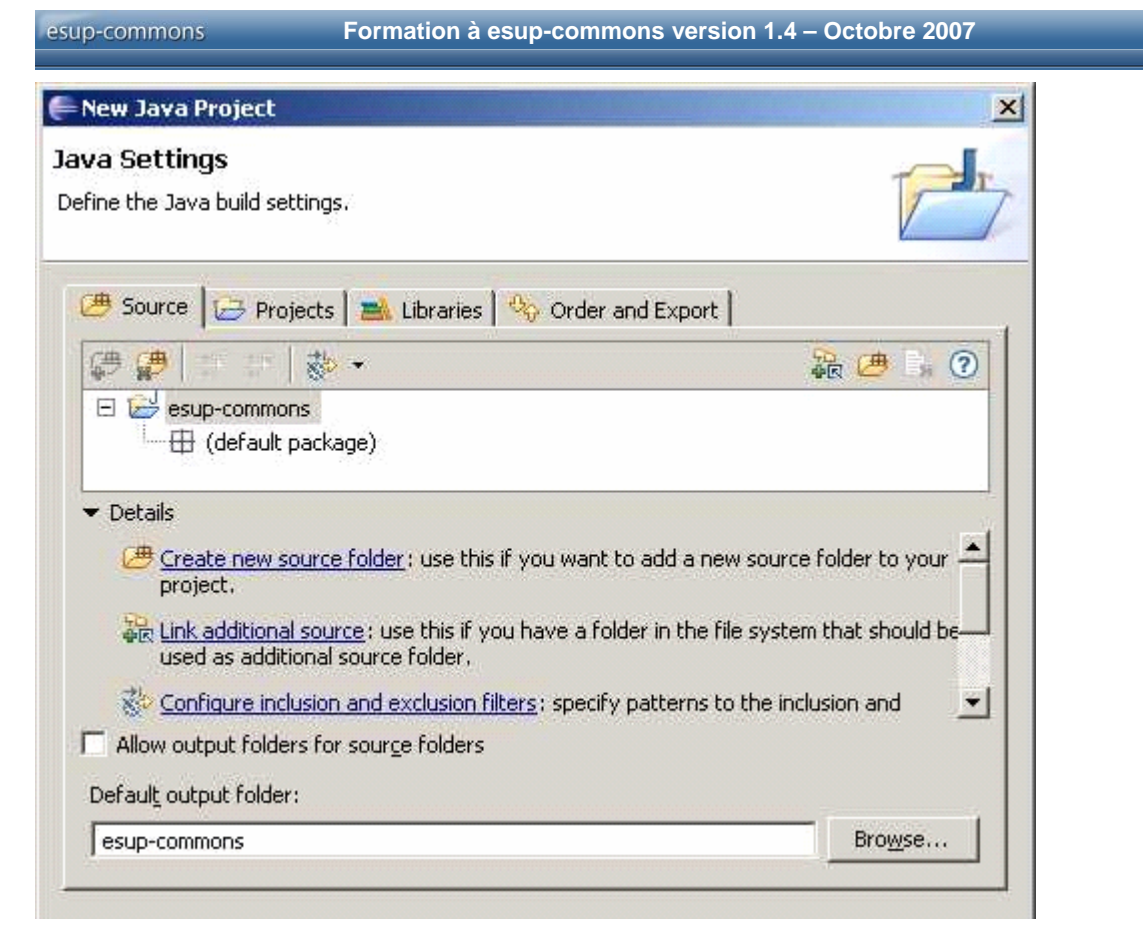

Note : à cette étape, il n'y a rien dans le projet, le *build path* sera configuré ultérieurement.

| e Conf  | firm Overwrite                                                                                                    |                                                                                 | ×                                          |
|---------|----------------------------------------------------------------------------------------------------|---------------------------------------------------------------------------------|--------------------------------------------|
| ?       | The project you created, esup-commons, co<br>standard .project file. If any of those reso<br>relative location of a resource you are chec<br>replaced with the resource from the reposit | ontains resources oth<br>urces have the same<br>king out, the local res<br>ory. | ier than the<br>name and<br>source will be |
|         |                                                                                                    | <u>OK</u>                                                                       | Cancel                                     |
| SVN Che | eckout                                                                                                    |                                                                                 |                                            |
| į)      | Operation in progress                                                                                                    |                                                                                 |                                            |
|         |                                                                                                    |                                                                                 | 1.2                                        |
|         |                                                                                                    |                                                                                 |                                            |
|         | Run in Background                                                                                                    | Cancel                                                                          | Details >>                                 |
|         |                                                                                                    |                                                                                 |                                            |

#### Créer les premiers répertoires

Exercice 6 : Créer les premiers répertoires du projet esup-commons

Créer les premiers répertoires du projet esup-commons comme indiqué ci-dessous.

Faire glisser le fichier build.xml dans la vue ant :

|   |     |                   | •       |
|---|-----|-------------------|---------|
|   | -   |                   | 🕷 Ant 🕴 |
| 8 | 0 × | ** ~ R            | 2       |
|   | 0 × | \$\$ <b>\$ \$</b> |         |

Lancer la tâche **prepare** (le répertoire /build/WEB-INF/classes sera créé, il est nécessaire pour configurer le build path.

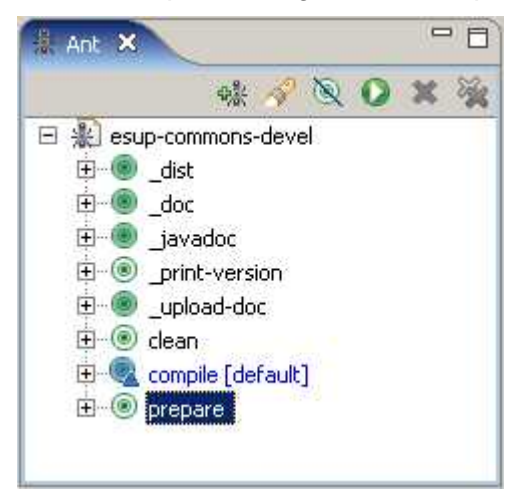

Actualiser le projet pour faire apparaître le répertoire /build/WEB-INF/classes :

| New                 |             | ۲ |
|---------------------|-------------|---|
| Go Into             |             |   |
| Open in New Window  |             |   |
| Open Type Hierarchy | F4          |   |
| Сору                | Ctrl+C      |   |
| Copy Qualified Name |             |   |
| 💼 Paste             | Ctrl+V      |   |
| 💢 Delete            | Delete      |   |
| Build Path          |             | Þ |
| Source              | Alt+Shift+S | ۲ |
| Refactor            | Alt+Shift+T | • |
| 🔄 Import            |             |   |
| 🛃 Export            |             |   |
| 🐓 Refresh           | F5          |   |
| Close Project       |             |   |

Actualiser la vue ant de Eclipse pour supprimer d'éventuelles erreurs.

## Configuration du répertoire source, du build path et des bibliothèques

**Exercice 7**: Configurer le projet *esup-commons* 

Configurer le projet esup-commons comme indiqué ci-dessous.

Maintenant, configurer le build path :

| New<br>Go Into                            |             | ۲ |                                                                                                    |
|-------------------------------------------|-------------|---|----------------------------------------------------------------------------------------------------|
| Open in New Window<br>Open Type Hierarchy | F4          |   |                                                                                                    |
| Copy<br>Copy Qualified Name               | Ctrl+C      |   |                                                                                                    |
| Paste                                     | Ctrl+V      |   | 1                                                                                                    |
| 🗙 Delete                                  | Delete      |   |                                                                                                    |
| Build Path                                |             | Þ | 🙀 Link Source                                                                                                  |
| Source                                    | Alt+Shift+S | ۲ | New Source Folder                                                                                              |
| Refactor                                  | Alt+Shift+T | ۲ | and a second second second second second second second second second second second second second second second |
| an Import                                 |             |   | Remove from Build Path                                                                                         |
| A Export                                  |             |   | Add External Archives                                                                                          |
|                                           | 1000000     | _ | Add Libraries                                                                                                  |
| 😚 Refresh                                 | F5          |   | Representation Configure Inclusion / Exclusion Filters                                                         |
| Close Project                             |             |   | 🚰 Configure Build Path                                                                                         |
| Run As                                    |             | × |                                                                                                    |

Ajouter le répertoire /src comme répertoire source du projet :

| Froperties for esup-com                                                                                                    | mons                                                                |                                                            |
|----------------------------------------------------------------------------------------------------|---------------------------------------------------------------------|------------------------------------------------------------|
| type filter text                                                                                                    | Java Build Path                                                     | ← → → →                                                    |
| Info<br>BeanInfo Path<br>Builders                                                                                                    | C Source C Projects Source C Projects Source Folders on build path: | and Export                                                 |
| <ul> <li>Checkstyle</li> <li>Java Build Path</li> <li>Java Code Style</li> <li>Java Compiler</li> <li>Javadoc Location</li> <li>Profile Compliance and V:</li> <li>Project References</li> <li>Refactoring History</li> <li>Server</li> <li>Subversion</li> <li>Task Tags</li> <li>Validation</li> </ul>                                                                                                    | esup-commons                                                        | Add Folder         Link Source         Edit         Remove |
|                                                                                                    | Default output folder:                                              |                                                            |
|                                                                                                    | esup-commons                                                        | Browse                                                     |
| 0                                                                                                    |                                                                     | OK Cancel                                                  |
| Source Folder Selection Select the source folder:  Select the source folder:  Select the source folder:  Select the source folder:  Select the source folder:  Select the source folder:  Select the source folder:  Select the source folder:  Select the source folder: Select the source folder: Select the source the source folder: Select the source folder: Select the source folder: Select the source the source |                                                                     |                                                            |
| Source Folder Added                                                                                                    | the project as source folder and update build output is/bin'?       |                                                            |
|                                                                                                    | <u>Y</u> es <u>N</u> o                                              |                                                            |

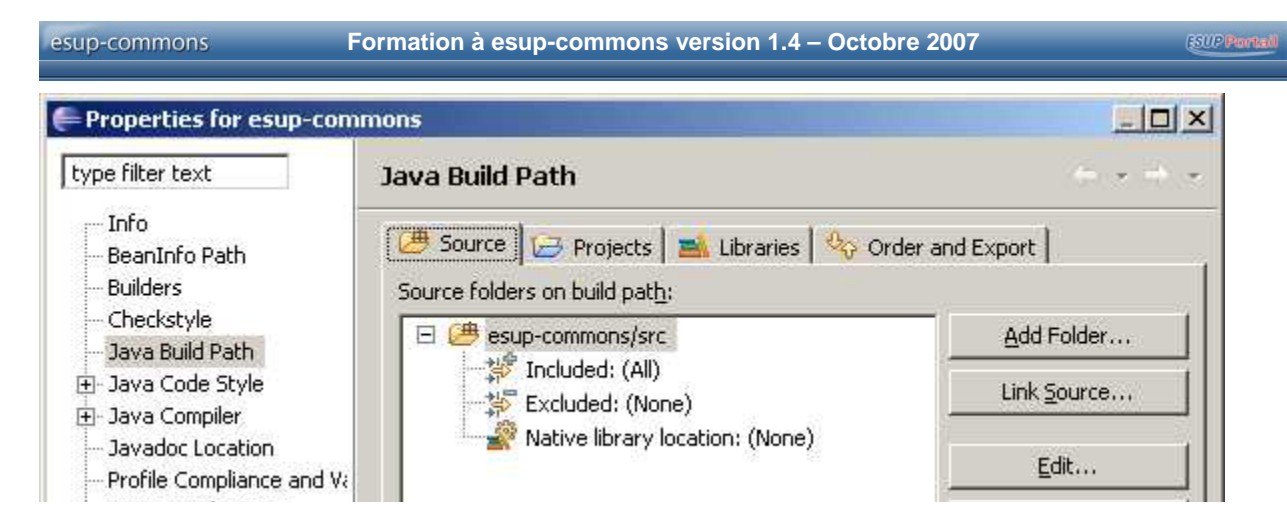

Modifier le répertoire de sortie (utilisé pour la compilation) :

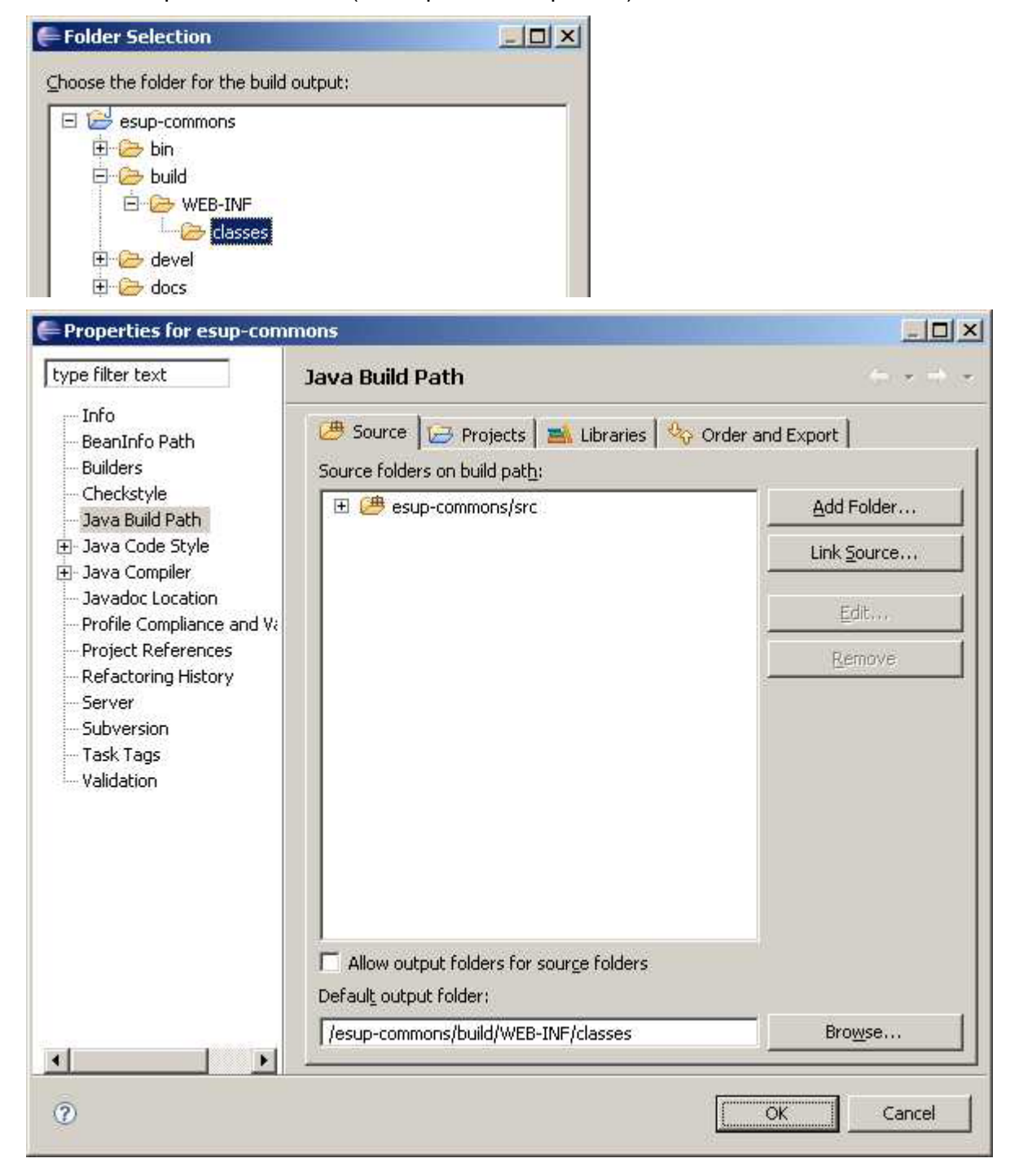

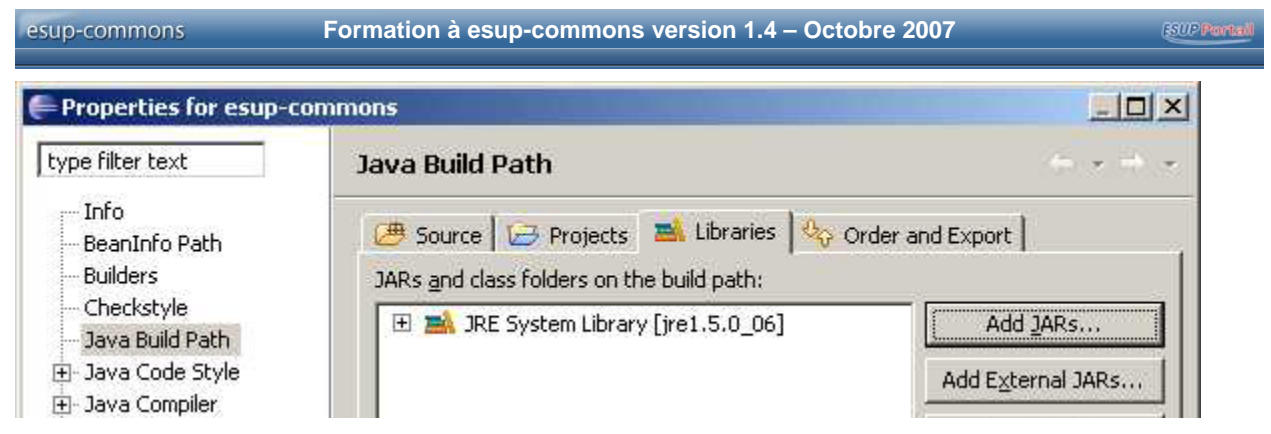

Ajouter <u>toutes</u> les bibliothèques de /utils/lib et /webapp/WEB-INF/lib (toutes ne sont pas présentées sur la saisie d'écran ci-dessous) :

| JAR Selection                                      |     |
|----------------------------------------------------|-----|
| Choose jar archives to be added to the build path: |     |
| 🗉 😂 esup-commons                                   |     |
| 🗄 🗁 utils                                          | - 7 |
| 🗄 🗁 ant                                            |     |
| 📋 🚊 🗁 lib                                          |     |
| jsp-api-2.0.jar                                    |     |
| servlet-api-1.0. jar                               |     |
| 🗄 🗁 save                                           |     |
| 🗄 🗁 tomcat                                         |     |
| 🗄 🗁 webapp                                         |     |
| 🖻 😓 WEB-INF                                        |     |
| 🗄 🗁 lib                                            |     |
| casclient-2.1.1.jar                                |     |
| commons-logging-1.0.4.jar                          |     |
| ehcache-1.2.1.jar                                  |     |

Exporter les bibliothèques afin qu'elles soient accessibles aux autres projets en indiquant simplement que ces projets dépendent du projet *esup-commons* :

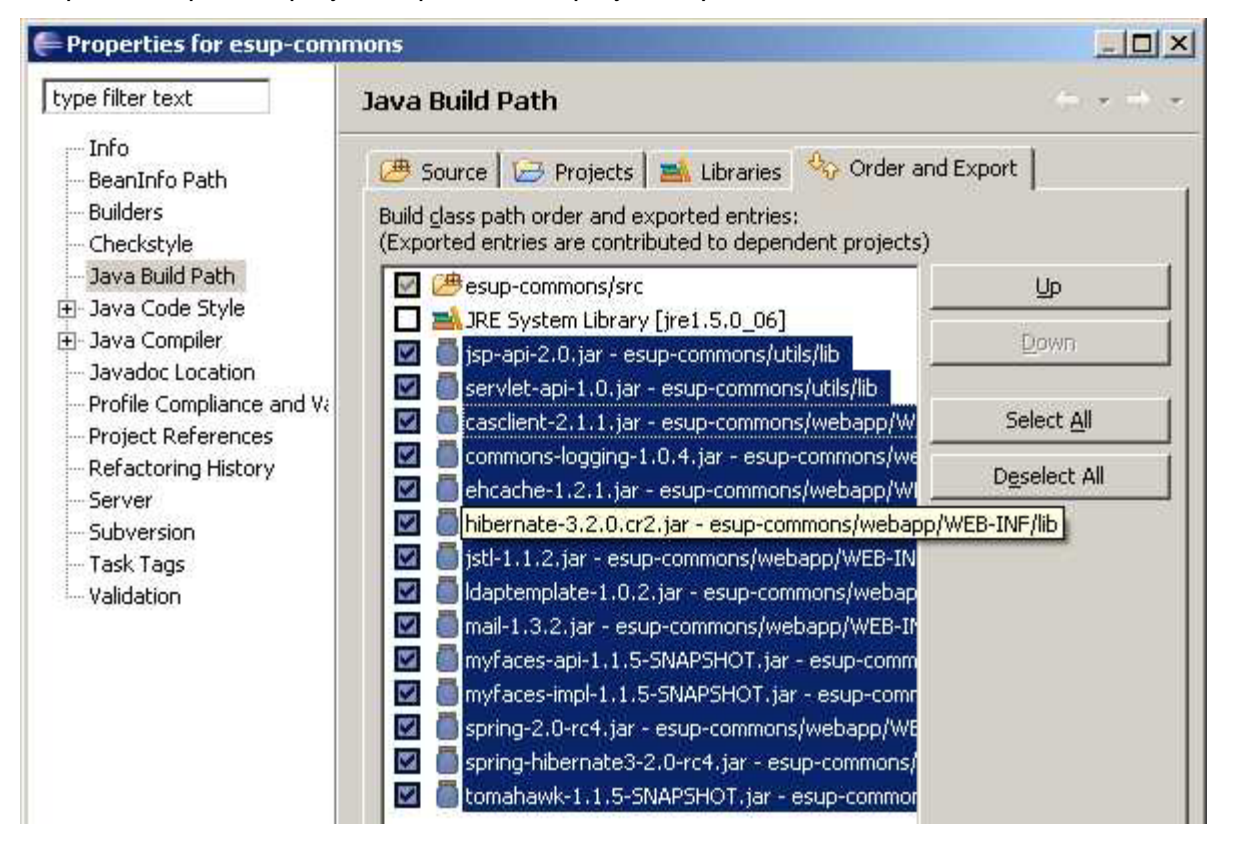

#### Appliquer les vérifications Checkstyle au projet esup-commons

Note : cette opération sera à appliquer à chaque nouveau projet, juste après sa création.

Exercice 8 : Activer Checkstyle pour le projet esup-commons

Activer Checkstyle pour le projet esup-commons comme indiqué ci-dessous.

Cliquer avec le bouton droit sur le projet pour éditer ses propriétés :

| New                       | •     |
|---------------------------|-------|
| Go Into                   |       |
| Open in New Window        |       |
| Copy                      |       |
| 💼 Paste                   |       |
| 💥 Delete                  |       |
| Move                      |       |
| Rename                    |       |
| 🚵 Import                  |       |
| 🛃 Export                  |       |
| 🐑 Refresh                 |       |
| Close Project             |       |
| Close Unrelated Projects  |       |
| Validate                  |       |
| Remove Spring Project N   | ature |
| Analysis                  | F     |
| Run As                    | •     |
| Debug As                  | •     |
| Profile As                | •     |
| Team                      | •     |
| Compare With              | •     |
| Replace With              | •     |
| Restore from Local Histor | γ     |
| Source                    | •     |
| PDE Tools                 | •     |
| Properties                |       |

### Activer Checkstyle pour le projet :

| 🚝 Properties for esup-disk                                                                                                    | quota                                                                                                    |                                                                                                    |
|----------------------------------------------------------------------------------------------------|----------------------------------------------------------------------------------------------------|----------------------------------------------------------------------------------------------------|
| type filter text                                                                                                    | Checkstyle                                                                                                    | the second second second second second second second second second second second second second second second s |
| Info<br>BeanInfo Path<br>Builders<br>Checkstyle<br>J2EE Module Dependenci<br>Java Build Path<br>⊕ Java Code Style                                  | Général Configurations Checkstyle locales Checkstyle activé sur ce projet<br>Config. Simple - configuration identique pour tous les fichiers<br>ESUP-Portail checks - (Global)<br>Description :                                                                                                    | Configurer                                                                                                    |
| Java Compiler     Javadoc Location     JSP Fragment     Profile Compliance and V     Project Facets     Project References     Pefactoring History | Exclure des vérifications                                                                                                    | ×<br>                                                                                                    |
| Server<br>Spring Beans<br>Subversion<br>Targeted Runtimes<br>Task Tags<br>Validation<br>Web Content Settings                                       | <ul> <li>tous les types de fichiers sauf: java, properties</li> <li>Fichiers protégés en écriture</li> <li>Fichiers non ouvert dans un éditeur</li> <li>Fichiers des packages sélectionnés:</li> <li>Fichiers non situés dans un répertoires source</li> <li>Fichiers synchronisés avec CVS</li> </ul> | Changer                                                                                                    |
| Web Project Settings                                                                                                    | Description :                                                                                                    |                                                                                                    |
| ¥                                                                                                    |                                                                                                    |                                                                                                    |

Les messages d'avertissement de *Checkstyle* doivent normalement apparaître dans la vue « Problèmes » d'*Eclipse*.

Votre projet esup-commons est prêt à l'utilisation.

## 3.5. Création du projet esup-blank

## Rapatriement des données à partir du dépôt SVN

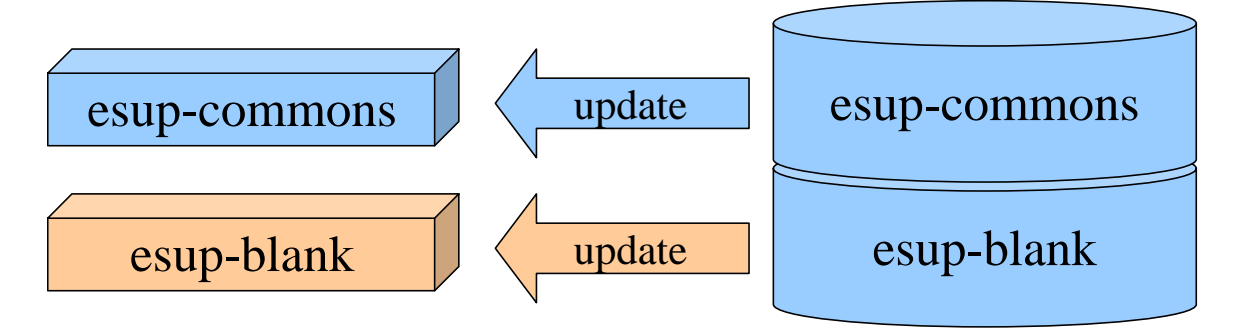
X

×

## Exercice 9 : Créer le projet esup-blank à partir du dépôt SVN

Suivre les instructions des saisies d'écran ci-dessous pour créer le projet esup-blank.

| New                                                                | •                              | 📑 Project         |     |
|--------------------------------------------------------------------|--------------------------------|-------------------|-----|
| Go Into                                                            |                                | rtû De de se      |     |
| Open in New Window                                                 |                                | Package           |     |
| Open Type Hierarchy                                                | F4                             |                   |     |
| Copy                                                               | Chil+C                         |                   |     |
| Conv. Qualified Name                                               | curre                          |                   |     |
| Paste                                                              | Ctrl+V                         | Source Folder     |     |
| 🔀 Delete                                                           | Delete                         | 🚰 Folder          |     |
|                                                                    |                                | File              |     |
| Build Path<br>Source                                               | Altishiftis •                  | Text File         |     |
| Refactor                                                           |                                | 📓 Report          |     |
|                                                                    |                                | · 📑 Template      |     |
| import                                                             |                                | 🔐 Library         |     |
| 🗠 Export                                                           |                                | 📑 JUnit Test Case |     |
| 🔗 Refresh                                                          | F5                             | 🥰 Visual Class    |     |
| Close Project                                                      |                                | Example           |     |
| Run As                                                             | •                              |                   |     |
| Debug As                                                           | •                              | Other             | 1   |
| Profile As                                                         | •                              |                   |     |
| Wizards:<br>type filter text<br>Eclipse Modeling Fra               | amework                        |                   |     |
| EJB<br>⊕ → Graphical Modeling I<br>⊕ → J2EE<br>⊕ → Java            | Framework                      |                   |     |
| Plug-in Developmen     Pring     Spring     SVN     Checkout Proje | t<br>cts from SVN              |                   |     |
| Eheckout from SVN                                                  |                                |                   |     |
| Select/Create Locatio                                              | n                              |                   |     |
| Select an existing repository                                      | location or create a           | a new location.   | SVN |
| C Create a new repository                                          | location                       |                   |     |
| <ul> <li>Use existing repository lo</li> </ul>                     | cation;                        |                   |     |
| http://cubucycion.com                                              | lecup-print                    |                   |     |
| http://subversion.cru.fr                                           | /esup-print<br>/esup-portal-ws |                   |     |
| http://subversion.cru.fr                                           | /esup-commons                  |                   |     |
| 📒 📋 http://subversion.cru.fr                                       | /esup-diskquota                |                   |     |

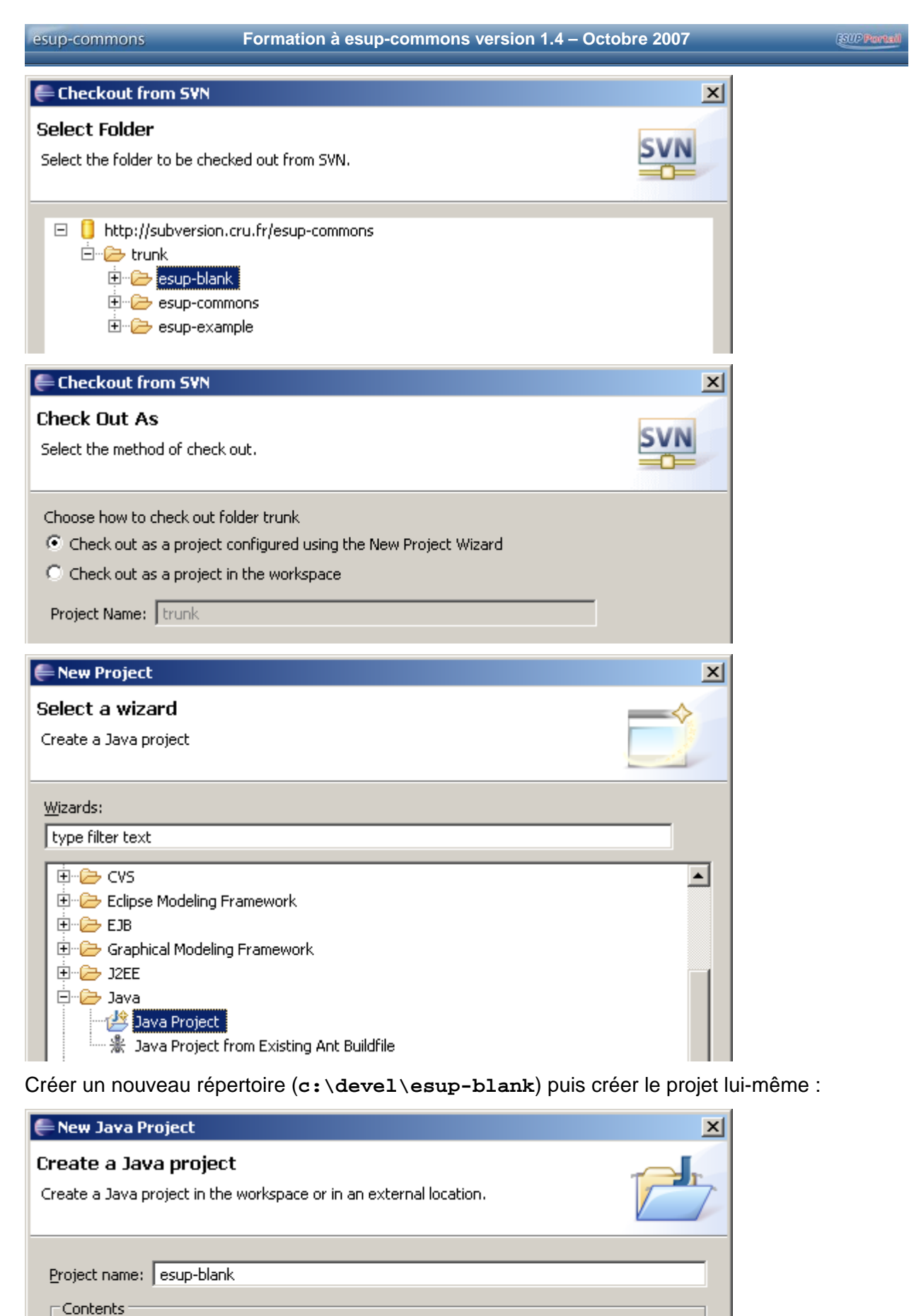

C Create new project in <u>w</u>orkspace

• Create project from existing source

Directory: c:\devel\esup-blank

Browse...

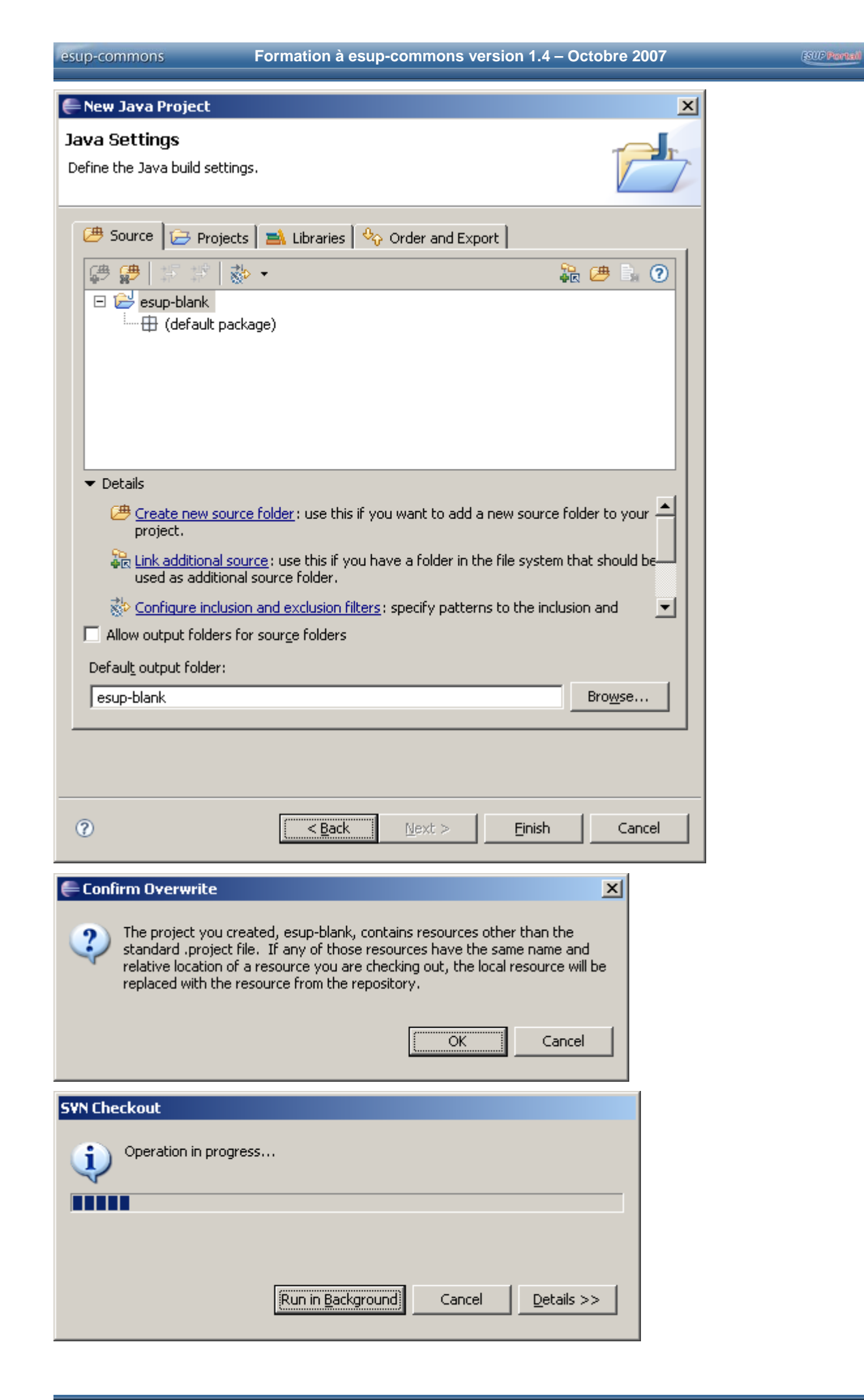

## Configuration du projet

Exercice 10 : Configurer le projet esup-blank

Configurer le projet esup-blank comme indiqué ci-dessous.

| New<br>Go Int                                                                                                    | to                                          |                                  | ۲             |                                                                                                    |
|----------------------------------------------------------------------------------------------------|---------------------------------------------|----------------------------------|---------------|----------------------------------------------------------------------------------------------------|
| Open<br>Open                                                                                                    | in New Window<br>Type Hierarchy             | F4                               |               |                                                                                                    |
| Copy                                                                                                    | Qualified Name                              | Ctrl+C                           |               |                                                                                                    |
| 💼 Paste                                                                                                    |                                             | Ctrl+V                           |               |                                                                                                    |
| 💢 Delete                                                                                                    | e                                           | Delete                           |               |                                                                                                    |
|                                                                                                    |                                             |                                  |               |                                                                                                    |
| Build P                                                                                                    | Path                                        |                                  | ۲             | E Link Source                                                                                                    |
| Build F<br>Source                                                                                                    | Path<br>e                                   | Alt+Shift+S                      | Þ             | ∎<br>♣ Link Source<br>ŵ New Source Folder                                                                                                    |
| Build P<br>Source<br>Refac                                                                                                    | Path<br>e<br>tor                            | Alt+Shift+S<br>Alt+Shift+T       | )<br> -<br> - | Link Source                                                                                                    |
| Build F<br>Source<br>Refact                                                                                                    | Path<br>e<br>tor                            | Alt+Shift+S<br>Alt+Shift+T       | •             | Link Source                                                                                                    |
| Build F<br>Source<br>Refact                                                                                                    | Path<br>e<br>tor<br>t                       | Alt+Shift+S<br>Alt+Shift+T       | •             | Link Source<br>New Source Folder<br>Remove from Build Path<br>Add External Archives                                                                                                    |
| Build F<br>Source<br>Reface<br>Manager Source<br>Build Formation<br>Build Formation<br>Build Formation<br>Build Formation<br>Build F | Path<br>e<br>tor<br>t<br>t                  | Alt+Shift+S<br>Alt+Shift+T       |               | Ink Source         Ink Source Folder         Remove from Build Path         Add External Archives         Add Libraries                                                                           |
| Build F<br>Source<br>Reface<br>Import                                                                                                | Path<br>e<br>tor<br>t<br>t                  | Alt+Shift+S<br>Alt+Shift+T<br>F5 | •             | Link Source<br>New Source Folder<br>Remove from Build Path<br>Add External Archives<br>Add Libraries<br>Configure Inclusion / Exclusion Filters                                                   |
| Build F<br>Source<br>Refact<br>Import<br>Export<br>Refres<br>Close                                                                   | Path<br>e<br>tor<br>t<br>t<br>sh<br>Project | Alt+Shift+S<br>Alt+Shift+T<br>F5 | •             | <ul> <li>Link Source</li> <li>New Source Folder</li> <li>Remove from Build Path</li> <li>Add External Archives</li> <li>Add Libraries</li> <li>Configure Inclusion / Exclusion Filters</li> </ul> |

## 🚝 Properties for esup-blank

| type filter text                              | Java Build Path                                                                         | $\leftarrow \star \Rightarrow \star$ |
|-----------------------------------------------|-----------------------------------------------------------------------------------------|--------------------------------------|
| Info<br>BeanInfo Path<br>Builders             | 😕 Source 🔀 Projects 🛛 🛋 Libraries 🕅 🍫 Order a<br>Source folders on build pat <u>h</u> : | and Export                           |
| Checkstyle<br>Java Build Path                 | 🗄 🗁 esup-blank                                                                          | <u>A</u> dd Folder                   |
| ⊡- Java Code Style<br>⊕- Java Compiler        |                                                                                         | Link Source                          |
| Javadoc Location<br>Profile Compliance and Va |                                                                                         | Edit                                 |
| Project References<br>Refactoring History     |                                                                                         | Remove                               |
| Server<br>Subversion                          |                                                                                         |                                      |
| Task Tags<br>Validation                       |                                                                                         |                                      |
|                                               |                                                                                         |                                      |
|                                               |                                                                                         |                                      |
|                                               |                                                                                         |                                      |
|                                               | Allow output folders for source folders                                                 |                                      |
|                                               | Defaul <u>t</u> output folder:                                                          |                                      |
|                                               | esup-blank                                                                              | Bro <u>w</u> se                      |
| 0                                             |                                                                                         | OK Cancel                            |

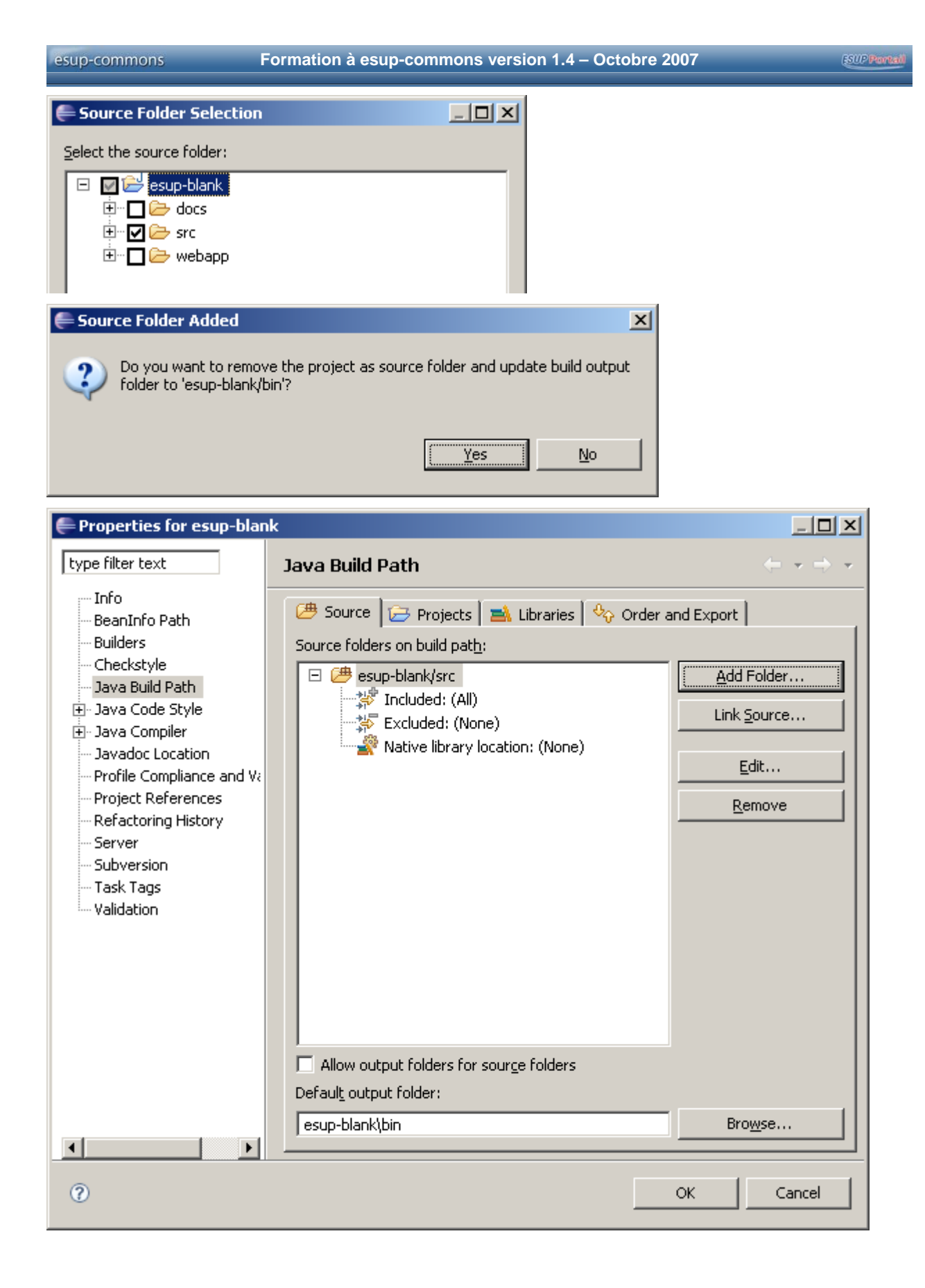

Rendre le projet esup-blank dépendant du projet esup-commons.

| esup-comm                                                                                   | ions update e                                                                                                    | esup-commons                         |
|---------------------------------------------------------------------------------------------|----------------------------------------------------------------------------------------------------|--------------------------------------|
| esup-blar                                                                                   | nk update                                                                                                    | esup-blank                           |
| 🚔 Properties for esup-blan                                                                  | k                                                                                                    |                                      |
| type filter text                                                                            | Java Build Path                                                                                                    | $\leftarrow \star \Rightarrow \star$ |
| Info<br>BeanInfo Path<br>Builders                                                           | $\bigcirc$ Source $\bigcirc$ Projects $\implies$ Libraries $\bigcirc$ O         Required projects on the build path: $\bigcirc$ $\bigcirc$ $\bigcirc$ $\bigcirc$ | rder and Export                      |
|                                                                                             |                                                                                                    | Add                                  |
| avador Location                                                                             |                                                                                                    |                                      |
| Select projects to add:                                                                     |                                                                                                    |                                      |
| 🚝 Properties for esup-blan                                                                  | k                                                                                                    |                                      |
| type filter text                                                                            | Java Build Path                                                                                                    | $\leftarrow \star \Rightarrow \star$ |
| Info<br>BeanInfo Path                                                                       | 😕 Source 🗁 Projects 📑 Libraries 🖓 O                                                                                                    | rder and Export                      |
| Builders                                                                                    | Required projects on the build path:                                                                                                    |                                      |
| Java Build Path                                                                             | E 🔁 esup-commons                                                                                                    | <u>A</u> dd                          |
| ⊕- Java Code Style<br>⊕- Java Compiler                                                      |                                                                                                    | Edit                                 |
| - Java Complet<br>- Javadoc Location<br>- Profile Compliance and Va<br>- Project Deferences |                                                                                                    | Remove                               |
| 🚝 Setting Build Paths                                                                       |                                                                                                    | ×                                    |
| The output folder has resources from the old                                                | changed. Do you want to remove all generated<br>  location '/esup-blank'?                                                                                        |                                      |
|                                                                                             | Yes No Cancel                                                                                                    |                                      |

Faire glisser le fichier build-devel.xml dans la vue ant :

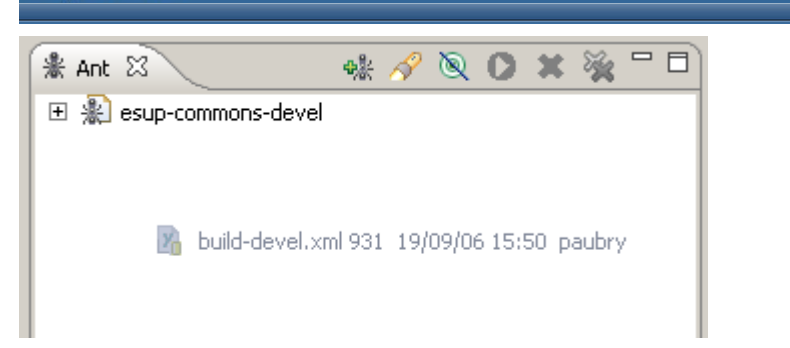

esup-commons

Créer les fichiers build.properties et build-devel.properties à partir des fichiers d'exemple fournis build-quick-start-example.properties et build-develexample.properties (la tâche \_prepare ne fonctionnera pas sans ces deux fichiers), puis lancer la tâche \_prepare pour créer le répertoire /build/WEB-INF/classes.

Note : on n'indiquera seulement quick-start=true dans le fichier build.properties, des détails sur le déploiement en *quick-start* sont donnés plus loin dans ce document.

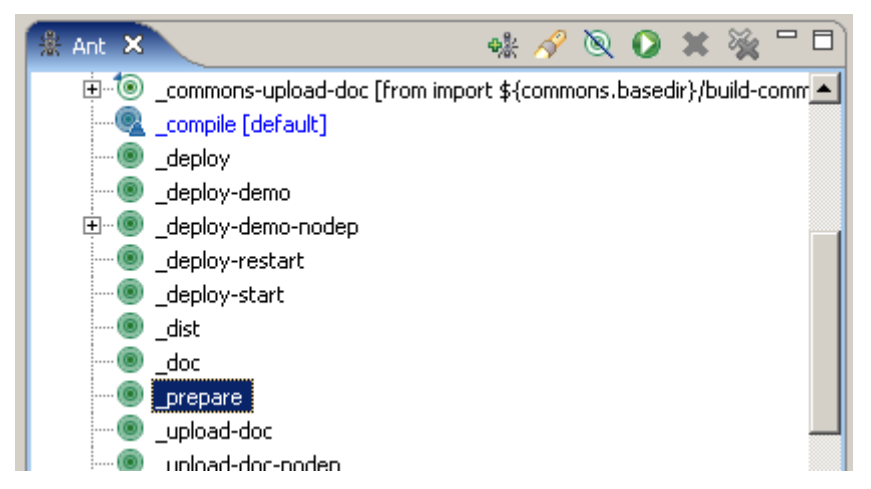

Actualiser le projet et indiquer le répertoire /build/WEB-INF/classes comme répertoire de sortie du projet.

Actualiser la vue ant de Eclipse pour supprimer d'éventuelles erreurs.

| 🖶 Properties for esup-blan                                                                | k                                                                 | <u>_                                    </u> |
|-------------------------------------------------------------------------------------------|-------------------------------------------------------------------|----------------------------------------------|
| type filter text                                                                          | Java Build Path                                                   | $\leftarrow \star \Rightarrow \star$         |
| Info<br>BeanInfo Path<br>Builders<br>Checkstyle                                           | Ø Source                                                          | nd Export                                    |
| ···· Java Build Path<br>⊕·· Java Code Style<br>⊕·· Java Compiler<br>···· Javadoc Location |                                                                   |                                              |
| Profile Compliance and Va<br>Project References<br>Refactoring History<br>Server          |                                                                   | <u>R</u> emove                               |
| Subversion<br>Task Tags<br>Validation                                                     | Allow output folders for source folders<br>Default output folder: |                                              |
|                                                                                           | /esup-blank/build/WEB-INF/classes                                 | OK Cancel                                    |

Si vous êtes un développeur du projet *esup-commons* (et donc du projet *esup-blank*), vous pouvez commencer à contribuer.

Activer Checkstyle pour le projet esup-blank comme fait précédemment pour le projet esupcommons.

Si vous avez en projet le développement d'une nouvelle application à partir de *esup-commons*, vous pouvez maintenant :

- 1. Déconnecter esup-blank du dépôt SVN,
- 2. Le renommer,
- 3. Le reconnecter à votre propre dépôt SVN.

#### Déconnecter esup-blank du depot SVN

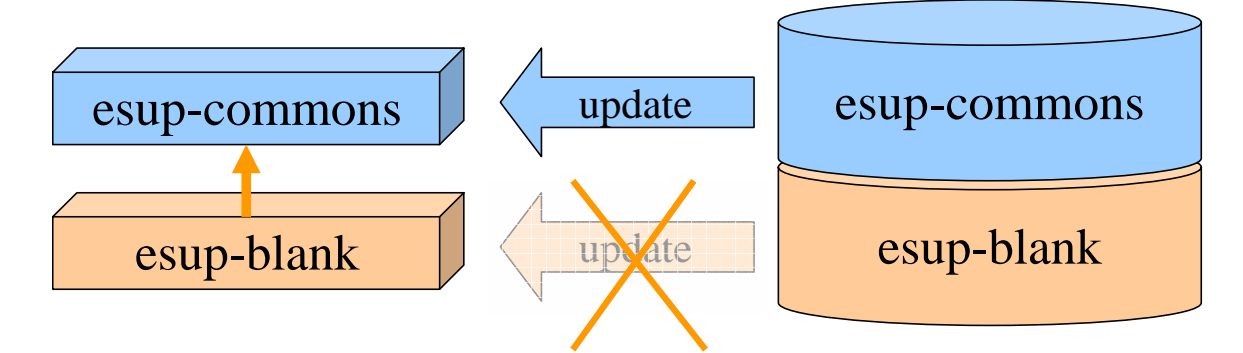

Exercice 11 : Déconnecter le projet esup-blank du dépôt SVN

Déconnecte le projet esup-blank du dépôt SVN comme indiqué ci-dessous.

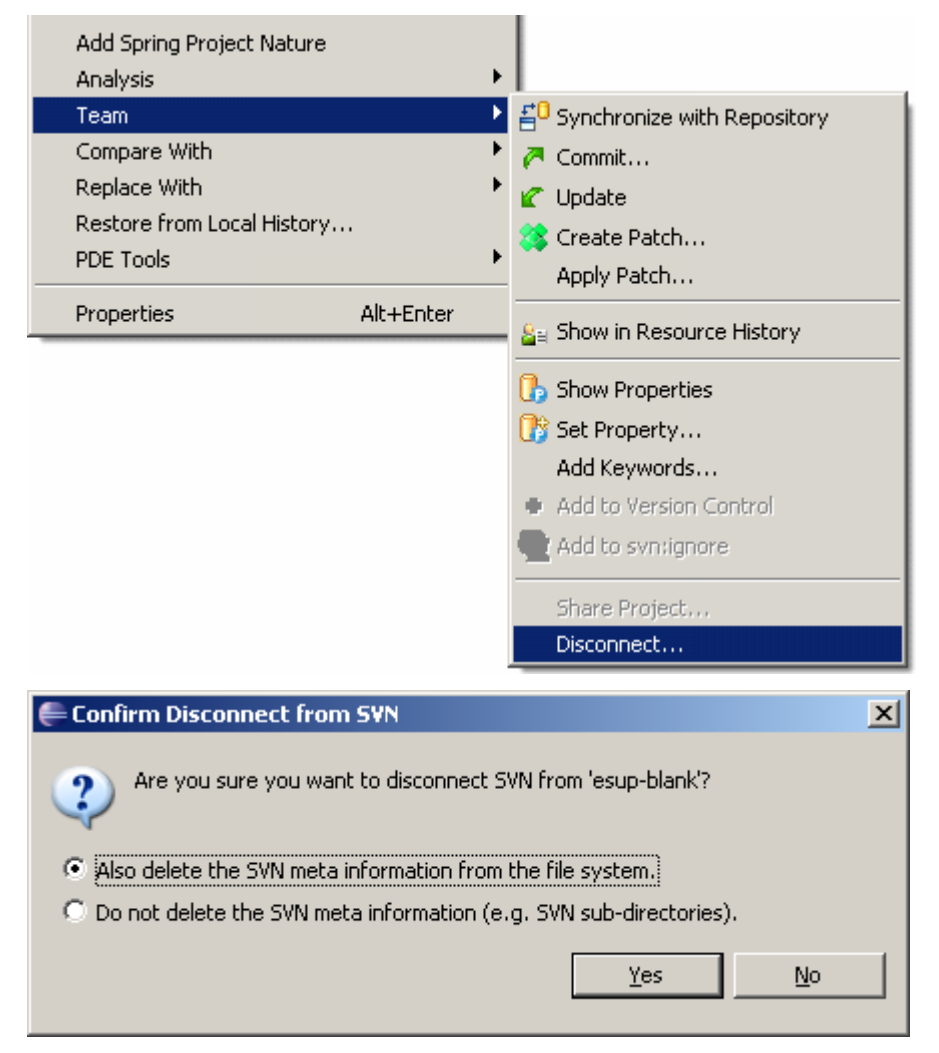

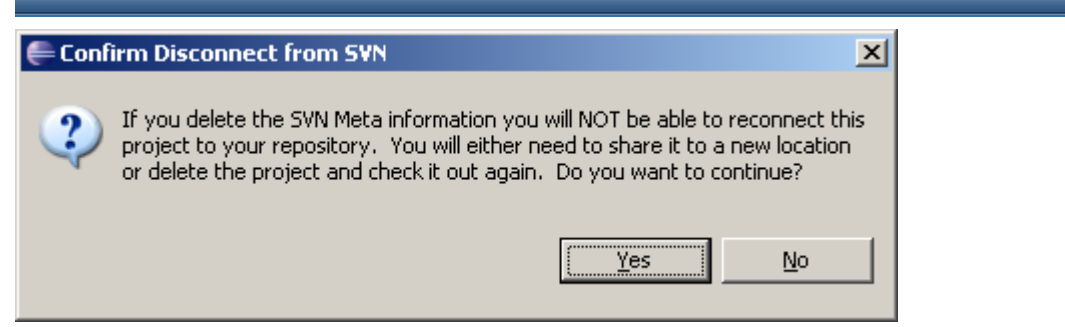

## Renommer le projet

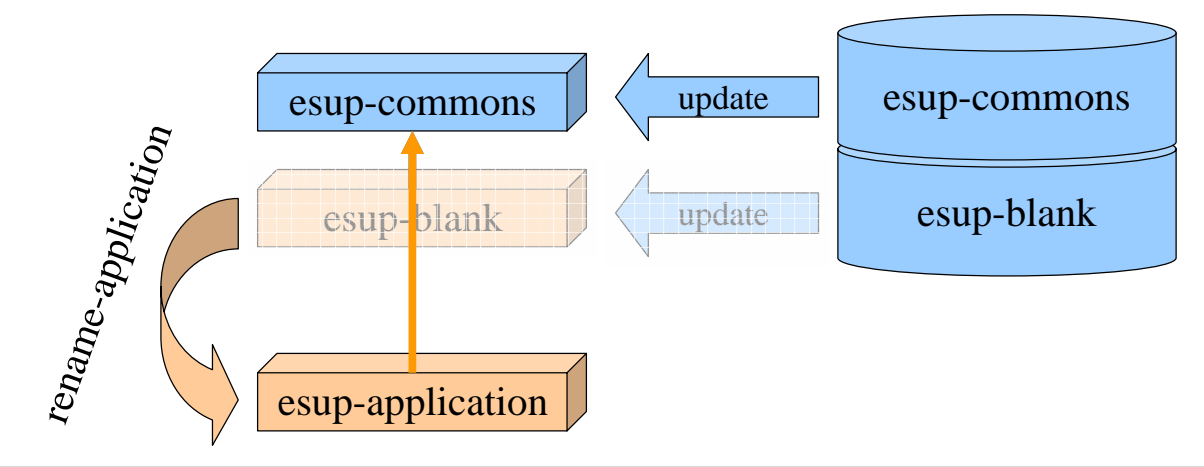

Exercice 12 : Renommer le projet esup-blank

Renommer le projet esup-blank comme indiqué ci-dessous.

Copier le fichier renameApplication-example.properties en renameApplication.properties.

Éditer le fichier renameApplication.properties :

```
org/esupportail/blank=org/esupportail/myapp
org.esupportail.blank=org.esupportail.myapp
edu/domain/blank=edu/domain/myapp
ESUP-Portail\ Blank\ Application=ESUP-Portail My Application
project\ name\="esup-blank=project name="esup-myapp
logo_blank=logo_myapp
esup-blank=esup-myapp
```

Lancer la tâche \_rename-application, puis rafraîchir le projet.

La tâche \_rename-application ne doit être lancée qu'une seule fois. Soyez sûr de vos modifications dans le fichier renameApplication.properties avant de lancer la tâche !

÷....

÷....

÷....

÷… -÷… -

- 6

÷....

Copy Qualified Name

Paste

Build Path

Source

Refactor

💢 Delete

🗄 🕂 🖶 🚵 Import...

|           | esup-bl     | ank [trunk]                 |               |   |  |
|-----------|-------------|-----------------------------|---------------|---|--|
| Ē         | 健 src       |                             |               |   |  |
|           | <b></b> *   | (default package)           |               |   |  |
|           |             | org                         |               |   |  |
|           | <b></b> *   | org.esupportail             |               |   |  |
|           |             | org.esupportail.myapp       |               |   |  |
|           | 🕀 – 🖶       | org.esupportail.myapp.batch | 1             |   |  |
|           | 🕀 🖶         | org.esupportail.myapp.bean: | s             |   |  |
|           | ÷… 🔒        | org.esupportail.myapp.dao   |               |   |  |
|           | ÷           | org.esupportail.myapp.doma  | in            |   |  |
|           | ÷… 🔒        | org.esupportail.myapp.excep | otionHandling |   |  |
|           | ÷           | org.esupportail.myapp.excep | otions        |   |  |
|           | - C.        | org.esupportail.myapp.web   |               |   |  |
|           | ÷ • •       | org.esupportail.myapp.web.  | converters    |   |  |
|           | +···+       | org.esupportail.myapp.web.  | servlet       |   |  |
|           | +… <b>-</b> | org.esupportail.myapp.web.  | visualBeans   |   |  |
| <b>+</b>  | IRE         | System Library [jdk1.5.0_06 | ]             |   |  |
| Rend      | ommer       | le projet Eclipse :         |               |   |  |
| <b></b> ; | desup-b     | Jank [trunk]                |               |   |  |
| Ē         | sro         | New                         |               | • |  |
|           |             | Go Into                     |               |   |  |
|           |             | Open in New Window          |               |   |  |
|           | ····        |                             | <b>F</b> 4    |   |  |
|           | - 6         | Open Type merarchy          | F4            | _ |  |
|           | ÷           | E Copy                      | Ctrl+C        |   |  |

Ctrl+V

Delete

Alt+Shift+S

Alt+Shift+T

Þ

۶

Þ

Rename...

Infer Generic Type Arguments...

Move...

| E A JR Export        |                      | Infer Generic Type |
|----------------------|----------------------|--------------------|
| 🚝 Rename Java Projec | t                    | ×                  |
| New name: esup-myapp |                      |                    |
| Update references    |                      |                    |
|                      |                      |                    |
|                      |                      |                    |
|                      | Previe <u>w</u> > OK | Cancel             |

Finalement renommer le répertoire de base du projet c:/devel/esup-blank (par exemple c:/devel/esup-myapp).

Note : le refactoring d'Eclipse se charge de cette opération si l'on utilise le workspace par défaut.

Alt+Shift+R

Alt+Shift+V

Le projet peut maintenant être connecté à un autre dépôt *SVN* et le développement proprement dit peut commencer ;-) :

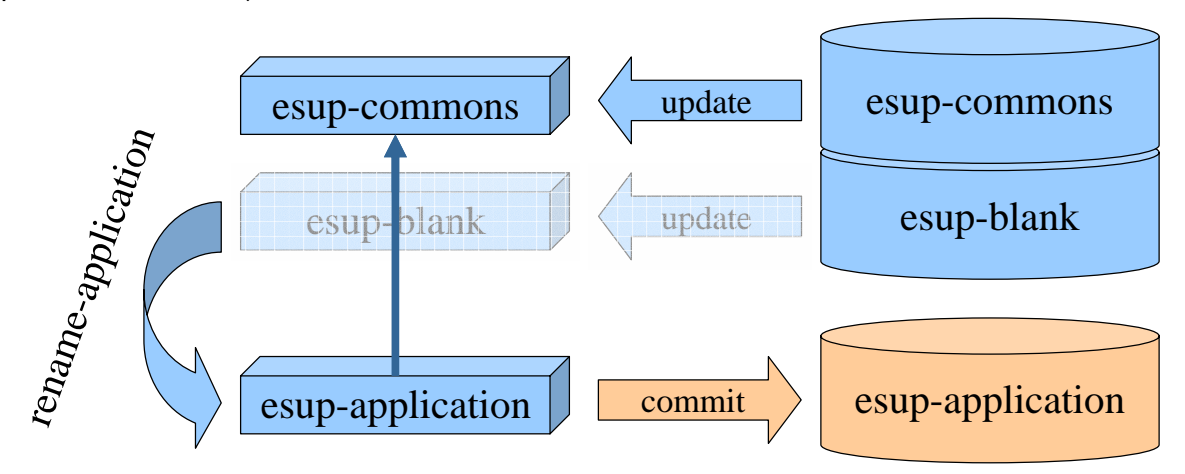

Exercice 13 : créer et configurer le projet esup-example

Créer et configurer le projet *esup-example* en suivant la même démarche. Le projet *esup-example* pourra être utilisé tout au long de la formation pour voir quelles sont les fonctionnalités de *esup-commons* et comment elles marchent.

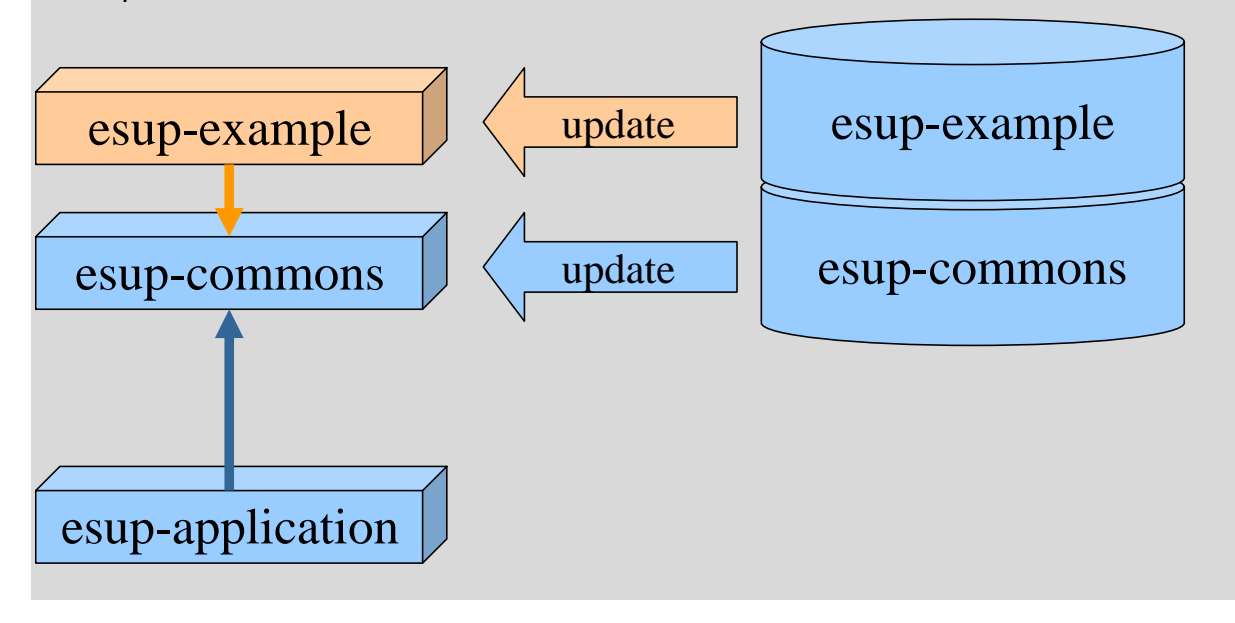

## 3.6. Du développement à l'exploitation

Comme vu précédemment, le développement d'une application bâtie sur *esup-commons* (sous *Eclipse*) se base sur deux projets *Eclipse*, *esup-commons* et (typiquement) *esup-application*.

Le développeur, lorsqu'il veut exporter son application, en fournit un paquetage compressé (la fabrication de ce paquetage compressé est expliquée en détail dans un chapitre ultérieur) :

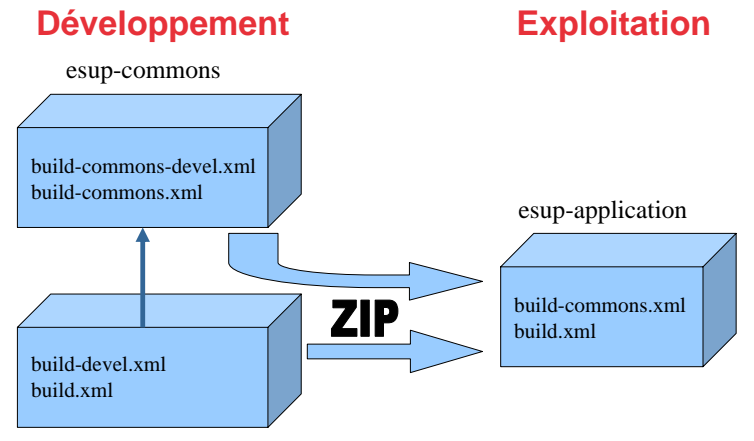

esup-application

Une fois décompressé, ce paquetage se présente (contrairement au mode développement) sous la forme d'une hiérarchie de fichiers unique : les fichiers de la hiérarchie esup-commons sont intégrés avec ceux de l'application pour ne former qu'une seule hiérarchie de fichiers.

En mode développement (comme vu pendant le processus d'installation), le fichier de tâches *ant* à utiliser est le fichier **build-devel.xml**.

En mode exploitation, le fichier de tâches ant à utiliser est le fichier build.xml.

## Les tâches ant en mode exploitation

En mode déploiement, le fichier **build-devel.xml** n'est pas disponible (il n'est pas inclus dans les fichiers distribués). Il faut donc dans ce cas utiliser les tâches du fichier **build.xml**.

Les schémas ci-dessous donnent un aperçu des tâches ant disponibles :

build.xml

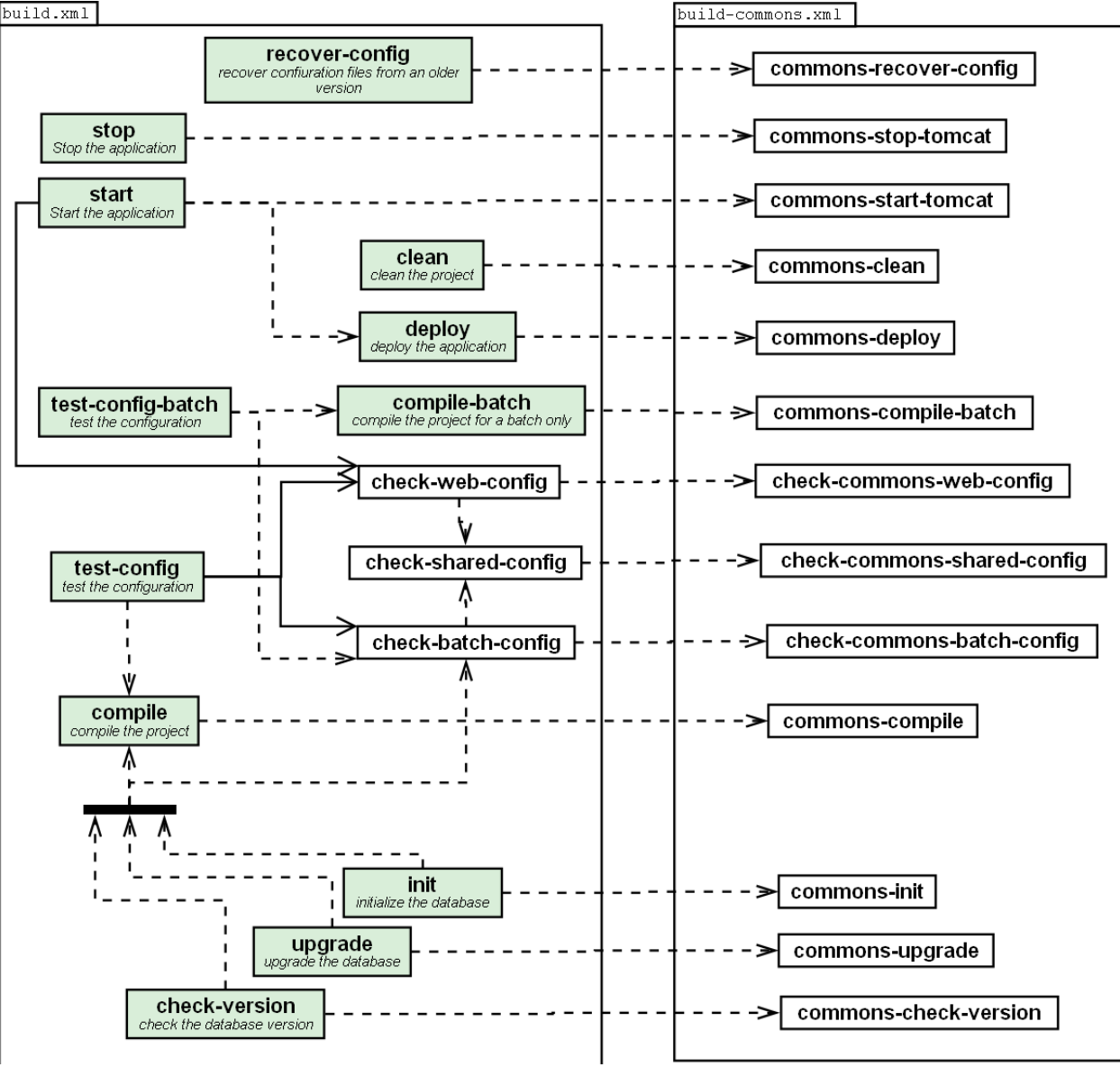

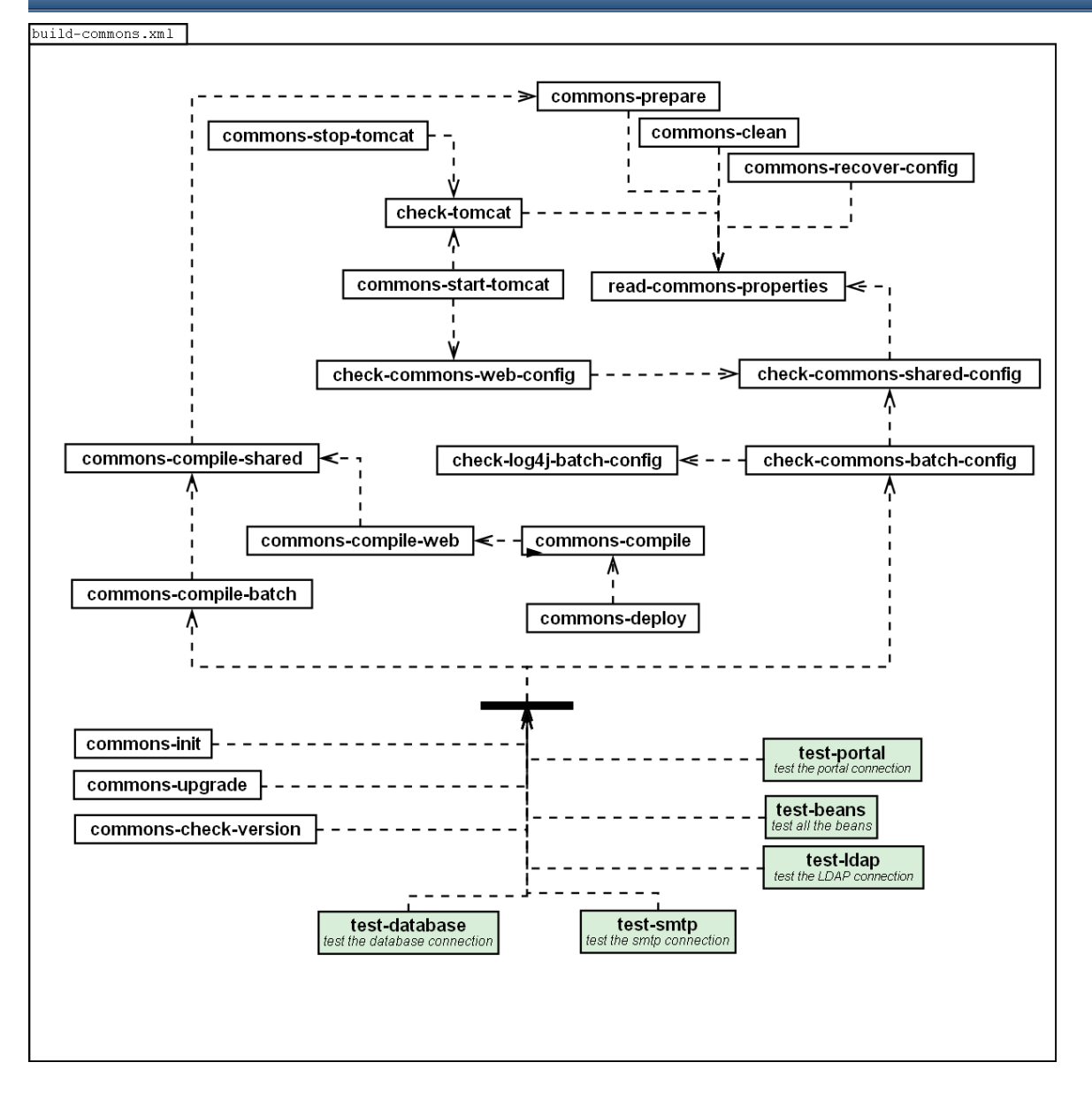

## Les tâches ant en mode développement

En mode développement, il faut utiliser les tâches fournies par le fichier build-devel.xml, qui inclut le fichier build.xml et donc donne accès à toutes ses tâches. Le schéma d'inclusion des fichiers de tâches ant est le suivant :

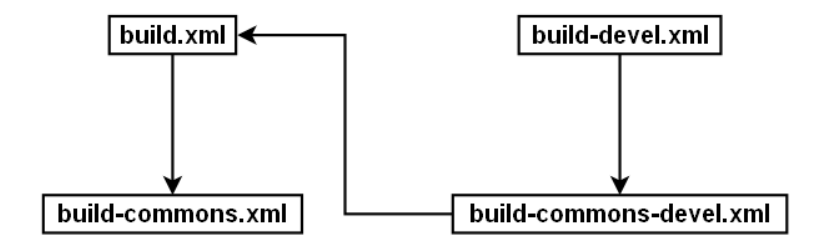

Ce schéma montre qu'une tâche mise à disposition d'un exploitant dans le fichier **build.xml** sera aussi accessible depuis le fichier **build-devel.xml** qui est le seul qui a besoin d'être manipulé par le développeur depuis l'environnement Eclipse.

Il est important de noter que les fichiers build-commons.xml et build-commons. devel.xml, bien que présents dans le répertoire du projet, ne doivent jamais être modifiés par les développeurs. En effet, ils sont recopiés à partir du projet *esup-commons* avant l'exécution de toute tâche, et toute modification locale est perdue.

## Le diagramme des tâches de build-commons-devel.xml est le suivant :

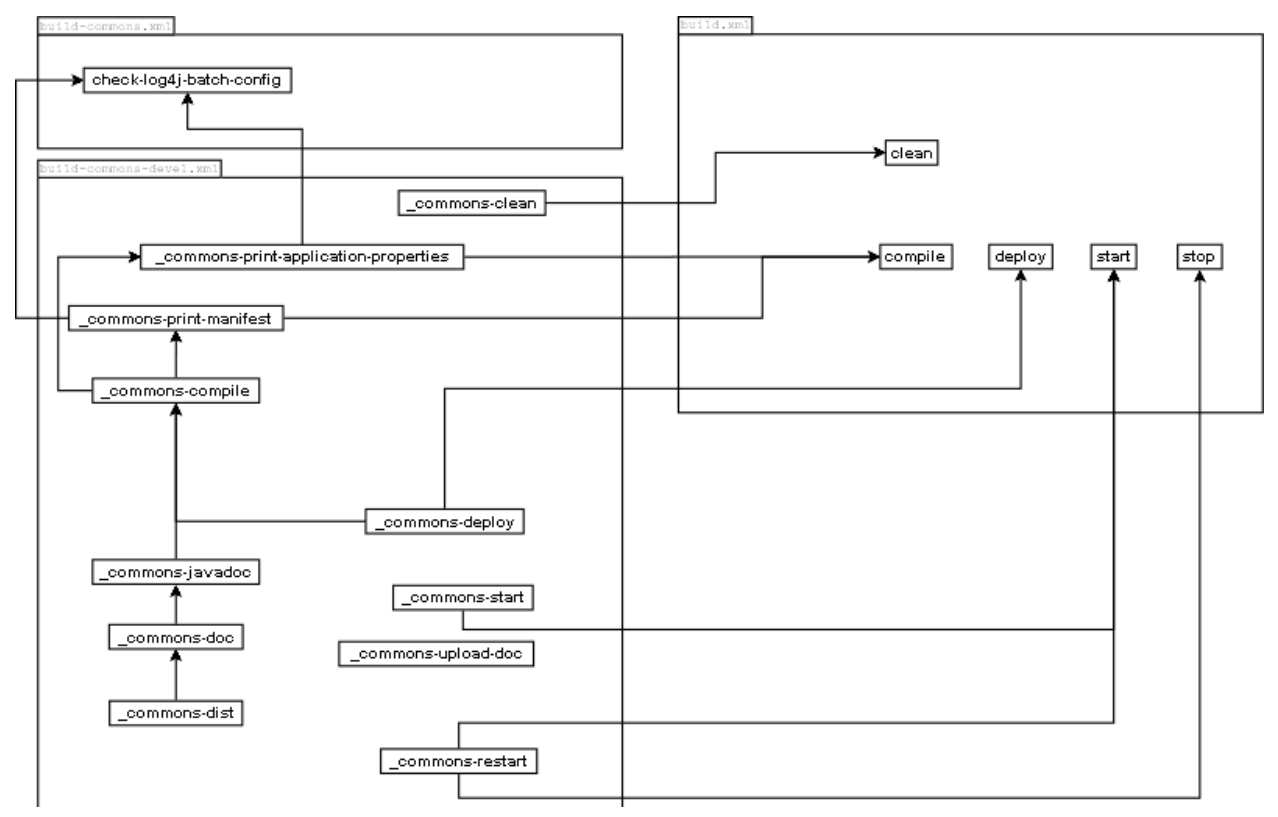

# 4. Organisation des fichiers

Comme vu précédemment, du point de vue du développeur, une application est composée de deux projets *Eclipse* :

- Le projet *esup-commons*, qui rassemble les choses communes à toutes les applications basées sur *esup-commons*,
- Le projet de l'application.

Du point de vue de l'exploitant, une application est composée d'une hiérarchie unique de fichiers, issue de la décompression d'une archive.

L'organisation de fichiers décrite dans cette partie est celle de la vue administrateur ; le développeur (sous *Eclipse*) trouvera les fichiers dans un des deux projets *Eclipse*.

## 4.1. / : les fichiers de développement et de déploiement

Le fichier /build.properties définit des propriétés utilisées par le fichier *ant* build.xml. Il définit en particulier la manière dont est déployée l'application.

Le fichier /build.xml contient les tâches *ant* de l'application. Il inclut le fichier /buildcommons.xml, qui ne doit pas être modifié même par les développeurs.

Le fichier /build-devel.xml contient les tâches *ant* de l'application réservées aux développeurs (ce fichier n'est pas distribué). Il inclut le fichier /build-commons-devel.xml, qui ne doit pas être modifié même par les développeurs.

Le fichier /version.properties est généré automatiquement par les tâches *ant*, il ne doit pas être modifié.

## **4.2.** /build : la compilation

Le répertoire /build est utilisé pour la compilation de l'application, les fichiers s'y trouvant ne doivent pas être modifiés à la main.

## **4.3.** /deploy : le déploiement

Le répertoire /deploy est utilisé pour le déploiement de l'application en mode quick-start, les fichiers s'y trouvant ne doivent pas être modifiés à la main.

## 4.4. /docs : la documentation

Toute la documentation du projet est située dans le répertoire **docs**/, le sous-répertoire **docs**/api contient le *Javadoc* généré.

## **4.5.** /properties : les fichiers de configuration

Les fichiers de configuration sont en général fournis sous forme de fichiers d'exemple (xxxexample.xml). En mode développement, ces fichiers d'exemple se trouvent soit dans la hiérarchie du projet *esup-commons* (s'ils ne sont pas particulier à une application), soit dans le projet de votre application (si la configuration par défaut est particulière).

Important : la bonne gestion des fichiers de configuration. Les exploitants peuvent renommer ces fichiers (en xxx.xml), mais les développeurs doivent copier les fichiers d'exemple sous leur nom final (en laissant les fichiers d'exemple en place car ceux-ci sont liés au dépôt SVN).

Note : Il est possible, pour un développeur, de préciser quels fichiers de configuration seront livrés sous forme d'exemple ou directement utilisables sans à être renommés.

Le fichier **applicationContext.xml** importe tous les fichiers de configuration *Spring*. Il peut également être utilisé pour définir des *beans*.

#### /properties/auth: l'authentification

Le fichier de configuration Spring auth-example.xml définit le bean authenticationService, qui sert à l'application à récupérer l'identifiant de l'utilisateur connecté. Il doit être copié en auth.xml.

## /properties/cache : le cache

Le fichier de configuration *Spring* cache-example.xml définit le *bean* cacheManager, qui sert à l'application à s'appuyer sur un gestionnaire de cache. Il doit être copié en cache.xml.

Le fichier de configuration *EhCache* **ehcache**-**example.xml** définit la configuration de la bibliothèque *EhCache*.

## /properties/dao : l'accès aux données

Le fichier de configuration Spring dao-example.xml définit la manière dont l'application récupère les données de la base de données, par exemple avec *Hibernate*. Il doit être copié en dao.xml.

Le fichier de configuration *Hibernate* hibernate/hibernate.cfg-example.xml définit la manière dont *Hibernate* se connecte à la base de données. Il doit être copié en hibernate.cfg.xml. Il est référencé par le *bean* abstractHibernateSessionFactory de dao.xml.

Les fichiers de configuration *Hibernate* hibernate/mapping/\*.hbm.xml décrivent le *mapping* entre les classes Java et les tables de la base de données. Ils sont également référencés par le *bean* abstractHibernateSessionFactory de dao.xml. Il n'est en général pas nécessaire pour les administrateurs de modifier ces fichiers, ils ne sont pas fournis sous forme d'exemples.

## /properties/deepLinking : les liens directs

Le fichier de configuration Spring deepLinking-example.xml définit le bean deepLinkingRedirector, qui indique comment l'application gère les liens (hypertextes) directs. Il doit être copié en deepLinking.xml.

#### /properties/exceptionHandling : la gestion des exceptions

Le fichier de configuration Spring exceptionHandling-example.xml définit le bean exceptionServiceFactory, qui indique comment l'application gère les exceptions. Il doit être copié en exceptionHandling.xml.

## /properties/i18n : la gestion de l'internationalisation

Le fichier de configuration *Spring* il8n-example.xml définit le bean il8nService, qui indique comment l'application récupère les chaînes de caractères utilisés dans l'application. Il doit être copié en il8n.xml.

Les fichiers **bundles**/\*\_\*.properties contiennent les chaînes de caractères proprement dites.

#### /properties/init : l'initialisation et la mise à jour

Le fichier de configuration Spring init-example.xml définit le bean versionningService, qui indique la manière dont est initialisée la base de données. On y trouvera par exemple l'uid du premier administrateur de l'application qui sera créé automatiquement en même temps que la base de données. Il doit être copié en init.xml.

## /properties/jsf : le MVC et la présentation

Le fichier commons-render-kit.xml définit les classes de rendu de la *taglib* de *esup*commons.

Le fichier fck-faces-config.xml définit l'interface de FckEditor pour JSF.

Le fichier **application.xml** définit la résolution de variables sous *JSF* ainsi que les langues disponibles.

Le fichier **navigation-rules.xml** définit les règles de navigation entre les pages de l'application.

## /properties/ldap : l'accès à l'annuaire LDAP

Le fichier de configuration *Spring* ldap-example.xml définit le *bean* ldapService, qui indique comment sont faits les accès à l'annuaire LDAP. Il doit être copié en ldap.xml.

#### /properties/logging : les traces de l'application

Le fichier log4j-example.properties configure *log4j* (la bibliothèque utilisée pour les traces) en mode web (lancement par la tâche *ant* start). Le fichier log4j-batch-example.properties est utilisé en mode *batch*, depuis une autre tâche *ant*. Ils doivent être copiés respectivement en lo4j.properties et log4j-batch.properties.

#### /properties/misc : des choses qu'on a pas su mettre autre part ;-)

Le fichier de configuration *Spring* application.xml définit le *bean* applicationService, qui indique à l'application son numéro de version, copyright, ... Ce fichier n'est pas fourni sous forme d'exemple, il ne doit normalement pas être modifié par les exploitants.

Le fichier de configuration *Spring* abstractBeans.xml définit des *beans* abstraits utilisés par héritage (notamment dans /properties/web/controllers.xml). Ce fichier n'est pas fourni sous forme d'exemple, il ne doit normalement pas être modifié par les exploitants.

#### /properties/portal : l'accès aux informations du portail

Le fichier de configuration *Spring* **portal-example.xml** définit le *bean* **portalService**, qui indique à l'application comment récupérer les informations du portail (groupes, attributs utilisateur, ...). Il doit être copié en **portal.xml**.

## /properties/smtp : l'envoi de courriers électroniques

Le fichier de configuration Spring smtp-example.xml définit le bean smtpService, qui indique à l'application comment envoyer les courriers électroniques. Il doit être copié en smtp.xml.

## /properties/tags : le rendu des tags esup-commons

Le fichier de configuration Spring tags-example.xml définit le bean tagsConfigurator, qui configure dynamiquement les balises de la *taglib esup-commons*. Il doit être copié en tags.xml.

#### /properties/urlGeneration : la génération des liens hypertextes

Le fichier de configuration *Spring* urlGeneration-example.xml définit le *bean* urlGenerator, qui génère les liens hypertextes vers l'application (avec prise en compte de l'authentification, des paramètres de liens directs, ...). Il doit être copié en urlGeneration.xml.

## /properties/web : l'interface utilisateur

Le fichier de configuration *Spring* controlers.xml définit les contrôleurs de l'application, qui réagissent aux actions de l'utilisateur.

Le fichier de configuration Spring converters.xml définit les convertisseurs de l'application, qui convertissent des objets en chaînes (vice-versa) lors des interactions utilisateur.

## Articulation des fichiers de configuration

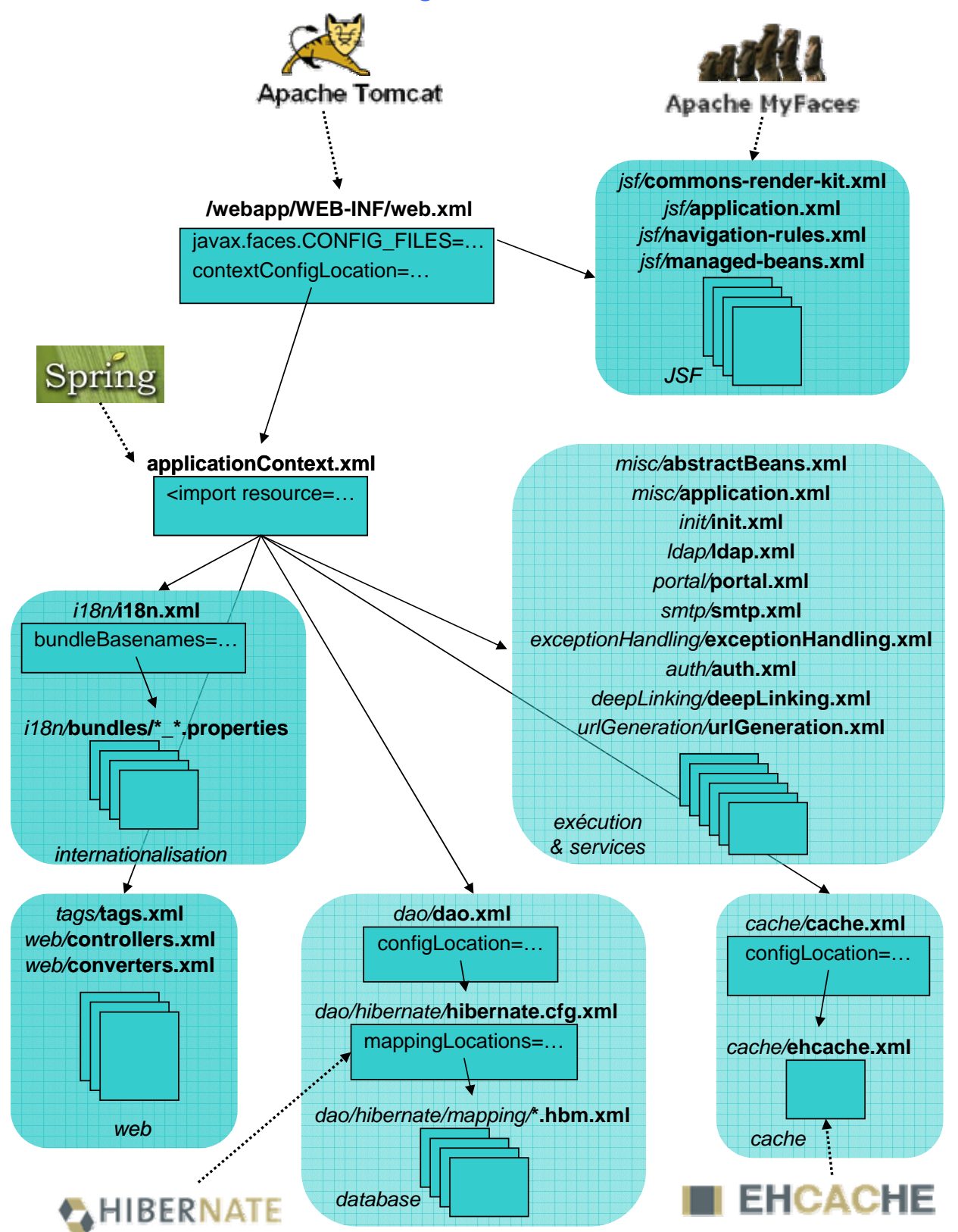

## 4.6. /src : les sources

Tous les sources de l'application doivent être situés dans le répertoire /src.

Pour faciliter la maintenance des applications basées sur esup-commons, il est d'usage d'adopter les mêmes conventions de nommage des *packages Java* :

| 🗄 🚮 esup-ci | ommons [esup-commons]                                         |
|-------------|---------------------------------------------------------------|
| 🚊 涉 🔠 src   |                                                               |
|             | jp.sf.pal.facesresponse                                       |
|             | jp.sf.pal.facesresponse.io                                    |
|             | jp.sf.pal.facesresponse.renderkit                             |
|             | jp.sf.pal.facesresponse.util                                  |
| ÷           | org.esupportail.commons.batch                                 |
|             | org.esupportail.commons.beans                                 |
| Ē. <b>1</b> | org.esupportail.commons.dao                                   |
| <b>⊡</b> …  | org.esupportail.commons.domain.beans                          |
| <b>⊡</b> …  | org.esupportail.commons.exceptions                            |
| Ē. 🗄        | org.esupportail.commons.services.application                  |
|             | org.esupportail.commons.services.authentication               |
|             | org.esupportail.commons.services.database                     |
| Ē. 🗄        | org.esupportail.commons.services.database.hibernate           |
|             | org.esupportail.commons.services.exceptionHandling            |
|             | org.esupportail.commons.services.i18n                         |
|             | org.esupportail.commons.services.ldap                         |
|             | org.esupportail.commons.services.logging                      |
|             | org.esupportail.commons.services.portal                       |
|             | org.esupportail.commons.services.smtp                         |
|             | org.esupportail.commons.services.urlGeneration                |
| E           | org.esupportail.commons.utils                                 |
|             | org.esupportail.commons.utils.strings                         |
|             | org.esupportail.commons.web.beans                             |
|             | org.esupportail.commons.web.controllers                       |
|             | org.esupportail.commons.web.converters                        |
|             | org.esupportail.commons.web.deepLinking                       |
|             | org.esupportail.commons.web.portlet                           |
|             | org.esupportail.commons.web.renderers                         |
|             | org.esupportail.commons.web.serviet                           |
|             | org.esupportail.commons.web.tags                              |
|             | org.esupportall.commons.web.tags.conrig                       |
|             | org.rckraces.component.ntml                                   |
|             | orga on acestrendernotantini<br>orga falifiscos tablis bitral |
|             | organesistagiidantiii<br>organesistagiidantii                 |
|             | - Organisa debi dull<br>E Sustem Library [idk1 E 0, 00]       |
|             | Dystem Library [Jukt.5.0_09]                                  |

Voici à titre d'exemple la hiérarchie des packages de l'application esup-example :

| Ð | 💏 esup-ex | kample [esup-example]                               |
|---|-----------|-----------------------------------------------------|
|   | 🖻 🥭 src   |                                                     |
|   | 主 🛺       | org.esupportail.example.batch                       |
|   | 主 ··· 🌐   | org.esupportail.example.dao                         |
|   | ÷         | org.esupportail.example.domain                      |
|   | ••••      | org.esupportail.example.domain.beans                |
|   | ÷         | org.esupportail.example.exceptions                  |
|   | ÷ 🛵       | org.esupportail.example.services.application        |
|   | ÷         | org.esupportail.example.services.exception Handling |
|   | E 🛵       | org.esupportail.example.services.remote             |
|   | ÷         | org.esupportail.example.web.beans                   |
|   | ÷         | org.esupportail.example.web.controllers             |
|   | ÷         | org.esupportail.example.web.converters              |
|   | ÷         | org.esupportail.example.web.deepLinking             |
|   | 🗄 🛁 JRE   | System Library [jdk1.5.0_09]                        |

## 4.7. /utils : les utilitaires

Le répertoire /utils est utilisé pour stocker toutes sortes de fichiers, autres que des sources et des fichiers de configuration, et qui ne sont pas utiles ni au déploiement ni au fonctionnement de l'application.

On y trouvera, par exemple :

- Des librairies utiles à la compilation (/utils/ant/ant-contrib-\*.jar),
- Le certificat de l'AC racine du CRU (/utils/cas/cru-root.keystore),
- Des fichiers d'aide au déploiement (/utils/uPortal/app-portlet-[chanpub|fragment].xml),
- La configuration de *checkstyle* (/utils/checkstyle/checkstyle.xml),
- Des librairies utiles à la compilation comme Pluto, JSP, servlet, ... (/utils/lib/\*.jar),
- Des fichiers utiles au déploiement en *quick-start* (/utils/tomcat/\*).

## **4.8.** *(webapp : l'application web et les bibliothèques )*

## /webapp/media : les fichiers statiques

On trouvera dans ce répertoire tous les fichiers délivrés de manière statique par l'application web aux clients :

- Les images,
- Les feuilles de style (\*.css),
- ...

L'intérêt de ce regroupement est de pouvoir *shunter Tomcat* par un frontal *Apache*, plus efficace pour le délivrement statique.

## /webapp/META-INF : le manifest

## /webapp/stylesheets : les pages JSF

Toutes les pages *JSF* doivent être situées à cet endroit pour pouvoir être protégées d'un accès direct de manière globale.

## /webapp/WEB-INF : la configuration de l'application web

Le fichier **portlet-example.xml** indique à *Pluto* comment configurer la *portlet*, il n'est utilisé qu'en mode *portlet*. Il doit être copié en **portlet.xml**.

Les fichiers web-portlet-example.xml (resp. web-servlet-example.xml) est un exemple de configuration du contexte *Tomcat* associé à l'application. En mode *portlet* (resp. *servlet*), il doit être copié en web.xml.

Les fichiers esup-commons.tld et fck-faces.tld sont les fichiers de définition des *taglibs* de *esup-commons* et *FckEditor*.

## /webapp/WEB-INF/lib : les bibliothèques de l'application

Même les applications en mode *batch* seulement doivent utiliser /webapp/WEB-INF/lib pour déposer leurs bibliothèques, même si dans ce cas le nommage n'est pas très approprié.

## **4.9.** /website : la construction du site web

Le répertoire /website est utilisé de manière temporaire par la tâche ant doc pour générer la documentation du projet avant de la transférer sur le site web du projet, les fichiers s'y trouvant ne doivent pas être modifiés même par les développeurs.

# 5. Les beans Spring

Ce chapitre n'a pas la prétention d'être une formation à *Spring* (Pour plus d'informations vous pouvez vous reporter à une présentation de *Spring* en Français comme celle de Thierry Templier : <u>http://www.springframework.org/node/155</u>). Ne sont abordés ici que quelques éléments qui permettent de mieux comprendre certains éléments des fichiers de configuration de *esup-commons*.

Tout au long de ce chapitre nous allons nous appuyer sur un exemple (configuration du gestionnaire d'exceptions) :

```
<bean
```

## 5.1. Les fichiers de configuration

Spring permet de créer des objets (appelés alors *beans*) en les déclarant dans un fichier de configuration *XML*.

Le fichier de configuration principal (/properties/applicationContext.xml) est déclaré dans le web.xml sous forme d'un paramètre de l'application :

```
<context-param>
  <param-name>contextConfigLocation</param-name>
  <param-value>
     classpath:/properties/applicationContext.xml
  </param-value>
</context-param>
```

Dans *esup-commons* ce fichier de configuration principal contient seulement des inclusions de fichiers de configurations spécialisés par domaine, par exemple :

<import resource="exceptionHandling/exceptionHandling.xml" />

Il est possible, suivant les besoins de votre application, de supprimer ou d'ajouter des fichiers de configuration spécialisés.

## 5.2. L'injection de données

Une des caractéristiques de base de Spring est de permettre l'injection de données.

Note : Cette fonctionnalité est aussi possible avec *JSF*, qui est également utilisé dans *esup*commons, mais *JSF* est moins puissant que *Spring* dans ce domaine. *esup-commons* n'utilise donc pas l'injection de données de *JSF*.

L'injection de données permet de renseigner des attributs d'un *bean* via un fichier de configuration. Le *bean* doit disposer d'un setter pour l'accès à ces attributs. Voyons quelques exemples.

## Injection d'une chaîne de caractères

<property name="recipientEmail" value="webmaster@domain.edu"/>

Dans ce cas, la méthode **setRecipentEmail()** sera appelée avec la valeur **webmaster@domain.edu**.

#### Injection d'un autre bean

<property name="authenticationService" ref="authenticationService"/></property name="authenticationService"/>

Note : On voit ici un autre aspect important de Spring qui est l'utilisation quasi systématique des interfaces. La classe CachingEmailExceptionServiceFactoryImpl (qui correspond au définition bean exceptionServiceFactory et contient la de cette propriété authenticationService) attribut authenticationService а un de type AuthenticationService. AuthenticationService est une interface. Le bean authenticationService doit être d'une classe qui implémente cette interface. Ceci permet d'avoir plusieurs implémentations possibles de cette interface et de choisir, simplement en modifiant un fichier de configuration, laquelle on utilise. Cette approche est particulièrement intéressante. Elle permet, par exemple, de très facilement tester une couche de l'application en branchant des implémentations de tests des autres couches avec lesquelles le bean doit interagir.

## Injection d'une liste

```
<property name="servers">
<list>
<ref bean="smtpServer1" />
<ref bean="smtpServer2" />
</list>
</property>
```

## 5.3. L'héritage de configuration

Spring n'oblige pas à saisir, dans toutes les définitions de *beans*, les mêmes propriétés. Pour cela, il est possible d'utiliser le mot-clé parent.

Le « parent » à un attribut **abstract="true"** car il ne doit pas être créé en mémoire par *Spring*. Cette notation permet de se rapprocher de l'héritage *Java* qui est beaucoup utilisé dans *esup-commons*.

Exemple d'un bean « parent » ayant aussi lui-même un « parent » :

```
<bean
   id="abstractApplicationAwareBean"
   parent="abstractI18nAwareBean"
   abstract="true">
    <property name="applicationService" ref="applicationService" />
</bean>
```

Note : L'attribut scope (voir ci-après) n'est pas héritable, il est donc inutile de le préciser pour un bean abstrait.

## 5.4. Vérification des beans

Les beans manipulés par Spring n'ont pas, par défaut, de dépendances particulières avec Spring.

Il est, par contre, possible de sciemment introduire une dépendance avec *Spring* pour obtenir des services supplémentaires.

Faire que votre *bean* implémente l'interface InitializingBean de Spring en fait partie. Cette interface vous oblige à implémenter une méthode afterPropertiesSet qui sera appelée par

Spring juste après l'initialisation du *bean*. Cette méthode vous permet de vérifier que toutes les propriétés sont biens initialisées. Si ce n'est pas le cas, vous pouvez, par exemple, lever une exception ou affecter une valeur par défaut.

On trouvera par exemple :

```
public void afterPropertiesSet() {
   super.afterPropertiesSet();
   if (!StringUtils.hasText(exceptionView)) {
      exceptionView = DEFAULT_SERVLET_EXCEPTION_VIEW;
      logger.info(getClass() + ": no exceptionView set, using default ["
         + exceptionView + "]");
   }
}
```

## 5.5. Portée des beans

Spring (à partir de 2.0) offre une notion de portée (scope).

Par défaut un *bean* est de portée singleton. Spring crée une seule instance de ce *bean* pour toute la durée d'exécution de l'application.

Il existe aussi des portées **session** et **request** qui, respectivement, permettent d'avoir une instance du *bean* par session utilisateur (au sens d'une application web) ou par requête (au sens HTTP). Cette notion est particulièrement intéressante pour les contrôleurs web d'une application.

Les contrôleurs des applications web sont en général des *beans* de portée **session**, comme par exemple :

```
<bean id="administratorsController"</pre>
```

```
class="[...].formation.web.controllers.AdministratorsController"
parent="abstractContextAwareController"
scope="session" />
```

# Un bean de scope request peut faire référence, via ses propriétés, à un bean de scope session ou singleton. De même, un bean de scope session peut faire référence à un bean de scope singleton. La réciproque n'a pas de sens (et provoque une exception).

## 5.6. Récupération des beans

Lorsque l'on veut récupérer un *bean* à partir de son nom, il faut obligatoirement utiliser la classe **BeanUtils** fournie par *esup-commons*.

En mode batch par exemple, on utilisera :

```
DomainService domainService =
   (DomainService) BeanUtils.getBean("domainService") ;
```

La classe BeanUtils de esup-commons utilise toujours la même beanFactory (statique), et il ne faut pas créer une nouvelle beanFactory « à la main » (par exemple à partir du fichier de configuration /properties/applicationContext.xml.

# 6. Déploiement en quick-start

Un point fort d'esup-commons est de pouvoir déployer les applications en *portlet* ou en *servlet*, tout en utilisant strictement le même code, et c'est dans cet objectif que *JSF* a été choisi par rapport à *Spring* car son *MVC* est indépendant du mode de déploiement.

Le déploiement en *quick-start* a été mis au point pour faciliter le déploiement des applications, en particulier pour les administrateurs n'ayant pas de connaissance *uPortal* ou même *Tomcat*, **c'est la manière la plus simple d'installer une application bâtie sur esup-commons**.

Techniquement, il s'agit d'un déploiement servlet simplifié.

De manière générale, puisqu'il est possible avec *esup-commons* de distribuer très simplement un *quick-start*, il est conseillé :

- Pour les développeurs, de distribuer leur application sous forme d'un *quick-start* (en plus de la version classique *servlet/portlet*),
- Pour les exploitants, de commencer par déployer l'application sous forme d'un *quick-start*, ou au moins d'une *servlet*, pour bien séparer les problèmes de l'application de ceux liés au déploiement des *portlets*.

La technique de fabrication d'un quick-start est discutée dans un chapitre dédié.

Note : il a été volontairement choisi par les formateurs de repousser les déploiements en *servlet* et *portlet* ultérieurement, et de se baser sur un déploiement en *quick-start* pour le test de la plupart des fonctionnalités de *esup-commons*.

## 6.1. Le fichier build.properties

Pour déployer une application sous forme de *quick-start*, il suffit d'indiquer que le déploiement se fait sous forme de *quick-start*, en positionnant la propriété \${quick-start} à true (false par défaut).

On peut ensuite, de manière optionnelle, indiquer :

- Le port sur lequel tournera l'application avec la propriété \${tomcat.port}, par défaut 8080,
- Le port sur lequel on arrête l'application avec la propriété \${tomcat.shutdownport}, par défaut 8009 (cela permet de faire tourner plusieurs instances de *Tomcat* sur la même machine),
- Le nom du serveur avec la propriété \${tomcat.host}, par défaut localhost,
- L'emplacement du *keystore* contenant l'AC racine du serveur CAS (en cas d'authentification CAS) avec la propriété \${tomcat.keystore}.

Un build.properties minimal sera de la forme suivante :

#### quick-start=true

Il permettra de faire tourner l'application, qui sera accessible sur http://localhost:8080.

Dans le cas d'un déploiement en *quick-start*, le répertoire de déploiement est /deploy, et *Tomcat* est installé dans le répertoire /apache-tomcat-x.y.z.

Exercice 14 : Démarrer et tester l'application

Démarrer l'application à l'aide de la tâche ant \_start et tester en accédant à http://localhost:8080.

Note : la tâche *ant* \_restart peut ensuite être utilisée pour redémarrer l'application, en appelant successivement les tâches \_stop, \_deploy puis \_start.

Light II arrive quelque fois que la tâche \_stop (et donc la tâche \_restart) échoue en ne réussissant pas à tuer le processus *Java* de l'application, ce qui résulte en une erreur du type :

java.net.BindException: Address already in use: JVM\_Bind:8080

La seule solution est alors de tuer « à la main » les processus *Java* (de *Tomcat*) à l'aide du gestionnaire de tâches.

## 6.2. La gestion des logs

Cf 28.

## 6.3. Les feuilles de style (CSS)

Cf Annexe B.

# 7. JSF: Java Server Faces

## 7.1. Généralités

## Exemple de page

```
<%@include file="_include.jsp"%>
<e:page
   stringsVar="msgs"
   menuItem="preferences"
   locale="#{sessionController.locale}"
   authorized="#{preferencesController.pageAuthorized}">
 <%@include file="_navigation.jsp"%>
 <h:form id="preferencesForm">
   <e:section value="#{msgs['PREFERENCES.TITLE']}" />
   <e:messages />
   <e:panelGrid columns="2">
      <e:outputLabel
          for="locale"
          value="#{msgs['PREFERENCES.TEXT.LANGUAGE']}" />
      <h:panelGroup>
        <e:selectOneMenu
            id="locale"
            onchange="submit();"
            value="#{preferencesController.locale}"
            converter="#{localeConverter}" >
          <f:selectItems
              value="#{preferencesController.localeItems}" />
        </e:selectOneMenu>
        <e:commandButton
            value="#{msgs['_.BUTTON.CHANGE']}"
            id="localeChangeButton" />
      </h:panelGroup>
   </e:panelGrid>
 </h:form>
 <script type="text/javascript">
   hideButton("preferencesForm:localeChangeButton");
 </script>
</e:page>
```

Dans la page ci-dessus, la balise *JSP* <%@include file="\_include.jsp"%> permet d'inclure toutes les librairies nécessaires (voir plus loin).

La balise *JSF* <e:page> se charge de la mise en forme globale, que l'on soit en *servlet* ou en *portlet*.

La balise JSP <%@include file="\_navigation.jsp"%> permet d'inclure la barre de navigation, commune à toutes les pages.

La balise *JSF* <e:section> affiche le titre de la page.

La balise JSF <h:form> encadre un formulaire.

La balise *JSF* <e:outputLabel> affiche le label d'un formulaire, celui qui possède l'identifiant locale.

La balise *JSF* <e:selectOneMenu> propose un choix simple de valeurs dans une boite déroulante.

La balise *JSF* <f:selectItems> renseigne la balise précédente sur les choix possibles, fournis par la méthode getLocaleItems() du *bean* preferencesController.

La balise JSF <e:commandButton> est un bouton de soumission du formulaire. Lors de la soumission du formulaire, la méthode setLocale() du bean preferencesController est appelée avec la valeur sélectionnée dans la boite déroulante.

## Syntaxe EL

JSF dispose d'un *Expressions Language* (*EL*) qui lui est propre. Syntaxiquement différent de l'*EL* de JSP 2.0. Il est utilisable dans les attributs des *taglibs JSF*. Il permet d'accéder en lecture ou en écriture à des propriétés du contrôleur (dans la mesure où celui-ci implémente des getters/setters sur ses propriétés). Il permet aussi d'invoquer une action du contrôleur (méthode sans paramètres qui renvoie une chaîne).

La syntaxe de base est #{beanName.propertyName} OU #{beanName.methodName}.

Il est possible d'accéder à des objets récursivement, par exemple :

- #{homeController.context.name}.

Il est possible d'accéder à des éléments de tableaux ou de Map, par exemple :

- #{tableau[1]},
- #{hash.key},
- #{hash["key"]},
- #{hash[keyvar]} (dans ce dernier exemple keyvar est évalué avant de retrouver l'entrée dans la table hash)

Certains tableaux associatifs sont définis par défaut : param, header, cookie, etc.

On peut également utiliser quelques opérateurs logiques (and, or, not, empty, ...) ainsi que la plupart des opérateurs mathématiques.

## Navigation entre les pages

La navigation entre les pages de l'application est faite en *JSF* à l'aide de règles de navigation écrites en *XML*, définies dans esup-commons par convention dans le fichier /properties/jsf/navigation-rules.xml.

Cette approche permet de bien dissocier les contrôleurs de la navigation en elle-même. Quand on appelle une méthode d'un contrôleur, par exemple au moment de la validation d'un formulaire, cette méthode (*callback*) renvoie une simple chaîne de caractères qui sera utilisée par *JSF* pour trouver la règle de navigation correspondante dans le fichier /properties/jsf/navigation-rules.xml

Voici ci-dessous un exemple de règle de navigation :

```
<navigation-rule>
```

```
<display-name>administrators</display-name>
<from-view-id>/stylesheets/administrators.jsp</from-view-id>
<navigation-case>
<from-outcome>addAdmin</from-outcome>
<to-view-id>/stylesheets/administratorAdd.jsp</to-view-id>
</navigation-case>
<from-outcome>deleteAdmin</from-outcome>
<to-view-id>
<to-view-id>
</stylesheets/administratorDelete.jsp
</to-view-id>
</navigation-case>
</navigation-case>
</navigation-case>
</navigation-case>
</navigation-case>
</navigation-case>
</navigation-case>
</navigation-case>
</navigation-case>
</navigation-case>
</navigation-case>
</navigation-case>
</navigation-case>
</navigation-case>
</navigation-case>
</navigation-case>
</navigation-case>
</navigation-case>
</navigation-case>
</navigation-case>
</navigation-case>
</navigation-case>
</navigation-case>
</navigation-case>
</navigation-case>
</navigation-case>
</navigation-case>
</navigation-case>
</navigation-case>
</navigation-case>
</navigation-case>
</navigation-case>
</navigation-case>
</navigation-case>
</navigation-case>
</navigation-case>
</navigation-case>
</navigation-case>
</navigation-case>
</navigation-case>
</navigation-case>
</navigation-case>
</navigation-case>
```

La balise **from-view-id** est facultative. Elle donne la vue (page) à partir de laquelle les règles de navigation vont s'appliquer. Si elle n'est pas présente, la règle est potentiellement applicable depuis toutes les pages de l'application.

Note : La vue est techniquement une page *JSP* mais l'utilisateur accède à des vues dont l'extension est **.faces** (paramétrage du fichier **web.xml**).

Le noeud **navigation-case** permet de définir une règle de navigation :

- from-outcome est l'action de l'utilisateur. Cette action peut être définie « en dur » dans la page JSP (par ex. <h:commandButton value="suivant" action="next"/>) ou bien être le résultat de l'exécution d'une méthode d'un bean contrôleur de l'application (par ex. <h:commandButton value="suivant" action="#{controller.value}"/>).
- to-view-id donne la page de destination.
- <redirect/> peut être utilisé pour indiquer que l'affichage de la page de destination doit être fait sous forme d'une redirection *HTTP* (code *HTTP* 302). Cette balise doit être utilisée pour protéger l'utilisateur des effets de soumission multiple des formulaires à l'aide des boutons « Page précédente » et « Page suivante » des navigateurs.

Il est parfois complexe (et peu confortable) d'éditer les règles de navigation « à la main ». On peut alors utiliser des outils graphiques, tel *Exadel*.

## Protection des pages JSP

Les pages *JSP* ne devraient pas être accessibles directement. En effet, pour accéder aux vues on utilise l'extension **.faces** pour activer le filtre *MyFaces*. Une solution pour interdire l'accès aux *JSP* consiste à définir une contrainte de sécurité dans le /webapps/WEB-INF/web.xml

On utilisera par exemple :

```
<security-constraint>
  <display-name>Protect the raw JSP pages</display-name>
  <web-resource-collection>
    <web-resource-name>Raw JSF JSP Pages</web-resource-name>
    <url-pattern>/stylesheets/administrators.jsp</url-pattern>
    <url-pattern>/stylesheets/administratorsAdd.jsp</url-pattern>
    <url-pattern>/stylesheets/administratorsDelete.jsp</url-pattern>
    <url-pattern>/stylesheets/administratorsDelete.jsp</url-pattern>
    <url-pattern>/stylesheets/administratorsDelete.jsp</url-pattern>
    <url-pattern>/stylesheets/administratorsDelete.jsp</url-pattern>
    <url-pattern>/stylesheets/administratorsDelete.jsp</url-pattern>
    <url-pattern>/stylesheets/administratorsDelete.jsp</url-pattern>
    <url-pattern>/stylesheets/administratorsDelete.jsp</url-pattern>
    <url-pattern>/stylesheets/administratorsDelete.jsp</url-pattern>
    <url-pattern>/stylesheets/administratorsDelete.jsp</url-pattern>
    <url-pattern>/stylesheets/administratorsDelete.jsp</url-pattern>
    <url-pattern>/stylesheets/administratorsDelete.jsp</url-pattern>
    <url-pattern>/stylesheets/administratorsDelete.jsp</url-pattern>
    <url-pattern>/stylesheets/administratorsDelete.jsp</url-pattern>
    <url>
```

## Bibliothèques utilisées

esup-commons utilise très communément les deux *tabligs* prévues par la spécification JSF (jsf/core et jsf/html) ainsi que les bibliothèques JSF esup-commons (cf. ci-dessous) et Tomahawk (cf. <u>http://myfaces.apache.org/tomahawk/</u>).

Afin de ne pas avoir à redéfinir ces bibliothèques dans toutes les pages de votre application, *esup-commons* est livré avec le fichier \_include.jsp à inclure dans l'entête de vos pages JSP, de cette manière :

```
<%@include file="_include.jsp"%>
```

Le contenu de ce fichier est le suivant :

```
<%@ page
language="java"
contentType="text/html; charset=ISO-8859-1"
pageEncoding="ISO-8859-1"%>
<%@ taglib uri="http://java.sun.com/jsf/core" prefix="f" %>
<%@ taglib uri="http://java.sun.com/jsf/html" prefix="f" %>
<%@ taglib uri="http://myfaces.apache.org/tomahawk" prefix="t" %>
<%@ taglib uri="http://commons.esup-portail.org" prefix="e"%>
```

Les tags commençant par  $< \pm$ : et < h: sont donc ceux de *MyFaces* (l'implémentation *JSF* de *Apache*), ceux commençant par  $< \pm$ : sont ceux de *Tomahawk* (les extensions de *MyFaces*) et ceux commençant par  $< \pm$ : ceux de *esup-commons*.

## Page d'accueil de l'application

La page d'accueil de votre application se configure différemment suivant que votre application sera utilisée en mode *servlet* ou en mode *portlet*.

## En mode servlet

En mode *servlet*, *esup-commons* propose par défaut une page **index.jsp** qui fait une redirection vers **stylesheets/welcome.faces** 

Il est possible de surcharger cette page dans votre application.

#### En mode portlet

En mode *portlet* on utilise le paramètre **default-view** de la *portlet* **org.esupportail.commons.web.portlet.FacesPortlet** dont la définition est présente dans le fichier /webapps/WEB-INF/portlet.xml

#### Exemple :

```
<portlet>
<portlet-name>esup-formation</portlet-name>
<portlet-class>
org.esupportail.commons.web.portlet.FacesPortlet
</portlet-class>
<init-param>
<name>default-view</name>
<value>/stylesheets/welcome.jsp</value>
</init-param>
...
</portlet>
```

## 7.2. Le taglib esup-commons

esup-commons offre un taglib, une librairie de balises JSF. La plupart des balises de cette librairie sont configurées dynamiquement par le bean tagsConfigurator.

Le plus souvent, elles héritent de balises existantes pour les améliorer. Lorsqu'une balise est présente dans le *taglib esup-commons* et dans une autre librairie (*MyFaces, Tomahawk, ...*), il faut alors utiliser la balise de *esup-commons*.

## Les balises

#### Présentation des pages (e:page)

La balise e:page doit encapsuler toutes les autres balises de la page.

```
<%@ page language="java" %>
< %@ taglib uri="http://commons.esup-portail.org" prefix="e" %>
<e:page
locale="#{sessionController.locale}"
stringVars="msgs"
menuItem="welcome" >
...
```

#### </e:page>

Le titre, les fichiers de script et les feuilles de style (en mode *servlet* uniquement) sont définies par le *bean* tagsConfigurator.

La balise charge automatiquement les chaînes spécifiées par le *bean* **i18nService** dans une variable de requête, (msgs dans notre exemple).

Note : l'internationalisation des applications sera détaillée ultérieurement.

#### Navigation (e:menu, e:menuItem, e:emptyMenu)

La navigation peut être spécifiée de la manière suivante avec esup-commons :

```
<e:menu>
  <e:menuItem
    id="welcome"
    value="#{msgs['NAVIGATION.TEXT.WELCOME']}"
    action="navigationWelcome"
    accesskey="#{msgs['NAVIGATION.ACCESSKEY.WELCOME']}"
    rendered="#{welcomeController.pageAuthorized}"
    />
  <e:menuItem
    id="filterRules"
    action="navigationAbout"
    value="#{msgs['NAVIGATION.TEXT.ABOUT']}"
    accesskey="#{msgs['NAVIGATION.ACCESSKEY.ABOUT']}"
    rendered="#{aboutBean.pageAuthorized}"
    />
```

</e:menu>

Les pages qui n'utilisent pas de barre de navigation devraient utiliser la balise <e:emptyMenu/> pour un rendu homogène.

#### Messages (e:message, e:messages)

Les balises **e:message** et **e:messages** doivent être utilisées pour bénéficier des classes CSS (*Cascading Style Sheets*) positionnées par le *bean* tagsConfigurator.

#### Formatage de caractères (e:text, e:bold, e:italic)

Ces balises peuvent être utilisées avec des paramètres, par exemple :

```
<e:text value="L''utilisateur est : ''{0}''" >
    <f:param value="#{controller.user.id }" />
</e:text>
<e:text value="L'utilisateur est beau." />
```

Comme on le voit ci-dessus, les apostrophes doivent être échappées quand il y a des paramètres, et seulement dans ce cas.

#### Formatage de pararaphes (e:paragraph, e:section, e:subsection)

Ces balises acceptent également des paramètres et les apostrophes doivent être échappées quand et seulement quand il y a des paramètres.

```
<e:section value="Mon titre " />
<e:subSection value="Mon sous-titre " />
<e:paragraph value="Mon paragraphe" />
```

Les balises *HTML* et les styles *CSS* utilisés pour rendre ces balises *JSF* sont configurables par le *bean* tagsConfigurator.

**Entrées de formulaire** (e:commandButton, e:inputText, e:inputTextArea, e:selectBooleanCheckbox, e:selectManyCheckbox, e:selectOneMenu)

Ces balises doivent être utilisées pour bénéficier des classes CSS positionnées par le bean tagsConfigurator.

Aucune balise e:commandLink n'est fournie car ces balises ne sont pas accessibles (WAI).

#### Tables (e:dataTable, e:panelgrid)

Ces balises doivent être utilisées pour bénéficier des classes CSS positionnées par le bean tagsConfigurator. Elle ont toutes deux un attribut supplémentaire alternateColors qui alterne les couleurs des lignes des tables (quand il est positionné à true).

#### Autres (e:li, e:ul, e:outputLabel)

Ces balises doivent être utilisées pour bénéficier des classes CSS positionnées par le bean tagsConfigurator.

## Configuration dynamique des balises

Le fichier /properties/tags/tags.xml doit déclarer un *bean* nommé tagsConfigurator, qui doit implémenter l'interface TagsConfigurator.

Les valeurs par défaut de ce *bean* suivent les recommandations de <u>http://www.ja-sig.org/wiki/display/UPC/JSR-168+PLT.C+CSS+Style+Definitions+section</u>.

On se réfèrera au fichier d'exemple /properties/tags/tags-example.xml pour plus de détails.

## 7.3. Écriture des formulaires

L'écriture des formulaires *JSF* ne déroutera pas l'habitué des formulaires *JSP*. On utilisera par exemple :

```
<h:form id="administratorAddForm">
 <e:messages />
 <e:outputLabel
      for="ldapUid"
     value="#{msgs['ADMINISTRATOR_ADD.TEXT.PROMPT']}" />
 <e:inputText
      id="ldapUid"
     value="#{administratorsController.ldapUid}"
     required="true" />
 <e:message for="ldapUid" />
 <e:commandButton
     value="#{msgs['ADMINISTRATOR_ADD.BUTTON.ADD_ADMIN']}"
     action="#{administratorsController.addAdmin}" />
 <e:commandButton
     value="#{msgs['_.BUTTON.CANCEL']}"
     action="cancel"
      immediate="true" />
</h:form>
```

L'attribut value de la balise <e:inputText> contient une référence vers un attribut du contrôleur. Cet attribut sera mis à jour lors de la validation du formulaire.

L'attribut action du bouton <e:commandButton> contient une référence vers la *callback* (méthode) du contrôleur. C'est elle qui sera appelée lors de l'appui sur le bouton et dont le résultat sera utilisé par les règles de navigation pour connaître la page que l'application doit afficher en retour.

Le deuxième bouton a un attribut immediate="true". Dans ce cas, les attributs du contrôleur relatifs aux balises <e:inputText> ne seront pas mis à jour et les éventuelles vérifications de forme ou de contenu ne seront pas exécutées. Ceci est particulièrement utile sur un bouton d'annulation comme c'est le cas ici.

Les balises <e:messages> et <e:message> sont traitées dans un paragraphe à suivre.

#### **Exercice 15 :** Ajouter une entrée dans la barre de navigation

Ajouter une entrée Test1 dans la barre de navigation (<u>navigationItems.jsp</u>) qui sera toujours affichée (pas d'attribut rendered) et dont l'action sera navigationTest1 (en dur). Ajouter une règle de navigation pour que la sélection de cet item envoie sur la vue /stylesheets/test1.jsp. Tester.

Note : l'envoi vers test1.jsp ne doit pas marcher tant que la vue n'a pas été créée.

|                                                                         | Accueil                                    | test1      | A Propos de      | Connexion |  |  |  |
|-------------------------------------------------------------------------|--------------------------------------------|------------|------------------|-----------|--|--|--|
| Gestionnai                                                              | Gestionnaire de quotas disque ESUP-Portail |            |                  |           |  |  |  |
| Bienvenue dar                                                           | s l'application d                          | e formatio | n.               |           |  |  |  |
| Vous n'êtes pas authentifié. Cliquez sur le lien 'Connexion' ci-dessus. |                                            |            |                  |           |  |  |  |
| Langue :   fr - français 💌                                              |                                            |            |                  |           |  |  |  |
|                                                                         |                                            | esup-      | formation v0.1.0 |           |  |  |  |

#### Exercice 16 : Ajouter une page JSF

Créer la page test1.jsp, (la créer à partir de about.jsp, en ne gardant que la barre de navigation) et tester (elle doit s'afficher).

Note : la page doit s'afficher maintenant qu'elle existe.

## Exercice 17 : Créer une règle de navigation

Ajouter un formulaire avec un bouton Move sur la page, dont l'action gotoWelcome envoie sur la page welcome.jsp.

Note : il faut ajouter une règle de navigation.

|      | Accueil | test1 | A Propos de      | Connexion |
|------|---------|-------|------------------|-----------|
| Move |         |       |                  |           |
|      |         | esup- | formation v0.1.0 |           |

## Exercice 18 : Créer un contrôleur

Ajouter une classe contrôleur **Test1Controller** (la créer à partir de **AboutController**), ajouter à cette classe une méthode **callback()** qui renvoie la chaîne **gotoWelcome**, et appeler cette méthode en réaction au bouton de la page **test1.jsp**. Tester.

Note: ne pas oublier de déclarer le bean test1Controller dans /properties/web/controllers.xml.

## Messages d'erreur

Dans une page *JSP* les balises <e:messages> et <e:message> permettent d'afficher des messages d'erreur à l'utilisateur.

La balise <e:messages> permet d'afficher l'ensembles des messages d'erreurs.

ESUP Portai

La balise <e:message> permet d'afficher les messages d'erreurs relatifs à une balise <e:inputText> particulière. Elle dispose, à cet effet, d'un attribut for qui lui permet de faire le lien avec un attribut id d'une balise <e:inputText> donnée. Ce mécanisme est notamment utilisé quand l'attribut required de la balise <e:inputText> est positionné à true ou bien quand un validateur (cf. ci-dessous) lui est associé.

Il est aussi possible, dans une *callback* d'un contrôleur, de remonter des messages d'erreurs vers la vue. Ces messages seront généralement rendus grâce à la balise <e:messages>. Typiquement, la *callback* renverra null, c'est-à-dire que la page affichée à l'utilisateur restera la même (celle où s'est produite l'erreur de saisie). Dans l'exemple suivant, on affiche un message si l'utilisateur correspondant à l'identifiant donné est déjà administrateur :

```
User user = getDomainService().getUser(ldapUid);
if (user.getAdmin()) {
   addErrorMessage(
       "form:uid",
       "ADMINISTRATORS.MESSAGE.USER_ALREADY_ADMINISTRATOR",
       ldapUid);
   return null;
}
```

Le premier paramètre de la méthode addErrorMessage vaut "uid". Le message ajouté sera alors affiché par la balise <e:message for="uid">. Il est également possible de spécifier un premier paramètre null; le message d'erreur sera global, c'est-à-dire affiché par la balise <e:messages>.

Exercice 19 : Afficher un message sur une page JSF

Ajouter une boite de saisie (id="myInput") au dessus du bouton dans le formulaire, lier le contenu de la boite à une propriété myInput de testlController, et modifier la méthode callback() pour qu'elle ne renvoie vers la page d'accueil que si myInput a au moins deux caractères, sinon reste sur la vue testl.jsp en affichant le message d'erreur TEST1.MESSAGE.SHORT (on pourra utiliser le code addErrorMessage("form:myInput", "TEST1.MESSAGE.SHORT")).

Note: il faudra aller déclarer le message d'erreur dans les fichiers /properties/il8n/bundles/Messages\_\*.properties).

## Validation des formulaires

#### Utiliser les validateurs prédéfinis

Il existe des validateurs par défaut dans *JSF* (validateLength, validateLongRange et validateDoubleRange), par exemple :

```
<e:inputText id="age" value="#{testController.age}">
<f:validateLongRange minimum="18"/>
</e:inputText>
<e:message for="age"/>
```

On peut trouver d'autres validateurs que ceux fournis par défaut, *Tomahawk* propose par exemple validateCreditCard, validateUrl, validateEmail, validateEqual et validateRegExpr.

#### Exercice 20 : Utiliser un validateur prédéfini

Ajouter un validateur prédéfini à la boite de saisie et supprimer le code correspondant de la méthode callback() (utiliser le validateur validateLength)

#### Validateurs personnalisés

Il est aussi possible d'écrire ses propres validateurs. Leur mise en œuvre est relativement simple, par exemple :

```
<e:inputText
id="age"
value="#{testController.age}"
validator="#{bean.validateAge}">
</e:inputText>
```

La méthode validateAge de bean ressemblera à :

```
public void validateAge(
    FacesContext context,
    UIComponent componentToValidate,
    Object value)
throws ValidatorException {
    if (...) {
        throw new ValidatorException(
            getFacesErrorMessage("MESSAGE.ALWAYS_ERROR"));
    }
}
```

```
Exercice 21 : Écrire un validateur
```

Ajouter un validateur personnalisé validateMyInput() à la boite de saisie qui se charge de la méthode callback().

## Mise à jour de propriétés par les formulaires (updateActionlistener)

updateActionListener est une balise de la librairie *JSF Tomahawk* qui est particulièrement utile. C'est un *listener* qui est associé à une balise permettant une action (bouton, lien) qui, au moment où ce dernier est activé, va lire le contenu de son attribut value pour l'assigner à la référence contenue dans son attribut property.

On utilisera par exemple :

```
<e:commandButton
action="deleteUser"
value="#{msgs['BUTTON.DELETE']}">
<t:updateActionListener
value="#{user}"
property="#{controller.userToDelete}" />
</e:commandButton>
```

lci, l'action deleteUser va diriger l'utilisateur vers une autre page (typiquement une page de demande de confirmation avant d'effacer l'administrateur), via le fichier de règles de navigation. La présence de la balise updateActionListener fait que le moteur JSF aura, avant d'effectuer le changement de page, positionné la valeur de #{user} dans l'attribut userToDelete du contrôleur controller. La page de confirmation de l'effacement pourra alors faire appel à ce contrôleur pour générer un contenu en fonction de la valeur de cet attribut.

Il est à noter que, dans cet exemple *JSF*, **user** est un objet de type complexe et pas simplement une chaîne de caractères comme on peut en avoir l'habitude en développement web classique.
#### Exercice 22 : Utiliser un updateActionListener

Faire une vue test2.jsp qui s'appuie sur un contrôleur test2Controller qui possède une propriété chaîne de caractères value. Cette vue test2.jsp ne fait qu'afficher la valeur de value. Rajouter un bouton SetTest2Value à la vue test1.jsp et faire en sorte que l'appuie de ce bouton mettre dans test2Controller.value la valeur de myInput.

Note : rajouter au passage une entrée dans la barre de navigation pour aller sur la vue test2.jsp depuis n'importe quelle page de l'application.

Les opérations sont faites dans cet ordre en JSF :

- 1. Appel des validateurs,
- 2. Affectation des valeurs des entrées de formulaires,
- 3. Appel des updateActionListeners,
- 4. Appel de la *callback* d'action du formulaire.

## Conversion des types complexes

Il existe des convertisseurs par défaut dans JSF (DateTimeConverter et NumberConverter). Ils permettent de transformer une date ou un nombre suivant différentes règles, par exemple :

```
<h:outputText value="#{testController.date}">
    <f:convertDateTime
        dateStyle="short"
        locale="#{sessionController.locale}"/>
</h:outputText>
```

Dans certains cas, il est aussi nécessaire de définir des convertisseurs manuellement. C'est notamment le cas pour les listes déroulantes.

Considérons que l'on veuille afficher une liste déroulante permettant à l'utilisateur de choisir un objet de type Locale.

Pour la génération du *HTML*, *JSF* a besoin d'une représentation textuelle de chaque objet de la liste. De même, il a besoin de pouvoir retrouver un objet depuis un choix de l'utilisateur qui correspond à la valeur textuelle de la balise <option> du formulaire *HTML*. C'est le rôle du convertisseur converter de faire ce travail :

```
<e:selectOneMenu
    id="locale"
    onchange="submit();"
    value="#{preferencesController.locale}"
    converter="#{localeConverter}" >
    <f:selectItems value="#{preferencesController.localeItems}" />
</e:selectOneMenu>
```

Ici, la liste déroulante est constituée d'objets de type Locale.

Le convertisseur localeConverter est défini (par convention dans *esup-commons*) dans le fichier /properties/web/converters.xml:

```
<bean
    id="localeConverter"
    class="org.esupportail.commons.web.converters.LocaleConverter">
        <description>
        A converter for Locale objects.
        </description>
    </bean>
```

La classe LocaleConverter implémente l'interface Converter de JSF.

#### JSF et accessibilité

Un des objectifs de l'utilisation de *JSF* est, via un standard de haut niveau, de tendre vers plus d'accessibilité (*WAI*).

L'accessibilité des applications doit être une préoccupation constante des programmeurs, qui ne doivent pas hésiter à tester leurs applications en utilisant des navigateurs pauvres, tel *Lynx*.

En règle générale, on évitera absolument d'utiliser les balises h:commandLink qui à cause de l'utilisation de *Javascript* brisent toutes les règles de l'accessibilité. On préfèrera dans tous les cas des boutons (h:commandButton).

*Javascript* peut néanmoins être utilisé pour améliorer l'IHM des applications, en faisant attention à ce que les navigateurs ne parlant pas *Javascript* puisse quand même utiliser l'application. Nous montrons ici à titre d'exemple comment on peut soumettre un formulaire par simple changement de la valeur d'une boite déroulante :

```
<h:form id="form">
 <e:messages />
 <e:outputLabel
      for="value"
     value="#{msgs['TEXT.VALUE']}" />
 <e:selectOneMenu
      id="value"
      onchange="submit();"
     value="#{controller.value}" >
    <f:selectItems
        value="#{controller.valueItems}" />
 </e:selectOneMenu>
 <e:commandButton
      value="#{msgs['BUTTON.CHANGE']}"
      id="changeButton" />
</h:form>
<script type="text/javascript">
 hideButton("form:changeButton");
</script>
```

Le bouton changeButton est caché par du code Javascript.

- Les clients qui parlent Javascript ne le voient pas; ce n'est pas grave puisqu'un changement de valeur de la boite de sélection déroulante soumet automatiquement le formulaire (onchange="submit();").
- Les clients qui ne parlent pas *Javascript* voient le bouton, et peuvent donc valider le formulaire.

## 8. Internationalisation

L'internationalisation est native dans *esup-commons*. L'intérêt n'est pas seulement de fournir une application en plusieurs langages ; l'externalisation de toutes les chaînes de caractères, et la possibilité d'utiliser simultanément plusieurs fichiers de chaînes (les bundles) permet de simplifier la personnalisation des applications par les administrateurs.

## 8.1. Principes

## **Configuration**

L'internationalisation est définie dans le fichier de configuration /properties/il8n/il8n.xml. On y trouvera par exemple :

#### <bean

La propriété bundleBasenames donne la liste des fichiers de messages à utiliser. Chaque valeur de la liste correspond à la racine du chemin du fichier de message dans le *classpath*. Par exemple, on cherchera pour la valeur Custom les fichiers Custom\_<locale>.properties ou à défaut Custom.properties.

Par convention, on groupera tous les fichiers de messages dans le répertoire /properties/il8n/bundles.

## Implémentations disponibles

esup-commons offre plusieurs implémentations afin de gérer l'internationalisation des applications :

- BundleI18nServiceImpl lit les chaînes de caractères depuis un unique fichier de messages.
- BundleCachingI18nServiceImpl étend BundleI18nServiceImpl. Elle permet la mise en cache des chaînes de caractères lues depuis le fichier de messages, pour des raisons de performance.
- BundlesI18nServiceImpl lit les chaînes de caractères depuis plusieurs fichiers de messages.
- BundlesCachingI18nServiceImpl étend BundlesI18nServiceImpl en apportant des fonctionnalités de cache, pour les mêmes raisons de performance.

C'est cette dernière implémentation qui est généralement conseillée car elle permet la personnalisation locale des applications par les administrateurs sans modifier les fichiers distribués par les développeurs.

## 8.2. Préconisations d'usage

## Nommage des bundles

Les fichiers de messages sont lus dans l'ordre où ils apparaissent dans le fichier de configuration. Chaque entrée d'un fichier peut être surchargée par la même entrée définie dans le fichier suivant.

Les fichiers **Commons\_\*.properties** font partie du projet *esup-commons*, ils ne doivent pas être modifiés par les développeurs d'applications.

Si le développeur a besoin de surcharger une entrée de ce fichier, il peut le faire grâce aux fichiers Messages\_\*.properties. C'est aussi dans ce fichier qu'il mettra tous les messages relatifs à son application.

Les fichiers Custom\_\*.poperties permettent à l'exploitant de surcharger les messages livrés avec l'application (qu'il s'agisse de messages de *esup-commons* ou de l'application). Typiquement, ce fichier devrait être repris par la tâche *ant* recover-config lors d'une mise à jour. Pour cela, l'exploitant ajoutera une entrée correspondant à ce fichier dans le paramètre custom.recover.files de son fichier build.properties.

### Exercice 23 : Surcharger un bundle

Surcharger dans Custom\_fr.properties une des entrées de Messages\_fr.properties et tester.

## Modification des fichiers de messages

Pour modifier les fichiers de messages il est recommandé d'utiliser *Ressource Bundle Editor* (*RBE*). Il permet notamment d'éditer plusieurs fichiers, correspondants à plusieurs langues, en même temps.

| ≟∕ <mark>≥</mark> cache<br>≇∕≥ dao |                     |               | ID Francais                          |
|------------------------------------|---------------------|---------------|--------------------------------------|
| 🗄 🗁 deepLinking                    | New                 | +             | TITLE                                |
| 🗄 🗁 domain                         |                     | E3            | WELCOME                              |
| 🗄 🗁 exceptionHandling              | Open                | 15            |                                      |
| 🚊 🗁 i18n                           | Open With           | · · · ·       | Editeur de ResourceBundle            |
| 🖻 🗁 bundles                        | Conv                | Chrl+C        | 📄 Properties File Editor             |
| 📄 Custom_en.properties             | Copy Qualified Name |               | Text Editor                          |
| Custom_fr.properties               | Copy Qualified Name |               |                                      |
| 📄 Messages_en.properties           | 🛅 Paste             | Ctrl+V        | 📄 System Editor                      |
| Messages_fr.properties             | 💢 Delete            |               | 📄 In-Place Editor                    |
| 🕅 i18n-example.xml                 | Build Path          | +             | Default Editor                       |
| 🔤 🕅 i18n.xml                       | Source              | Alt+Shift+S 🕨 |                                      |
| 🗄 🗝 🧀 init                         | Refactor            | Alt+Shift+T 🕨 | priétés P anglais P français P Nouve |

Les messages enregistrés dans ces fichiers peuvent contenir des paramètres qui seront dynamiquement renseignés lors de l'exécution. Ces paramètres apparaissent dans les messages sous cette forme :  $\{n\}$  avec n commençant à 0.

Exemple:L''utilisateur {0} est maintenant gestionnaire du service {1}.

Notes :

- On note ci-dessus l'échappement des apostrophes lorsque la chaîne contient un ou plusieurs paramètres.
- Il est important que *RBE* soit configuré de la même manière par tous les développeurs d'un même projet.

## Ajout d'un langage

L'ajout d'un langage se fait dans le fichier de configuration /properties/jsf/application.xml. Il suffit ensuite d'écrire le *bundle* correspondant.

Exercice 24 : Ajouter un langage

Ajouter le langage japonais et traduire tout esup-commons ;-)

## Externalisation des chaînes sans internationalisation

Comme vu en introduction de cette partie, externaliser les chaînes sans internationaliser conserve un intérêt pour la distribution des applications : faciliter la personnalisation locale des applications là où elles sont portées.

Dans ce cas, on pourra simplement utiliser un seul fichier de ressources, correspondant au langage déclaré.

## 8.3. Utilisation

## Dans une vue (JSF)

La balise <e:page> du *taglib* de *esup-commons* propose un attribut stringsVar qui donne le nom du tableau associatif qui contiendra tous les messages. Cette balise propose aussi un attribut locale qui permet de spécifier la langue à utiliser. Cette information est généralement donnée par un contrôleur. On trouvera par exemple en entête des pages :

<e:page stringsVar="msgs" locale="#{controller.locale}" ...

Le tableau de messages msgs est utilisable dans toute la vue, par exemple :

```
<e:text value="#{msgs['MANAGERS.TEXT.PAGES']}">
    <f:param value="#{controller.paginator.firstVisibleNumber + 1}"/>
    <f:param value="#{controller.paginator.lastVisibleNumber + 1}"/>
    <f:param value="#{controller.paginator.totalItemsCount}"/>
</e:text>
```

Les balises <f:param> permettent de passer les valeurs des paramètres à insérer dans les messages.

#### Depuis un contrôleur (Java)

Par héritage, toute classe (métier ou contrôleur) qui étend AbstractApplicationAwareBean bénéficie des services de AbstractI18nAwareBean et peut appeler ses méthodes d'internationalisation.

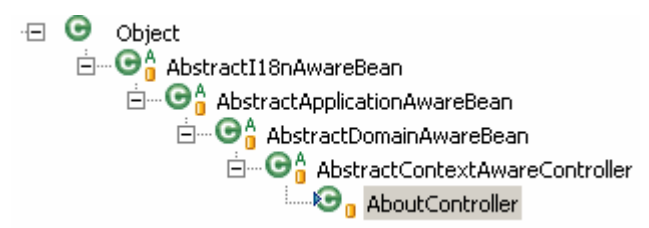

On utilise cela en particulier pour les messages (d'information ou d'erreur) lancés par les contrôleurs et affichés sur les vues *JSF* à l'aide de la balise <e:messages>. On utilisera par exemple :

addErrorMessage(null, "MANAGERS.MESSAGE.USER\_NOT\_FOUND", userId);

On utilisera également cette fonctionnalité à toute autre fin en accédant directement aux fichiers de messages de cette manière :

String msg = getString("MY.MESSAGE");

On peut également passer des paramètres à la méthode getString(), ainsi qu'une locale (si l'on souhaite une locale différente de la locale courante), qui est donnée par ma méthode getLocale() (c'est cette méthode qui est appelée pour passer une locale en paramètre à la balise <e:page>).

## 8.4. Changement des messages d'erreur par défaut

(Contribution de Danielle Martineau, Université de Rennes 1)

Pour modifier les messages d'erreurs par défaut ou les internationaliser, on peut :

- écrire un fichier **JsfMessage\_fr.properties** dans le répertoire /properties/il8n/bundles
- ajouter :

<message-bundle>properties/i18n/bundles/JsfMessages</message-bundle>
au fichier /properties/jsf/application.xml pour que JSF prenne en charge ce
nouveau bundle

Par exemple lorsque l'on utilise les validations implicites avec l'attribut **required="true"** au lieu d'avoir le message « *une donnée est requise* », on pourra avoir un message personnalisé en indiquant les messages suivants dans le fichier **JsfMessages.properties** :

```
javax.faces.component.UIInput.REQUIRED = Erreur de validation
javax.faces.component.UIInput.REQUIRED_detail = "et {0} alors !!!
```

## 9. Gestion des exceptions

## 9.1. Généralités

Même dans une application mûre, il n'est de cas pour lesquels une exception ne puisse se produire. *esup-commons* offre une gestion des exceptions qui évite au développeur de recevoir le message traditionnel de *Tomcat* :

| type Exc  | eption report                                                                                                    |
|-----------|----------------------------------------------------------------------------------------------------|
| nessage   |                                                                                                    |
| descripti | on The server encountered an internal error () that prevented it from fulfilling this request.                                                                                                    |
| exceptio  | n                                                                                                    |
| org.hil   | <pre>sernate.TransactionException: JDBC rollback failed<br/>org.hibernate.transaction.JDBCTransaction.rollback(JDBCTransaction.java:170)<br/>org.esupportail.commons.dao.HibernateThreadData.closeSession(HibernateThreadData.java:81)<br/>org.esupportail.commons.dao.HibernateUtils.close(HibernateUtils.java:118)<br/>org.esupportail.commons.web.servlet.FacesServlet.service(FacesServlet.java:322)<br/>javax.servlet.http.HttpServlet.service(HttpServlet.java:802)<br/>org.apache.myfaces.webapp.filter.ExtensionsFilter.doFilter(ExtensionsFilter.java:144)</pre> |
| note The  | a full stack trace of the root cause is available in the Apache Tomcat/5.5.17 logs.                                                                                                    |

Ou encore celui de uPortal :

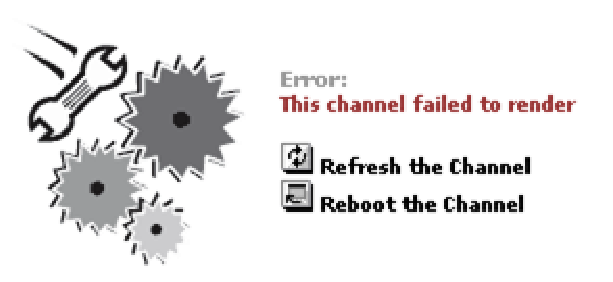

esup-commons permet de remonter les exceptions de manière propre, par exemple :

## **Exception report**

#### Restart the application

The following exception was thrown:

| Application  | esup-repository                                                                            |
|--------------|--------------------------------------------------------------------------------------------|
| Version      | 0.11.0                                                                                     |
| Server       | 148.60.10.37 (caillou.ifsic.univ-rennes1.fr)                                               |
| Date         | jeu. 25-01-2007 12:17:43                                                                   |
| User         | unknown                                                                                    |
| Portal       | unknown                                                                                    |
| Client       | 148.60.10.131 (paubry.ifsic.univ-rennes1.fr)                                               |
| Query string | lunknown                                                                                   |
| User agent   | Mozilla/5.0 (Windows; U; Windows NT 5.1; en-GB; rv:1.8.0.9) Gecko/20061206 Firefox/1.5.0.9 |
|              |                                                                                            |

#### **Exception details**

| Nomo   | NetworkMathadEvecantion                                                                             |
|--------|----------------------------------------------------------------------------------------------------|
| Name   |                                                                                                    |
| Messag | eorg.esupportall.repository.web.controllers.AboutController.throwException()                        |
| Short  | javax.faces.FacesException: Error calling action method of component with id _idJsp25:_idJsp26      |
| stack  | caused by: javax.faces.el.EvaluationException: Exception while invoking expression #{aboutControlle |
| trace  | caused by: java.lang.NoSuchMethodException: org.esupportail.repository.web.controllers.AboutContro  |
|        | javax.faces.FacesException: Error calling action method of component with id _idJsp25:_idJsp26      |
|        | org.apache.myfaces.application.ActionListenerImpl.processAction(ActionListenerImpl.java:69)         |
|        | javax.faces.component.UICommand.broadcast(UICommand.java:106)                                       |
|        | javax.faces.component.UIViewRootbroadcastForPhase(UIViewRoot.java:94)                               |
|        | javax.faces.component.UIViewRoot.processDecodes(UIViewRoot.java:136)                                |
|        | org.apache.myfaces.lifecycle.LifecycleImpl.applyRequestValues(LifecycleImpl.java:218)               |

Cette gestion des exceptions est une véritable aide au développeur, qui peut ainsi connaître tout le contexte d'exécution au moment où s'est produite l'erreur :

| Request parameters                                                                                                    | Hibernate properties                                                                                                    |
|----------------------------------------------------------------------------------------------------|----------------------------------------------------------------------------------------------------|
| _idJsp25:_idJsp26 = [Test exception handling]<br>_idJsp25:_idcl = []<br>_idJsp25_SUBMIT = [1]<br>jsf_sequence = [2]                                                                                           | hibernate.bytecode.use_reflection_optimizer = [false]<br>hibernate.version = [3.2 cr2]<br>Request headers                                                                                                    |
| System properties                                                                                                    | accept-charset: ISO-8859-1,utf-8;q=0.7,*;q=0.7<br>accept-encoding: gzip,deflate                                                                                                    |
| awt.toolkit = [sun.awt.windows.WToolkit]<br>catalina.base = [C:\devel\esup-repository/apache-tomcat-5.5.17]<br>catalina.home = [C:\devel\esup-repository/apache-tomcat-5.5.17]<br>catalina.useNaming = [true] | accept-language: en-gb,en;q=0.5<br>accept:<br>text/xml,application/xml,application/xhtml+xml,text/html;q=0.9,te:<br>connection: keep-alive                                                                                                    |
| Cookies                                                                                                    | Session attributes                                                                                                    |
| JSESSIONID = [84A501ACD249D482287B82F926D3622C]<br>repository-user =<br>[pascal.aubry@univ-rennes1.fr:faed3d904bd017b0101a7a795bfaaef!                                                                        | aboutController = [AboutController#2721032]<br>administratorsController = [AdministratorsController#31231651[em<br>userToDelete=null, paginator=FixedQueryHibernatePaginator#1838<br>currentPage=0]]]<br>deepLinkingRedirector =<br>[org.esupportail.repository.web.deepLinking.DeepLinkingRedirector] |

## 9.2. Configuration

Le gestionnaire d'exception se configure à l'aide du fichier /properties/exceptionHandling/exceptionHandling-example.xml, dans lequel on déclare le bean exceptionServiceFactory, à partir duquel sont produits les services de gestion des exceptions.

## Implémentations disponibles

esup-commons offre plusieurs gestionnaires d'exceptions :

- SafeExceptionServiceFactoryImpl permet seulement de loguer les exceptions. Cette implémentation n'est pas recommandée, elle est en revanche utilisée par les autres implémentations lorsqu'une exception se produit lors du traitement d'une autre exception.
- **SimpleExceptionServiceFactoryImpl** permet de loguer les exceptions mais présente aussi une vue à l'utilisateur avec le contenu de l'erreur. Cette implémentation peut être utilisée en production.
- EmailExceptionServiceFactoryImpl étend SimpleExceptionServiceImpl en permettant l'envoi de l'erreur par courrier électronique à une adresse donnée.
- CachingEmailExceptionServiceFactoryImpl étend EmailExceptionServiceFactoryImpl en ajoutant des fonctionnalités de cache afin de ne pas envoyer plusieurs fois la même exception et ainsi prévenir des effets de *spam* (quand par exemple la base de données est indisponible, il n'est pas nécessaire d'envoyer plusieurs fois la même exception).

## Exemple

On utilisera par exemple :

## <bean id="exceptionServiceFactory" class="[...].exceptionHandling.ExceptionServiceFactoryImpl" parent="abstractApplicationAwareBean" <property</pre> name="doNotSendExceptionReportsToDevelopers" value="false"/> <property name="smtpService" ref="smtpService"/> <property name="authenticationService" ref="authenticationService"/> <property name="recipientEmail" value="webmaster@domain.edu"/> <property name="cacheManager" ref="cacheManager"/> <property name="logLevel" ref="WARN"/>

</bean>

- La propriété doNotSendExceptionReportsToDevelopers (facultative, false par défaut) permet de désactiver l'envoi des messages d'erreur aux développeurs de l'application.
- La propriété **smtpService** est le service d'envois des messages électroniques.
- La propriété authenticationservice est le service d'authentification, qui permet d'accéder aux informations relatives à l'utilisateur connecté afin de pouvoir ajouter cette information dans les messages d'erreur. Cette propriété est facultative, en particulier en mode batch.
- La propriété recipientEmail est l'adresse mail où seront envoyés les messages d'erreur.
- La propriété cachemanager est le gestionnaire de cache.
- La propriété logLevel indique le niveau de log des rapports d'exception (ERROR par défaut).

## Qui reçoit les rapports d'exception ?

La dernière implémentation (CachingEmailExceptionServiceFactoryImpl) n'envoie les courriers électroniques qu'à l'adresse spécifiée dans la configuration Spring.

Lorsque cette classe est étendue dans esup-blank pour, en plus d'une adresse fixée par configuration, envoyer les exceptions à une adresse fixée dans le code (celles des développeurs). Cela permet de remonter automatiquement les exceptions aux développeurs. qui peuvent ainsi suivre à distance les problèmes sur les applications déployées. Même lorsque la classe CachingEmailExceptionServiceFactoryImpl est étendue, les exploitants de l'application disposent de la propriété doNotSendExceptionReportsToDevelopers pour activer ou désactiver cette fonctionnalité.

## Vue utilisée pour les rapports d'exceptions

simpleExceptionServiceFactoryImpl (ainsi que les classes qui en héritent) présente une vue à l'utilisateur avec le contenu de l'erreur.

Cette vue peut être configurée en utilisant la propriété exceptionView du bean exceptionServiceFactory. Si cette propriété n'est pas définie, alors la vue /stylesheets/exception.jsp de esup-commons est utilisée par défaut.

La vue proposée par défaut, présente des détails qui ne sont certainement pas utiles à l'utilisateur. Il convient avant de mettre en production une application de personnaliser la vue /stylesheets/exception.jsp (en la copiant dans le projet de l'application) ou bien d'en créer une autre (par exemple /stylesheets/customizedException.jsp) et d'indiquer au bean exceptionServiceFactory de l'utiliser (à l'aide de la propriété exceptionView).

Il est possible de copier la vue /stylesheets/exception.jsp de *esup-commons* dans votre projet pour l'adapter et configurer votre gestionnaire d'exception pour pointer vers cette nouvelle vue.

Exercice 25 : Changer la vue des exceptions

Copier exception.jsp en exception-prod.jsp et simplifier la page pour ne garder que les informations qui vous intéressent. Configurer l'application pour utiliser cette nouvelle vue en cas d'exception.

Redémarrage de l'application.

La vue /stylesheets/exception.jsp présente à l'utilisateur un bouton permettant de redémarrer l'application. Ce bouton appelle la méthode restart() du contrôleur exceptionController déclaré dans le fichier de configuration /properties/web/controllers.xml.

Exemple de déclaration :

```
<bean id="exceptionController"
class="org.esupportail.commons.web.controllers.ExceptionController"
scope="session">
<property name="resettableNames">
<list>
<list>
<value>sessionController</value>
<value>administratorsController</value>
<value>preferencesController</value>
<value>preferencesController</value>
<value>welcomeController</value>
</list>
</property>
</bean>
```

La propriété **resettableNames** donne la liste des noms des contrôleurs qui seront réinitialisés par la méthode **restart()** de **exceptionController**. Cette réinitialisation est faite en appelant la méthode **reset()** des *beans* (qui doivent impérativement implémenter l'interface **Resettable**).

En conséquence, tout *bean* (contrôleur, ...) qui doit être réinitialisé lors du redémarrage de l'application doivent implémenter l'interface **Resettable**.

Exercice 26 : Réinitialiser un contrôleur après une exception

Faire en sorte que sur une exception, l'attribut value de test2Controller soit vidé.

#### Utilisation de plusieurs vues d'exceptions

Il est possible depuis la version 0.17.2 d'utiliser plusieurs vues d'exceptions en fonction de l'exception levée par l'application :

```
<property name="exceptionViews" >
    <map>
        <entry
            key="org.esupportail.commons.exceptions.WebFlowException"
            value="/stylesheets/webFlowException.jsp" />
        <entry
            key="org.esupportail.commons.exceptions.ConfigException"
            value="/stylesheets/configException.jsp" />
        <entry
            key="java.lang.Exception"
            value="/stylesheets/exception.jsp" />
        <entry
            key="java.lang.Exception"
            value="/stylesheets/exception.jsp" />
        </map>
```

## Ne pas envoyer de courrier électronique pour certaines exceptions

Il est possible depuis la version 0.17.3 de ne pas envoyer de courrier électronique pour certaines exceptions, en ajoutant la propriété suivante :

```
<property name="noEmailExceptions" >
    <list>
        <value>
        org.esupportail.commons.exceptions.WebFlowException
        </value>
        </list>
</property>
```

## 10. Accès aux données

Le principal apport de *esup-commons* est de décharger le développeur de la gestion de l'accès aux données. Avec esup-commons, il n'est plus nécessaire pour lui de se soucier de l'ouverture/fermeture des sessions, ni même de savoir s'il faut valider ou non certaines transactions.

En effet, tout cela est pris en charge au niveau le plus haut (les points d'entrées de *esup-commons* que sont FacesServlet, FacesPortlet, XFireServlet et les commandes *batch*); le développeur peut ainsi se concentrer sur le développement de l'application ellemême.

## 10.1. Le modèle : one-session-per-request, one-session-percommand

On considère comme atomique les opérations suivantes :

- Une requête HTTP de l'utilisateur,
- Une commande batch de l'administrateur.

Cela veut dire que s'il se produit quoi que ce soit d'imprévu (une exception) au cours d'une de ces opérations atomiques, alors on rejette l'opération complète, sinon on la valide. On est ainsi sûr de la cohérence de la base de données.

De manière schématique, une de ces opérations, en interne dans esup-commons, se traduit par la succession des actions suivantes :

- 5. Commencer
- 6. Ouvrir ou récupérer une connexion aux bases de données
- 7. Ouvrir une session
- 8. Ouvrir une transaction
- 9. Faire ce qu'il y a à faire
- 10. Annuler la transaction (rollback, en cas d'exception) ou la valider (commit, sinon)
- 11. Fermer la session
- 12. Finir

## 10.2. Le fonctionnement

## Les points d'entrée

Le modèle présenté ci-dessus est implémenté par les points d'entrée de esup-commons (FacesServlet, FacesPortlet, XFireServlet), en couplage avec la gestion des exceptions.

### Déploiement en servlet

En déploiement *servlet*, il faut utiliser la *servlet* **FacesServlet** offerte par *esup-commons*, et qui gère les sessions *Hibernate* et les exceptions (cf /webapp/WEB-INF/web-servlet-example.xml):

```
<servlet>
  <display-name>Faces Servlet</display-name>
  <servlet-name>Faces Servlet</servlet-name>
   <servlet-class>
    org.esupportail.commons.web.servlet.FacesServlet
  </servlet-class>
   <load-on-startup>1</load-on-startup>
  </servlet>
```

```
<servlet-mapping>
  <servlet-name>Faces Servlet</servlet-name>
   <url-pattern>*.faces</url-pattern>
</servlet-mapping>
```

#### Déploiement en portlet

esup-commons

En mode *portlet*, il faut utiliser la *servlet* **PortletServlet** offerte par *esup-commons*, et qui gère également les sessions *Hibernate* et les exceptions (cf /webapp/WEB-INF/web-portlet-example.xml):

```
<servlet>
 <display-name>esup-application</display-name>
 <servlet-name>esup-application</servlet-name>
 <servlet-class>
   org.esupportail.commons.web.portlet.PortletServlet
 </servlet-class>
 <init-param>
   <param-name>portlet-class</param-name>
    <param-value>
     org.esupportail.commons.web.portlet.FacesPortlet
   </param-value>
 </init-param>
 <init-param>
    <param-name>portlet-guid</param-name>
    <param-value>esup-diskquota.esup-diskquota</param-value>
 </init-param>
</servlet>
<servlet-mapping>
 <servlet-name>esup-application</servlet-name>
 <url-pattern>/esup-application/*</url-pattern>
```

```
</servlet-mapping>
```

#### Web services

En mode web service, il faut utiliser la servlet XFireServlet offerte par esup-commons, qui gère également les sessions Hibernate et les exceptions (cf. /webapp/WEB-INF/web-\*-example.xml):

```
<servlet>
  <servlet-name>xfire</servlet-name>
  <servlet-class>
    org.esupportail.commons.web.servlet.XFireServlet
  </servlet-class>
  </servlet-class>
  <servlet-name>xfire</servlet-name>
    <url-pattern>/xfire/*</url-pattern>
  </servlet-mapping>
  </servlet-mapping>
</servlet-mapping>
```

Cela implique que les opérations effectuées soient unitaires, au sens transactionnel.

#### Accès batch

Les accès batch sont traités en détail dans un chapitre dédié.

## La configuration de l'accès aux données

Les points d'entrées ci-dessus utilisent la classe statique **DatabaseUtils** qui, pour pouvoir gérer plusieurs connexions à des bases de données, s'appuie sur un « magasin de gestionnaires de bases de données ».

Ce magasin, qui recense les gestionnaires de bases de données, est un *bean* nommé **databaseManagerStore**, qui doit implémenter l'interface **DatabaseManagerStore**. Une seule implémentation est fournie de base (**BasicDatabaseManagerStoreImpl**), elle doit permettre de répondre à toutes les demandes.

On trouvera par exemple dans le fichier /properties/dao/dao.xml :

```
<bean

id="databaseManagerStore"

class="[...].services.database.BasicDatabaseManagerStoreImpl" >

<property name="databaseManagers">

<list>

<ref bean="databaseManager1" />

<ref bean="databaseManager2" />

</list>

</property>
</bean>
```

Le magasin recense ici deux gestionnaires de bases de données (databaseManager1 et databaseManager2).

Les gestionnaires de bases de données sont chargés de l'accès à une base de données ; ce sont également des *beans*, qui doivent implémenter l'interface **DatabaseManager**. Les méthodes de cette interface sont :

- void open(servletContext): ouvre la connexion à la base de données et commence une transaction; cette méthode est utilisée en mode web.
- **void open()** : ouvre la connexion à la base de données et commence une transaction ; cette méthode est utilisée en mode *batch*.
- void close(boolean) : valide (*commit*) ou invalide (*rollback*) la transaction courante et ferme la connexion.
- void test() : teste la connexion; cette méthode est utilisée par la tâche ant testdatabase.
- boolean isUpdatable() : indique si le gestionnaire est capable de créer et mettre à jour la structure de la base de données (on pourra dans ce cas appeler les méthodes create() et update()).
- void create() : crée les structures de la base de données.
- void update() : met à jour les structures de la base de données.

Note : les utilisateurs ne s'appuyant sur aucune base de données devront utiliser l'implémentation EmptyDatabaseManagerStoreImpl pour le bean databaseManagerStore.

## L'accès aux données depuis du code Java

Le service métier (le bean domainService) accède aux données via le service d'accès aux données (le bean daoService). Il est à la charge des implémentations de l'interface DaoService de récupérer les sessions courantes des bases données et d'effectuer les requêtes nécessaires.

La méthode utilisée par les implémentations *Hibernate* est détaillée dans la partie suivante.

## 10.3. Gestion de la structure de la base de données

#### Création de la structure de la base de données

La base de données est créée à l'aide de la tâche ant init-data. Cette tâche efface toute la base de données puis appelle la méthode initDatabase() du bean versionningService. C'est par exemple à cette occasion que l'on pourra créer les premiers objets de l'application.

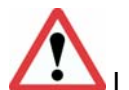

Les données effacées par la tâche init-data sont irrécupérables !

## Mise à jour de la structure de la base de données

La structure de la base de données est mise à jour à l'aide de la tâche ant upgrade. Cette tâche rajoute les champs nécessaires, s'assure que toutes les contraintes sont bien positionnées, puis appelle la méthode upgradeDatabase() du bean versionningService. C'est par exemple à cette occasion que l'on pourra initialiser les valeurs des champs de table nouvellement créés.

## 10.4. Accès aux données avec Hibernate

Par défaut, les applications *esup-blank* et *esup-example* sont configurées avec les gestionnaires de base de données s'appuyant sur *Hibernate*.

## Les gestionnaires de bases de données

Le choix du gestionnaire de base de données Hibernate doit se faire en fonction de la maîtrise qu'a le développeur de la base de données. Deux cas se présentent :

- 13. Le développeur a la totale maîtrise de la base de données, c'est lui qui la fait évoluer en fonction des besoins de son application. Il utilisera dans ce cas l'implémentation UpdatableHibernateDatabaseManagerImpl. Cette implémentation lui permettra de faire évoluer la structure de sa base de données en modifiant son *mapping*, de manière automatique sans même toucher au code SQL.
- 14. Le développeur n'a pas la maîtrise de la base de données : il s'agit d'une base de données institutionnelle, ou bien encore d'une base maîtrisée par une autre application. Il utilisera dans ce cas l'implémentation BasicHibernateDatabaseManagerImpl, et devra alors faire coller son mapping aux structures de la base de données.

On trouvera par exemple dans le fichier /properties/dao/dao.xml, pour une base maîtrisée par l'application :

```
<bean
```

```
id="databaseManager1"
    class="[...].hibernate.UpdatableHibernateDatabaseManagerImpl" >
    <property
    name="sessionFactoryBeanName"
    value="sessionFactory" />
    <property
    name="createSessionFactoryBeanName"
    value="createSessionFactory" />
    <property
    name="updateSessionFactoryBeanName"
    value="updateSessionFactory" />
    </pean>
```

Comme on le voit, on indique au gestionnaire de base de données quelles sont les session factories (« usines à sessions ») à utiliser pour accéder à la base de données, en créer les structures et les mettre à jour.

Note : il s'agit bien des noms des *beans* des *session factories*, et non des références aux *beans* (car la simple instanciation de ces *beans* provoque la mise à jour de la structure de la base de données. Ils sont donc déclarés en lazy-init="true" et seront instanciés par l'application -via DatabaseUtils- et non par Spring).

La déclaration d'un gestionnaire de base de données dont l'application n'a pas la maîtrise se fera de la manière suivante :

```
<bean
```

```
id="databaseManager2"
   class="[...].hibernate.BasicHibernateDatabaseManagerImpl" >
   <property
   name="sessionFactoryBeanName"
   value="sessionFactory" />
</bean>
```

## Les session factories (« usines à session »)

Les trois *beans* **sessionFactory**, **createSessionFactory** et **updateSessionFactory** (le premier seulement si l'on ne maîtrise pas la structure de la base de données) héritent tous du même *bean* abstrait **abstractHibernateSessionfactory** :

```
<bean
    id="abstractHibernateSessionFactory"
    abstract="true"
    class="[...].orm.hibernate3.LocalSessionFactoryBean" >
  <property</pre>
    name="configLocation"
    value="classpath:/properties/dao/hibernate/hibernate.cfg.xml" />
  <property name="mappingLocations"></property name="mappingLocations">
    <list>
      <value>
         classpath:/properties/dao/hibernate/mapping/Class1.hbm.xml
      </value>
       . . .
    </list>
  </property>
</bean>
```

Cette déclaration indique que la configuration de l'accès physique à la base de données se trouve dans le fichier /properties/dao/hibernate/hibernate.cfg.xml, et que les mappings des classes se trouvent dans le répertoire /properties/dao/hibernate/mapping.

Le lecteur se reportera à la documentation Hibernate en ce qui concerne le contenu du fichier /properties/dao/hibernate/hibernate.cfg.xml.

Les beans sessionFactory, createSessionFactory et updateSessionFactory précisent simplement leur mode d'accès particulier (la propriété hibernateProperties surcharge les valeurs données dans le fichier /properties/dao/hibernate/hibernate.cfg.xml).

```
SUPPE
```

```
<bean id="updateSessionFactory"

    parent="abstractHibernateSessionFactory"

    lazy-init="true" >

    <property name="hibernateProperties">

        <props>

        <prop key="hibernate.hbm2ddl.auto">update</prop>

        </props>

        </props>

        </property>

        </property>
    </props>
```

</bean>

Les trois modes de Hibernate sont utilisés par esup-commons :

- L'accès normal à la base de données s'appuie sur le *bean* **sessionFactory** (accès web et accès *batch*),
- La création se fait en instanciant le *bean* createSessionFactory (via la tâche *ant* init-data),
- La mise à jour se fait en instanciant le *bean* updateSessionFactory (via la tâche *ant* upgrade).

## Mapping avec la base de données

Les fichiers de *mapping* sont dans le répertoire /properties/dao/hibernate/mapping et portent, par convention, l'extension .hbm.xml

Voici ici l'exemple d'une classe Entry, qui appartient au *package* org.esupportail.formation.domain et a comme attributs id, value et date (de types long, java.lang.String et java.sql.Timestamp):

```
<?xml version="1.0"?>
<!DOCTYPE hibernate-mapping PUBLIC
  "-//Hibernate/Hibernate Mapping DTD//EN"
  "http://hibernate.sourceforge.net/hibernate-mapping-3.0.dtd" >
<hibernate-mapping package="org.esupportail.formation.domain.beans">
  <class name="Entry" table="d_entry">
    <id name="id" type="long">
      <column name="id"/>
      <generator class="native" />
    </id>
    <property name="value" type="string"></property name="value" type="string">
      <column name="valu" length="250"
               not-null="true" unique="true"/>
    </property>
    <property name="date" type="timestamp"></property name="date" type="timestamp">
      <column name="dat" not-null="true"/>
    </property>
  </class>
</hibernate-mapping>
```

Dans l'exemple, id est la clé primaire dans la table. id est dissocié de value qui a aussi une contrainte d'unicité dans la base de données. C'est une des bonnes pratiques pour *Hibernate* que de ne donner aucune notion métier à la clé primaire en base pour garantir l'évolutivité de l'application.

## **Utilisation de HQL**

HQL est un langage d'interrogation de base de données de *Hibernate*. Il est orienté objet et a une forme proche du SQL mais travaille sur les objets *Java* définis dans vos fichiers de *mapping* et pas sur des noms de tables de votre base de données.

Note : *Hibernate* propose aussi une autre méthode d'interrogation, dite « requêtes par critères ». Il s'agit d'une *API* et plus d'un langage comme *HQL*. Cette dernière n'est pas abordée dans ce document.

Contrairement à SQL, le mot clé **SELECT** de HQL n'est pas obligatoire. S'il n'est pas utilisé ce sont des objets qui sont retournés. S'il est utilisé il est possible de seulement retourner les propriétés de ces objets.

Après le mot-clé **FROM** on n'utilise pas de noms de tables mais des noms de classes. Ce nom de classe est sensible à la casse comme en *Java*. Le nom du *package* n'est pas obligatoire car *Hibernate* a un mécanisme d'*auto-import*.

Exemple de requête *HQL* simple qui récupère toutes les instances de la classe **Thing** dans la base de données :

#### "FROM Thing"

Avec HQL il est possible de faire des jointures (mot clé JOIN), d'utiliser le mot clé WHERE afin de limiter les objets à retourner par la requête. Il est aussi possible d'utiliser des fonctions d'agrégation (sum(...), count(\*)) et des expressions (upper(), +, between) dans les requêtes HQL. De même, le support de sous-requêtes et des clauses ORDER BY et GROUP BY est offert.

Pour plus de renseignements sur la construction des requêtes *HQL*, le lecteur se reportera à la documentation de *Hibernate*.

Dans esup-commons HQL est notamment utilisé pour :

- Compter le nombre d'instances persistantes d'une classe (nombre de lignes dans une table) avec la méthode getQueryIntResult. Par exemple : getQueryIntResult("select count(\*) from Entry");
- Sélectionner les objets à faire apparaître dans un paginateur Hibernate.

Parmi les autres recommandations pour *Hibernate* on trouvera le fait de devoir surcharger les méthodes hashCode() et equals(), par exemple :

```
public boolean equals(final Object obj) {
    if (obj == null) {
        return false;
    }
    if (!(obj instanceof Entry)) {
        return false;
    }
    return id == ((Entry) obj).getId();
}
public int hashCode() {
    return super.hashCode();
}
```

#### Exercice 27 : Modifier le mapping Hibernate

Écrire la classe **Entry**. Ecrire le fichier de *mapping* correspondant et le référencer depuis **dao.xml**. Exécuter la tâche *ant* **init-data** et vérifier que la table correspondante a bien été créée dans la base de données.

## Comment ça marche

Comme vu plus haut, les points d'entrée de *esup-commons* s'assurent du respect du modèle *one-session-per-request*.

Lors de l'ouverture d'une session Hibernate à une base de données, on appelle le code suivant :

# TransactionSynchronizationManager.bindResource( sessionFactory, new SessionHolder(session));

Cela associe la session créée (session) à l'usine à sessions (sessionFactory) qui l'a créée, pour le *thread* courant.

Pour accéder aux données, le service d'accès aux données HibernateDaoService utilise la méthode getHibernateTemplate() (héritée de la classe HibernateDaoSupport). Cette méthode getHibernateTemplate() récupère la session courante dans les données du thread courant à partir de l'usine à session (sessionFactory), injectée dans le bean daoService par Spring.

Ce mécanisme ingénieux permet d'éviter toute adhérence entre le service métier et le service d'accès aux données. La classe statique **DatabaseUtils** permet de réduire toute adhérence entre les points d'entrée de esup-commons et les gestionnaires de données utilisés.

## 10.5. Écriture du code d'accès aux objets métiers

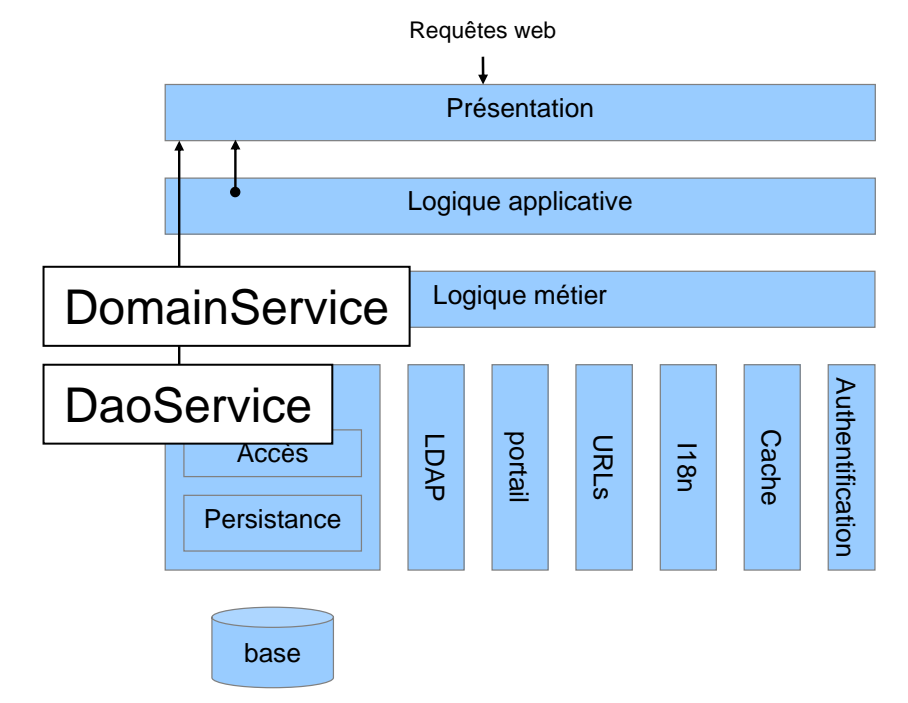

esup-commons préconise le développement en couches :

### Accès aux données

Pour pouvoir avoir accès à l'objet **Entry** donné en exemple au paragraphe précédent la couche métier doit disposer de méthodes dans l'interface **DaoService**.

Cela se traduira, par exemple, par deux méthodes permettant, d'une part, d'ajouter une Entry en base de donnée et, d'autre part de récupérer les objets Entry depuis la base de données :

```
void addEntry(Entry entry);
List<Entry> getEntries();
```

Ces deux méthodes de l'interface doivent se retrouver dans son implémentation concrète (par exemple HibernateDaoService).

## Service métier

Ensuite, ce sont les contrôleurs qui vont avoir besoin de dialoguer avec la couche métier.

A nouveau, nous allons passer par une interface (**DomainService**) qui, par exemple, définira ces deux méthodes :

# Entry addEntry(String value) List<Entry> getEntries()

Ces deux méthodes seront implémentées dans une classe concrète (par exemple **DomainServiceImpl**).

Note: ici la couche métier n'apporte pas beaucoup de service. Typiquement, la méthode addEntry prend en paramètre une chaînes de caractères, crée une instance de la classe Entry, (new Entry()) lui donne la valeur passée en paramètre et la date courante puis la passe à la couche de persistance (la date courante sera obtenue grâce à new Timestamp(System.currentTimeMillis())).

Exercice 28 : Implémenter les méthodes d'accès aux données

Écrire les méthodes ci-dessus dans les classes ad hoc.

Exercice 29 : Ajouter une entrée dans la base de données

Faire en sorte que l'appui sur le bouton de test1.jsp enregistre la valeur de test1Controller.myInput comme une nouvelle instance de Entry dans la base de données.

Contrôler la présence d'une nouvelle entrée dans la base de données à chaque clic.

Exercice 30 : Afficher sur une page JSF une liste de données de la base

Afficher les objets de type **Entry** de la base de données sous forme d'une liste en dessous du bouton de test1.jsp.

On doit pour cela parcourir les entrées à l'aide de :

```
<t:dataList value="#{test1Controller.entries}" var="entry">
<e:li value="#{entry.value} (#{entry.date})" />
</t:dataList>
```

## 10.6. Accès aux données avec lbatis

Toute dépendance entre *esup-commons* et *Hibernate* a été supprimée en version 0.13.0. Une implémentation *Ibatis* des gestionnaires de bases de données est en cours de réflexion.

## 10.7. Applications sans base de données

Les applications qui ne s'appuient pas sur une base de données doivent tout simplement déclarer le *bean* databaseManagerStore suivant :

```
<bean
```

```
id="databaseManagerStore"
    class="[...].services.database.EmptyDatabaseManagerStoreImpl"
/>
```

## 11. Pagination

Il n'est pas rare dans les applications web de vouloir afficher des listes de valeurs. Parce que l'espace visible sur l'écran du client est limité, on souhaite souvent afficher les résultats sur plusieurs pages ; c'est ce qu'on appelle la pagination.

La première difficulté de la pagination est donc de n'afficher qu'une partie des résultats d'un ensemble plus important, et de proposer une navigation visuelle entre les pages.

La **deuxième difficulté** consiste, pour les accès aux bases de données, à **ne récupérer que les valeurs de la base qui doivent être affichées** ; cela est indispensable lorsque le nombre de résultat est énorme, assez gros en tout cas pour saturer la mémoire des processus.

Nous montrons donc dans un premier temps comment on peut paginer des données sans se soucier de leur récupération. La dernière partie montre comment écrire des paginateurs qui ne récupèrent de la base de données que les données à afficher.

## 11.1. Écriture d'un paginateur simple

Nous supposons qu'une page de l'application doit afficher les choses (Thing) du service (Department) courant de la page.

Notre paginateur (ThingPaginator) étend la classe abstraite ListPaginator<Thing>, qui implémente elle-même l'interface Paginator<Thing>. :

#### public class ThingPaginator extends ListPaginator<Thing> {

```
}
```

Son constructeur positionne l'attribut **domainservice** (le service métier) qui sera utilisé ultérieurement pour récupérer les choses (**Thing**) de la base de données :

```
public ThingPaginator(final DomainService domainService) {
   super(null, 0);
   this.domainService = domainService;
}
```

Un autre attribut **department** est utilisé pour mémoriser le service duquel le paginateur doit récupérer les choses. Cet attribut est positionné par le *setter* correspondant :

```
public ThingPaginator setDepartment(final Department department) {
  this.department = department;
  return this;
}
```

Le paginateur implémente enfin la méthode de récupération des données proprement dite :

```
protected List<Thing> getData() {
   return this.domainService.getThings(department);
}
```

Le paginateur ainsi écrit peut être utilise par un contrôleur.

Note : les paginateurs ne s'appuient pas forcément sur une base de données ; on peut ainsi imaginer un paginateur qui traitera les fichiers trouvés dans un répertoire donné. Dans ce cas, le service métier n'est pas nécessaire.

Exercice 31 : Écrire un paginateur simple

Écrire un paginateur simple pour récupérer tous les objets de type Entry de la base de données.

## 11.2. Utilisation d'un paginateur

#### Dans le code Java

Un paginateur sera typiquement un attribut d'un contrôleur. Nous prenons ici pour exemple le contrôleur des « choses », qui les affiche de manière paginée :

private ThingPaginator paginator;

La méthode reset() est appelée automatiquement par la méthode afterPropertiesSet() de la classe AbstractDomainAwareController. Dans cette méthode, on initialise le paginateur et on charge ses première données (avec un service vide, la liste des choses récupérées sera vide):

```
paginator = new ThingPaginator(getDomainService());
paginator.loadData();
```

à chaque fois que le service de la page change, il suffit d'en informer le paginateur et de recharger ses données (la méthode reloadData() provient de l'interface Paginator) :

paginator.setDepartment(department).reloadData();

## Dans une page JSF

Nous montrons dans cette partie comment présenter un paginateur, pour obtenir un affichage de ce genre :

| Welcom             | ie Admii | nistration F | Preferences | About | Logout               |
|--------------------|----------|--------------|-------------|-------|----------------------|
| Administrators lis | st       |              |             |       | Add an administrator |

• User 'Olivier Ridoux (ridoux)' is now an administrator.

| Administrators [6 - 10] of 12 < Pages: 1 2 3 >   Administrators per p | age: 5 💌 |
|-----------------------------------------------------------------------|----------|
|                                                                       |          |
| Raymond Bourges (bourges)                                             | Delete   |
| Ambroise Diascorn (diascorn)                                          | Delete   |
| Gwenaelle Bouteille (gbouteil)                                        | Delete   |
| Pascal Aubry (paubry)                                                 |          |
| Olivier Ridoux (ridoux)                                               | Delete   |
|                                                                       |          |

On commence par englober le tout d'un formulaire, nécessaire pour faire fonctionner les boutons de navigation :

<h:form id="administratorsForm">

On commence ensuite une table pour parcourir les entrées du paginateur (on suppose ici que le paginateur est un attribut paginator d'un contrôleur controller) :

```
<e:dataTable
    rendered="#{not empty controller.paginator.visibleItems}"
    id="data"
    rowIndexVar="variable"
    value="#{controller.paginator.visibleItems}"
    var="thing" border="0"
    style="width:100%"
    cellspacing="0"
    cellpadding="0">
```

L'attribut **rendered** fait que cette table ne sera affichée que lorsque le paginateur a des éléments visibles. A chaque tour de boucle, la variable **thing** parcourt la liste **controller.getPaginator().getVisibleItems()**.

On ajoute ensuite à la table une entête, sous forme d'un *facet* <f:facet name="header">. C'est ce *facet* qui contiendra :

- Les numéros des éléments affichés,
- Les liens vers les pages proches de la page courante
- Une boite de dialogue déroulante permettant de changer le nombre d'éléments affichés par page.

On parcourt ensuite des colonnes dans lesquelles on affiche ce que l'on veut, par exemple :

```
<t:column>
<e:text value="#{thing.value}" />
</t:column>
```

Exercice 32 : Afficher un paginateur sur une page JSF

Afficher le paginateur écrit à l'exercice précédent sur la vue test1.jsp (à la place de la liste précédemment).

Note : il est avantageux de partir d'un exemple existant pour afficher un paginateur, on pourra par exemple se référer au fichier /webapp/stylesheets/administrators.jsp du projet esup-blank.

## 11.3. Écriture d'un paginateur Hibernate

L'intérêt d'un paginateur *Hibernate* est de ne récupérer de la base de données que les éléments qui doivent être affichés.

Cela se fait en étendant la classe **AbstractHibernatePaginator<E>**, qui possède la méthode abstraite suivante :

#### String getQueryString();

Cette méthode doit retourner la requête HQL (Hibernate Query Language) qui correspond à la récupération de l'ensemble des éléments, sans tenir compte de ceux qui seront affichés ou non (la classe s'occupe ensuite de limiter les éléments récupérés).

Lorsque cette requête *HQL* est invariable, il est possible d'étendre la classe **FixedAbstractHibernatePaginator**<**E**>, qui initialise sa requête *HQL* par son constructeur.

Un exemple de requête HQL fixe est **"FROM Thing"**, qui récupère simplement toutes les instances de la classe **Thing** dans la base de données.

Exercice 33 : Écrire un paginateur Hibernate

Écrire un paginateur *Hibernate* pour récupérer les objets de type **Entry** de la base de données et les afficher dans la page **test1.jsp** (à la place du paginateur simple).

## 12. Accès à l'annuaire LDAP

Le lien vers le SI de l'établissement se fait en particulier vers l'annuaire *LDAP*. *esup-commons* offre des fonctionnalités concernant les utilisateurs, les groupes et de manière plus générale n'importe quelle entité LDAP :

- Recherche d'utilisateurs,
- Recherche des attributs d'un utilisateur donné,
- Validation d'un filtre pour un utilisateur donné,
- Recherche de groupes,
- Recherche des sous-groupes d'un groupe,
- Recherche des membres d'un groupe,
- Validation d'un filtre pour un groupe donné,
- Recherche d'entités,
- Recherche des attributs d'une entité donnée,
- Validation d'un filtre pour une entité donnée.

Note : les fonctionnalités offertes sont beaucoup mois ambitieuses que celle de l'actuel canal annuaire, l'accent a été mis sur la facilité de mise en œuvre. En revanche, il ne tient qu'à un développeur motivé d'enrichir le source actuel pour amener les fonctionnalités manquantes.

Tous les *beans* concernant *LDAP* sont définis dans le fichier de configuration /properties/ldap.xml.

De nombreuses classes sont disponibles :

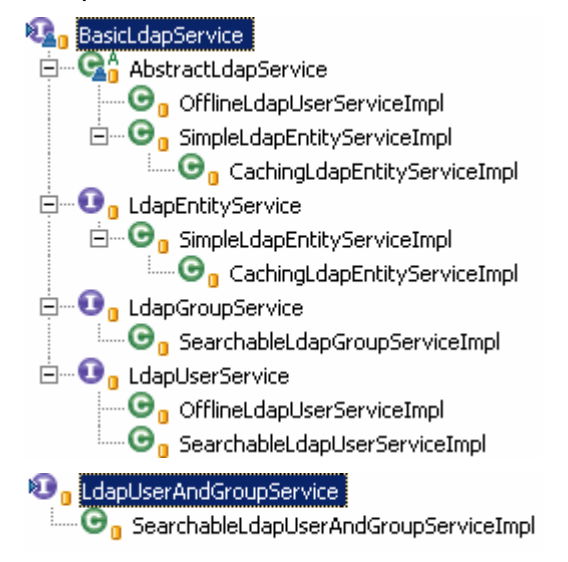

## 12.1. Manipulation des utilisateurs LDAP

Nous ne détaillons dans ce document que la manipulation des utilisateurs *LDAP*. Il sera facile au lecteur d'étendre les principes montrés ci-dessous à la manipulation des groupes et des entités *LDAP* quelconques.

## **Utilisation basique**

L'implémentation utilisée pour manipuler seulement les utilisateurs LDAP est SearchableLdapUserServiceImpl.

La déclaration d'un bean ldapUserService de cette classe ressemblera à :

#### <bean

```
id="ldapUserService"
  class="[...].commons.services.ldap.SearchableLdapUserServiceImpl"
  >
  <property name="ldapTemplate" ref="ldapTemplate" />
  <property name="uidAttribute" value="uid" />
  <property name="searchAttribute" value="cn" />
  <property name="searchDisplayedAttributes"></property name="searchDisplayedAttributes">
    <list>
      <value>displayName</value>
      <value>urlcomposante</value>
      <value>urltypeEntree</value>
    </list>
  </property>
  <property name="otherAttributes"></property name="otherAttributes">
    <list>
      <value>homeDirectory</value>
    </list>
  </property>
  <property name="testFilter" value="cn=*bourges*" />
</bean>
```

La propriété uidAttribute donne le nom de l'attribut LDAP qui contient l'identifiant unique des utilisateurs de l'annuaire.

La propriété searchAttributes donne le nom de l'attribut sur lequel on effectue des recherches. Dans l'exemple ci-dessous, la recherche du mot bourges utilisera le filtre cn=\*bourges\*.

#### Recherche un utilisateur dans l'annuaire LDAP

Rechercher la chaîne : bourges Suivant >

Annuler

esup-print v0.5.0

La propriété searchDisplayAttributes donne les noms des attributs qui seront affichés à l'utilisateur lors du choix d'un utilisateur parmi plusieurs (après une recherche dans l'annuaire). Par exemple :

## Resultat(s) de la recherche LDAP

Veuillez choisir parmi les utilisateurs listés sur cette page en cliquant sur la personne voulue :

Id Attributs 26003775cn= Bourges Caroline ur1Composante= 930 ur1TypeEntree= etu displayName= Caroline Bourges 27001051 cn= Bourges Pierre ur1Composante= 941 ur1TypeEntree= etu displayName= Pierre Bourges 27005655cn= Bourges Gwendal ur1Composante= 931 ur1TypeEntree= etu displayName= Gwendal Bourges 27007822cn= Bourges Marie ur1Composante= 930 ur1TypeEntree= etu displayName= Marie Bourges bourges cn= Bourges Raymond ur1Composante= 957 ur1TypeEntree= pers displayName= Raymond Bourges kbourges cn= Bourges Karen ur1Composante= 902 ur1TypeEntree= pers displayName= Karen Bourges < Précédent

Annuler

esup-print v0.5.0

La propriété otherAttributes donne les noms des attributs qui seront remontés lors des requêtes LDAP, pour être utilisés dans du code Java.

La propriété testFilter est utilisée par la tâche ant test-ldap.

Cette classe s'appuie sur la bibliothèque LdapTemplate :

```
<bean id="ldapTemplate" class="net.sf.ldaptemplate.LdapTemplate">
  <property name="contextSource" ref="contextSource" />
</bean>
<bean
    id="contextSource"
    class="net.sf.ldaptemplate.support.LdapContextSource">
  <property name="url" value="ldap://ldap.esup-portail.org:389" />
  <property name="userName" value="" />
  <property name="password" value="" />
  <property name="base" value="ou=people,dc=esup-portail,dc=org"/>
  <property name="baseEnvironmentProperties"></property name="baseEnvironmentProperties">
    <map>
      <entry key="com.sun.jndi.ldap.connect.timeout" value="5000" />
    </map>
  </property>
</bean>
```

## Mise en cache des requêtes LDAP

Il est possible d'injecter un gestionnaire de cache aux instances de cette classe pour leur faire cacher le résultat des requêtes afin de moins solliciter l'annuaire *LDAP* (pour plus de performances).

Il suffit de rajouter à la déclaration précédente :

```
<bean
id="ldapUserService"
class="[...].commons.services.ldap.SearchableLdapUserServiceImpl"
>
...
<property name="cacheManager" ref="cacheManager" />
<property name="cacheName" value="" />
</bean>
```

Le bean cacheManager est en général défini dans le fichier de configuration /properties/cache/cache.xml. Le nom du cache est optionnel.

## Accès aux statistiques LDAP

La classe **SearchableLdapUserServiceImpl** supporte également la récupération de statistiques sur son utilisation, sous forme d'une liste de chaînes de caractères internationalisées (d'où la nécessité du service d'internationalisation **i18nService**). Ces chaînes peuvent par exemple être affichées sur l'interface d'une application web :

#### Statistiques LDAP

Nombre de requêtes : 14 Requêtes cachées : 9/14 (64%) Opérations LDAP : 5/14 (35%) Opérations réussies : 5/5 (100%) Erreurs de connexion : 0/5 (0%) Erreurs de filtre : 0/5 (0%) Autres erreurs : 0/5 (0%)

## Accès LDAP hors connexion

De la même manière que la classe OfflineFixedUserAuthenticator pour l'authentification, la classe OfflineLdapServiceImpl permet de travailler hors connexion :

#### <bean

```
id="ldapService"
class=" [...].commons.services.ldap.OfflineLdapServiceImpl"
/>
```

## Applications sans accès LDAP

Les applications sans accès à l'annuaire LDAP doivent tout simplement ne pas déclarer de *bean* ldapUserService.

## Utilisation du service LDAP depuis du code Java

#### Exceptions

Les exceptions lancées par les appels aux méthodes de LdapUserService peuvent lancer les exceptions suivantes :

- LdapConnectionException, lorsque l'annuaire LDAP est inaccessible,
- LdapBadFilterException, lorsqu'un mauvais filtre est utilisé,
- LdapMiscException, pour toute autre erreur.

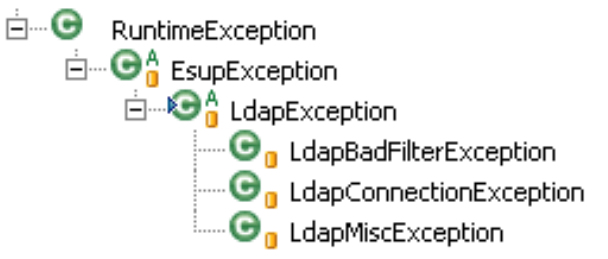

Il appartient au programmeur d'attraper ou non ces exceptions en fonction du contexte de l'application.

#### Recherche d'un utilisateur par son identifiant

Pour rechercher un utilisateur *LDAP* à partir d'un identifiant par programmation, il faut appeler le service *LDAP* de la manière suivante :

String uid = "bourges"; LdapUser user = ldapService.getLdapUser(uid);

Cette méthode lance l'exception UserNotFoundException si l'utilisateur est introuvable.

Faire en sorte que l'appui du bouton de test1.jsp n'ajoute une entrée dans la base que si la valeur de myInput correspond bien à un utilisateur de l'annuaire *LDAP*. Afficher un message d'erreur sinon (utiliser un message prédéfini de esup-commons).

Une manière de faire possible est l'utilisation d'un validateur, par exemple :

Note : on injectera le *bean* **ldapService** dans le contrôleur **Test1Controller** pour qu'il puisse accéder aux services *LDAP*.

#### Recherche des utilisateurs correspondant à un motif

Pour rechercher les utilisateurs *LDAP* à partir d'un motif, il faut appeler le service *LDAP* de la manière suivante :

```
String token = "ourge" ;
List<LdapUser> users = ldapService.getLdapUsersFromToken(token);
```

La liste retournée peut éventuellement être vide.

#### Recherche des utilisateurs à partir d'un filtre LDAP

Pour rechercher les utilisateurs *LDAP* correspondant à un filtre *LDAP*, il faut appeler le service *LDAP* de la manière suivante :

```
String filter = "&(departmentNumber=univ*)(employeeType=student)" ;
List<LdapUser> users = ldapService.getLdapUsersFromFilter(filter);
```

La liste retournée peut éventuellement être vide.

#### Test d'un filtre LDAP

Pour tester la syntaxe d'un filtre LDAP, il faut appeler le service LDAP de la manière suivante :

String errorMessage = ldapService.testLdapFilter(filter);

Le filtre est valide si le message d'erreur retourné est null.

## Vérification d'un filtre LDAP pour un utilisateur

Pour savoir si un utilisateur vérifie un filtre *LDAP*, il faut appeler le service de la manière suivante :

#### Boolean matched = ldapService.userMatchesFilter(uid, filter);

La méthode retourne true si l'utilisateur vérifie le filtre.

#### Récupération des statistiques LDAP

La récupération des statistiques des accès *LDAP* se fait en appelant le service *LDAP* de la manière suivante :

#### List<String> strings = ldapService.getStatistics(locale);

Notes :

- Il faut auparavant s'assurer que l'implémentation du service supporte la récupération des statistiques en appelant ldapService.supportStatistics().
- Les statistiques peuvent être réinitialisées en appelant la méthode ldapService.resetStatistics().

## Intégration de la recherche d'utilisateurs dans les pages JSF

Nous montrons ici comment simplement inclure dans les pages web d'une application la recherche d'un utilisateur *LDAP*.

#### Cinématique

Nous prenons ici le cas d'une page d'administration, qui permet de gérer les administrateurs d'une application. L'utilisateur de l'application doit pouvoir ajouter des administrateurs en cherchant dans un annuaire *LDAP*.

La page d'ajout, administratorAdd.jsp, ressemble à :

## Ajouter un administrateur

Ajouter un administrateur

Annuler

esup-formation v0.1.0

On souhaite que l'appui sur le bouton « Recherche *LDAP* » amène sur la page de recherche suivante (ldapSearch.jsp) :

#### **Recherche un utilisateur dans l'annuaire LDAP**

Rechercher la chaîne : bourges
Suivant >

Annuler

esup-print v0.5.0

#### L'appui sur « Suivant » doit afficher la page ldapSearchResults.jsp suivante :

#### Resultat(s) de la recherche LDAP

Veuillez choisir parmi les utilisateurs listés sur cette page en cliquant sur la personne voulue :

 Id
 Attributs

 26003775cn=
 Bourges Caroline ur1Composante=
 930 ur1TypeEntree=
 etu displayName=
 Caroline Bourges

 27001051cn=
 Bourges Pierre
 ur1Composante=
 941 ur1TypeEntree=
 etu displayName=
 Pierre Bourges

 27005655cn=
 Bourges Gwendal ur1Composante=
 931 ur1TypeEntree=
 etu displayName=
 Gwendal Bourges

 27007822cn=
 Bourges Marie
 ur1Composante=
 930 ur1TypeEntree=
 etu displayName=
 Marie Bourges

 bourges
 cn=
 Bourges Raymond ur1Composante=
 957 ur1TypeEntree=
 pers displayName=
 Raymond Bourges

 kbourges
 cn=
 Bourges Karen ur1Composante=
 902 ur1TypeEntree=
 pers displayName=
 Karen Bourges

< Précédent

esup-print v0.5.0

L'utilisateur doit alors pouvoir sélectionner un des utilisateurs (en cliquant dessus) et revenir sur la page administratorAdd.jsp, en remplissant sa boite de dialogue.

Toute cette cinématique est disponible de base dans *esup-commons*, nous allons détailler cet exemple pour bien comprendre son fonctionnement.

Annuler

#### Page appelante

Le contrôleur administratorsControler, chargé de toutes les interactions avec l'utilisateur pour la partie « administration » de l'application, implémente l'interface LdapCaller. Il possède donc une méthode setLdapUid() qui pourra être appelée par le contrôleur de la recherche LDAP en cas de succès. Cela remplira d'ailleurs automatiquement la boîte de dialogue de administratorAdd.jsp puisque celle-ci est liée à la propriété ldapUid du contrôleur administratorsControler :

```
<e:inputText
id="ldapUid"
value="#{administratorsController.ldapUid}"
required="true" />
```

Le source JSF du bouton « recherche LDAP » est le suivant :

```
<e:commandButton
value="#{msgs['_.BUTTON.LDAP']}"
action="ldapSearch"
immediate="true">
<t:updateActionListener
value="#{administratorsController}"
property="#{ldapSearchController.caller}" />
<t:updateActionListener
value="userSelectedToAdministratorAdd"
property="#{ldapSearchController.successResult}" />
<t:updateActionListener
value="cancelToAdministratorAdd"
property="#{ldapSearchController.cancelResult}" />
</e:commandButton>
```

## Fonctionnement

Lorsque l'utilisateur appuie sur ce bouton, l'application :

- Indique au contrôleur ldapSearchController que l'appelant est le contrôleur administratorsController en positionnant sa propriété caller (de type LdapCaller) pour appeler sa méthode setLdapUid() en cas de recherche fructueuse),
- Positionne la propriété successResult (resp. cancelResult) du contrôleur ldapSearchController à userSelectedToAdministratorAdd (resp. cancelToAdmlinistratorAdd). Cette valeur sera utilisée par le contrôleur ldapSearchController comme code de retour de la callback de sélection des utilisateurs (resp. de la callback d'annulation de la recherche).

La recherche *LDAP* proposée par *esup-commons* possède son propre code *Java* (le contrôleur **ldapSearchController**) et ses propres pages *JSF* (**ldapSearch.jsp** et **ldapSearchResults.jsp**), dont il n'est pas nécessaire de connaître le contenu pour les utiliser.

#### Règles de navigation

Il faut néanmoins indiquer à *JSF* les règles de navigation entre les différentes pages, comme indiqué ci-après (dans /properties/jsf/navigation-rules.xml).

L'appui du bouton « Recherche *LDAP* » depuis la page administratorAdd.jsp envoie vers la page ldapSearch.jsp :

```
<navigation-rule>
 <display-name>administratorAdd</display-name>
 <from-view-id>/stylesheets/administratorAdd.jsp</from-view-id>
 <navigation-case>
    <from-outcome>adminAdded</from-outcome>
   <to-view-id>/stylesheets/administrators.jsp</to-view-id>
 </navigation-case>
 <navigation-case>
    <from-outcome>cancel</from-outcome>
   <to-view-id>/stylesheets/administrators.jsp</to-view-id>
 </navigation-case>
 <navigation-case>
   <from-outcome>ldapSearch</from-outcome>
    <to-view-id>/stylesheets/ldapSearch.jsp</to-view-id>
 </navigation-case>
</navigation-rule>
```

Sur la page ldapSearch.jsp, l'appui du bouton « Annuler » ramène sur la page administratorAdd.jsp, l'appui sur le bouton « Suivant » passe à la page ldapSearchResults.jsp s'il y a des résultats (usersFound) ; s'il n'y a pas de résultat, le résultat de la callback du bouton « Suivant » est null et la page reste inchangée.

```
<navigation-rule>
  <display-name>ldapSearch</display-name>
  <from-view-id>/stylesheets/ldapSearch.jsp</from-view-id>
  <navigation-case>
        <from-outcome>usersFound</from-outcome>
        <to-view-id>/stylesheets/ldapResults.jsp</to-view-id>
        </navigation-case>
        <from-outcome>cancelToAdministratorAdd</from-outcome>
        <to-view-id>/stylesheets/administratorAdd.jsp</to-view-id>
        </navigation-case>
        <from-outcome>cancelToAdministratorAdd.jsp</to-view-id>
        </navigation-case>
        </navigation-case>
        </navigation-case>
        </navigation-case>
```

Enfin. sur la page ldapSearchResults.jsp, l'appui du bouton « Annuler » (cancelToAdministratorAdd) ainsi que la sélection d'un utilisateur parmi la liste proposée (userSelectedToAdministratorAdd) ramènent tous les deux à la page administratorAdd.jsp (dans le deuxième cas, la méthode setLdapUid() du contrôleur administratorController aura été appelée) :

```
<navigation-rule>
 <display-name>ldapResults</display-name>
 <from-view-id>/stylesheets/ldapResults.jsp</from-view-id>
 <navigation-case>
   <from-outcome>userSelectedToAdministratorAdd</from-outcome>
   <to-view-id>/stylesheets/administratorAdd.jsp</to-view-id>
 </navigation-case>
 <navigation-case>
   <from-outcome>cancelToAdministratorAdd</from-outcome>
   <to-view-id>/stylesheets/administratorAdd.jsp</to-view-id>
 </navigation-case>
 <navigation-case>
   <from-outcome>back</from-outcome>
   <to-view-id>/stylesheets/ldapSearch.jsp</to-view-id>
 </navigation-case>
</navigation-rule>
```

En procédant de cette manière, le développeur peut faire appel à la recherche LDAP en utilisant le même contrôleur (1dapSearchController) depuis plusieurs pages différentes (et donc plusieurs contrôleurs associés).

## 12.2. Manipulation des groupes LDAP

La manipulation des groupes *LDAP* se fait généralement en utilisant un bean ldapGroupService implémentant l'interface LdapGroupService, par exemple de la classe SearchableLdapGroupServiceImpl.

Cette classe manipule des objets implémentant l'interface LdapGroup :

```
LdapGroup getLdapGroup(String id) ;;
boolean groupMatchesFilter(String id, String filter);
List<LdapGroup> getLdapGroupsFromToken(String token);
List<LdapGroup> getLdapGroupsFromFilter(String filterExpr);
List<String> getSearchDisplayedAttributes();
```

## 12.3. Manipulation des utilisateurs et des groupes LDAP

esup-commons offre une classe qui permet de manipuler en même temps les utilisateurs et les groupes LDAP, SearchableLdapUserAndGroupServiceImpl.

En plus des méthodes offertes par les classes **SearchableLdapUserServiceImpl** et **SearchableLdapGroupServiceImpl**, cette classe permet de récupérer les utilisateurs membres d'un groupe :

List<String> getMemberIds(LdapGroup group); List<LdapUser> getMembers(LdapGroup group);

## 12.4. Manipulation des entités LDAP quelconques

esup-commons permet enfin de manipuler n'importe quel type d'entité LDAP, à l'aide de la classe CachingLdapEntityServiceImpl.

## **13.** Accès aux informations du portail

Une des problématiques en mode *portlet* est liée au fait qu'une *portlet* s'exécute dans un contexte (*Tomcat*) différent de celui du portail. Il est ainsi impossible pour l'application d'accéder aux objets du portail, notamment pour récupérer les groupes et attributs utilisateurs (comme on le faisait avec de simple canaux *uPortal* (implémentations de l'interface IChannel).

## 13.1. Principe

esup-commons s'appuie sur le projet esup-portal-ws (<u>http://sourcesup.cru.fr/esup-portal-ws</u>) pour l'accès aux informations du portail. Celui est basé sur un *web service* :

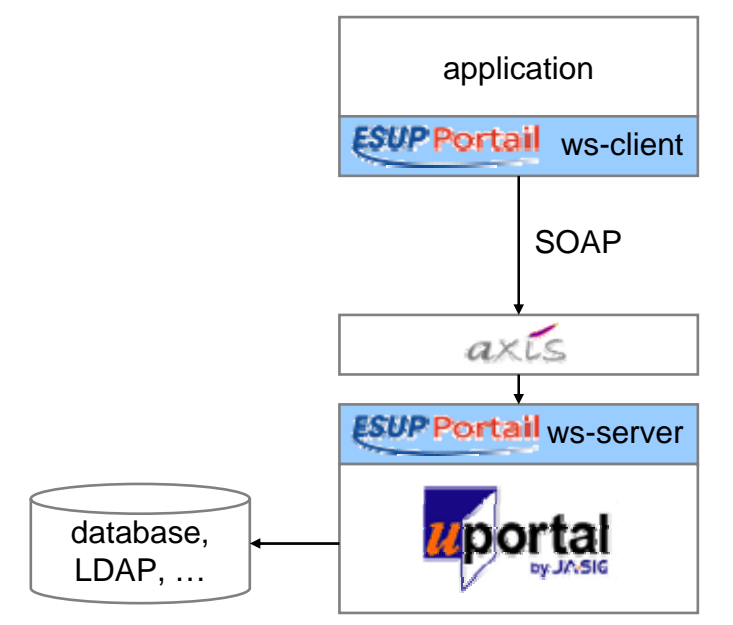

Le *JAR* de la partie cliente de *esup-portal-ws* est intégrée à *esup-commons*. L'application a donc à toutes les fonctionnalités de *esup-portal-ws*, pourvu que la partie serveur soit installée sur le portail auquel l'application va demander des informations.

Le lecteur se reportera à la documentation de *esup-portal-ws* pour savoir comment configurer la partie serveur.

## 13.2. Utilisation

Afin d'accéder aux groupes et attributs utilisateurs du portail, le développeur doit configurer le bean portalService dans le fichier de configuration Spring /properties/portal/portal.xml. Le bean portalService doit implémenter l'interface PortalService, qui possède les méthodes suivantes :

Une fois injecté (via *Spring*, par exemple dans un contrôleur), le *bean* **portalService** donne accès à toutes les informations voulues. Voici quelques exemples d'utilisation :

Voici enfin un exemple de configuration du *bean* **portalService**, en utilisant une implémentation qui offre des fonctionnalités de cache pour plus de performances :

```
<bean
    id="portalService"
    class="[...].ws.client.support.uportal.CachingUportalServiceImpl"
    >
    <property
    name="url"
    value="http://localhost:8080/services/UportalService" />
    <property name="testUserId" value="paubry" />
    <property name="testGroupId" value="local.0" />
    <property
    name="testGroupName"
    value="Tous les groupes de personnes" />
    <property name="cacheManager" ref="cacheManager" />
    </pean>
```

Notes :

- L'attribut url est l'URL sur laquelle le web service du portail est exposé, via Axis.
- Les attributs testUserId et testGroupId servent à tester le *web service*, via la tâche *ant* test-portal.

Dans le cas où le développeur ne souhaite pas utiliser l'accès aux informations du portail, il utilisera la configuration suivante :

#### <bean

```
id="portalService.servlet"
class="[...].services.portal.NotSupportedPortalServiceImpl" />
```

Dans ce cas, l'utilisation du bean portalService provoquera une exception.

Note : aucun exercice n'est prévu sur ce point car l'installation de *esup-portal-ws* sort de la portée de cette formation.

## 14. Numérotation des versions

*esup-commons* résout le problème de la cohérence entre les versions de l'application et de la base sur laquelle elle s'appuie, en particulier dans les environnements cluster de nos portails.

## 14.1. A quoi correspondent les numéros de version ?

Ensuite, les numéros de version sont toujours de la forme x.y.z-t, maintenu dans le fichier /properties/misc/application.xml:

- x : le n° majeur de version, peut être changé en cas d'ajouts/changements de fonctionnalités importants, ou pour des refontes majeures des applications. Par convention, le changement de n° majeur peut impliquer pour l'utilisateur des manipulations manuelles pour la mise à jour, alors que toutes les autres mises à jour doivent se faire de manière (semi-) automatique.
- y: le n° mineur de version, qui correspond en général à un niveau de fonctionnalités.
   Pour un changement de n° mineur, l'exploitant est toujours invité à exécuter la tâche ant uprade, qui met à jour la structure de la base. C'est à cette occasion que le développeur peut faire exécuter des mises à jour supplémentaires, par exemple sur les données elles-mêmes, en allant modifier le bean versionningService.
- z : le n° de patch. Par convention, on conserve le n° de patch lorsque l'on ne modifie pas les fonctionnalités. à noter qu'une mise à jour pour un même n° de version mineur se fait de manière automatique, sans nécessiter l'appel de la tâche ant uprade.
- t : le n° de packaging, qui change seulement lorsque l'on modifie la documentation, le déploiement ou les fichiers d'exemple.

A chaque fois que l'on modifie la structure de la base, il suffit d'incrémenter le n° de version mineur : *esup-commons* force l'appel de ant upgrade (en lançant une exception) tant que le n° mineur de la base et celui de l'application ne sont pas les mêmes.

L'appel de la tâche upgrade, en plus de mettre à jour la structure de la base de données, peut également être l'occasion de mettre à jour des données à l'aide de code Java exécuté par le *bean* versionningService (défini dans /properties/init/init.xml), qui est appelé par la tâche upgrade.

Note : le *bean* **versionningService** est également appelé de manière automatique par l'application lorsque seul le n° de *patch* diffère. Il est donc possible également dans ce cas d'exécuter du code de mise à jour des données.

Exercice 35 : Créer une incompatibilité de version entre application et base

Rajouter un attribut value2 à la classe Entry, et modifier le *mapping* en conséquence. Incrémenter le n° de version mineur de l'application. Redéployer et vérifier que l'application n'est plus accessible.

Note : le service métier pourra laisser l'attribut value2 à la valeur null.

#### Exercice 36 : Mettre à jour la base de données

Exécuter la tâche *ant* upgrade. Constater les modifications dans la structure de la base de données et vérifier que l'application est de nouveau accessible.

## 14.2. Comment ne pas gérer les numéros de version ?

Lorsque l'on ne s'appuie pas sur une base de données, on ne veut pas avoir à gérer les problèmes de cohérence du numéro de version entre application et base de données.

Il suffit alors de s'appuyer sur un *bean* **versionningService** ne faisant rien du tout, par exemple en le déclarant de la classe **VoidVersionningServiceImpl**.

## 14.3. Comment faciliter les mises à jour ?

Distribuer une mise à jour d'un logiciel est en général chose facile, d'autant plus avec *esup*commons car il suffit d'appeler une tâche *ant*.

La mise à jour sur une plateforme de production est en général beaucoup plus délicate à cause de la nécessité de maintenir la cohérence des numéros de version de l'application et de la base de données. Ce point est résolu par le *bean* **versionningService**, comme montré plus haut. Elle est également fastidieuse, car tous les fichiers de configuration doivent être recopiés depuis l'installation antérieure.

Ce dernier problème est résolu à l'aide la tâche ant **recover-config**, qui récupère automatiquement les anciens fichiers de configuration et les installe dans la nouvelle instance de l'application. Nous décrivons dans cette partie comment fonctionne la tâche **recover-config**, et ce que doit faire le développeur pour qu'elle fonctionne correctement.

## Comment la tâche recover-config fonctionne-t-elle ?

Toutes les versions de l'application sont sensées être installées au même niveau sur le système de fichiers, ce qui fait que l'application sait qu'elle doit rechercher dans le répertoire immédiatement supérieur (../).

La propriété \${recover.previous-versions} est une liste de versions (séparées par des virgules), dont la tâche recover-config va chercher la présence automatiquement. Dans la pratique, pour chaque numéro de version x.y.z, la tâche recherche les répertoires

## ../application-x.y.z @t ../application-quick-start-x.y.z.

Une fois le répertoire trouvé, la tâche récupère les fichiers indiqués par la propriété \${recover.files} et les recopie dans la nouvelle instance de l'application.

## Comment un développeur fait-il fonctionner la tâche recover-config ?

Le développeur doit tout d'abord mettre à jour la propriété \${recover.previousversions} à chaque fois qu'il incrémente le n° de version de l'application, sans quoi les versions non indiquées par la propriétés ne seront pas prises en compte.

Il doit ensuite indiquer quels sont les fichiers qui doivent être récupérés par la tâche.

Comme dit plus haut, les fichiers de configuration à récupérer sont donnés par la propriété \${recover.files}, qui elle même construite à partir de \${commons.recover.files} et \${app.recover.files}. Le développeur doit donc indiquer quels sont les fichiers de configuration de l'application qu'il souhaite récupérer automatiquement à l'aide de \${app.recover.files}, à configurer dans le fichier build.xml. On trouvera par exemple :

```
<property name="app.recover.files" value="
    properties/init/init.xml
    properties/domain/domain.xml
    properties/i18n/bundles/NetworkAppliance_*.properties
    properties/i18n/bundles/Custom_*.properties
    " />
```

## Comment un administrateur utilise-t-il la tâche recover-config ?

Il suffit d'installer la nouvelle version au même niveau que la précédente sur le système de fichiers ; c'est un prérequis. L'exécution de la tâche **recover-config** suffit ensuite pour récupérer les fichiers de configuration automatiquement (le numéro de l'ancienne version est détectée automatiquement).
Pour récupérer d'autres fichiers que ceux explicitement prévus par le développeur, il suffit de spécifier ces fichiers dans la propriété **\${custom.recover.files}**, par exemple :

custom.recover.files=\
webapp/media/enabled.jpg \
properties/applicationContext.xml \
properties/local/local.xml \
src/edu/domain/application/domain/\*.java

## **15.** Distribuer une application

esup-commons prévoit des tâches ant afin de distribuer votre application.

Au sommet de ces tâches *ant* on trouve la tâche \_dist qui se charge de générer la documentation des sources (*Javadoc*) du projet (et de *esup-commons*) pour la déposer dans le répertoire /docs/api. Ensuite, la tâche construit le site web de l'application en intégrant le contenu du répertoire /docs (api y compris). Le site web est aussi mis sous forme d'un zip dans le répertoire /dist. Elle se charge enfin de construire, dans /dist, les fichiers zip de l'application qui va ainsi pouvoir être mise à la disposition des utilisateurs.

*esup-commons* prévoit les fichiers à intégrer aux fichiers *zip* qui seront distribués. Mais il est possible de personnaliser ce comportement pour, par exemple :

- Intégrer plus de fichiers de configuration que ne le fait esup-commons par défaut.
- Ajouter des fichiers spécifiques à votre application.

Pour cela il faut modifier, dans le fichier buil-devel.xml, les propriétés :

- \${app.zip-files.shared.include} qui sont les fichiers à inclure dans le zip de la version servlet/portlet de votre application et le zip de la version quick-start de votre application.
- \${app.zip-files.include} qui sont les fichiers, en plus de \${app.zip-files.shared.include}, à inclure spécifiquement dans le *zip* de la version servlet/portlet de votre application
- \${app.zip-files.quick-start.include} qui sont les fichiers, en plus de \${app.zip-files.shared.include}, à inclure spécifiquement dans le zip de la version quick-start de votre application
- \${app.zip-files.exclude} qui sont les fichiers à exclure de vos distributions.
- **\${commons.zip-files.exclude}** qui sont les fichiers de la hiérarchie esupcommons qu'il ne faut pas mettre dans vos distributions.

Exercice 37 : Créer une distribution

Lancer la tâche \_dist et observer les fichiers créés.

Note : définir la propriété app.release dans le fichier build-devel.properties.

## **16. Gestion de la documentation**

La documentation peut être maintenue au sein même des sources de l'application, dans le répertoire /docs, sous un des deux formats suivants :

- Au format *HTML*; le développeur utilise dans ce cas l'éditeur *HTML* de son choix (DreamWeaver, ...) pour maintenir la documentation.
- Au format XML (docbook).

Le mode de génération de la documentation est contrôlé par la propriété \${docs.format}, définie dans le fichier build-devel.properties ou bien directement dans le fichier build-devel.xml.

- Si elle vaut html, alors esup-commons considère que la documentation est au format HTML;
- Si elle vaut **docbook**, alors *esup-commons* considère que la documentation est au format *docbook*;
- Si la propriété est définie sans valeur (vide), alors seule la documentation des sources est générée ;
- Si la propriété n'est pas définie, aucune documentation n'est générée.

La tâche ant \_doc, elle-même appelée par la tâche \_dist, génère la documentation du projet, dans le répertoire /website de votre application.

## 16.1. Ajout de fichiers de configuration d'exemple à la documentation

Dans les deux premiers cas cités précédemment, il est possible de demander à *esup-commons* de copier automatiquement certains fichiers d'exemple dans le répertoire /docs/examples. Il suffit pour cela de spécifier le nom de ces fichiers dans les propriétés \${docs.examples.commons} et \${docs.examples.app} (les fichiers sont alors trouvés dans les projets *Eclipse* correspondants). On utilisera par exemple :

```
docs.examples.commons=examples=\
/properties/ldap/ldap-example.xml \
/properties/cache/cache-example.xml
docs.examples.app=examples=\
/properties/domain/domain-example.xml
```

#### 16.2. Génération de la documentation des sources

La documentation des sources de votre application (ainsi que ceux de *esup-commons*) est générée par la tâche *ant* <u>commons-javadoc</u>, appelée par la tâche <u>doc</u> (et donc par la tâche <u>doc</u> (et donc par la tâche <u>dist</u>).

Les fichier *HTML* produits par *Javadoc* sont situés dans le répertoire /docs/api, ils sont ensuite recopiés dans le répertoire /website.

#### 16.3. Documentation au format HTML

Comme indiqué plus haut, *esup-commons* génère la documentation à partir de fichiers *HTML* si la propriété \${docs.format} est positionnée à la valeur html.

L'organisation des fichiers de documentation au format *HTML* est complètement libre et laissée à l'initiative du développeur.

Dans le cas de l'utilisation de *DreamWeaver*, les fichiers de modèle pourront être situés dans le répertoire /docs/Templates, répertoire qui n'est pas copié par les tâches *ant*.

#### 16.4. Documentation au format docbook

Comme indiqué plus haut, *esup-commons* génère la documentation à partir de fichiers *XML* si la propriété \${docs.format} est positionnée à la valeur docbook.

Gérer la documentation au format *docbook* permet au développeur de générer ensuite la documentation automatiquement aux formats *HTML* et *PDF* :

- Si la propriété \${docs.docbook.htmlsingle} est égale à true, il sera généré un fichier *HTML* par fichier *XML* source.
- Si la propriété \${docs.docbook.html} est égale à true, il sera généré un fichier *HTML* par chapitre.
- Si la propriété \${docs.docbook.pdf} est égale à true, il sera généré un fichier *PDF* par fichier *XML* source.

L'organisation des fichiers de documentation au format *docbook* est imposée par esupcommons, car les tâches *ant* de génération de la documentation s'attendent à trouver une structure précise pour la génération de la documentation finale :

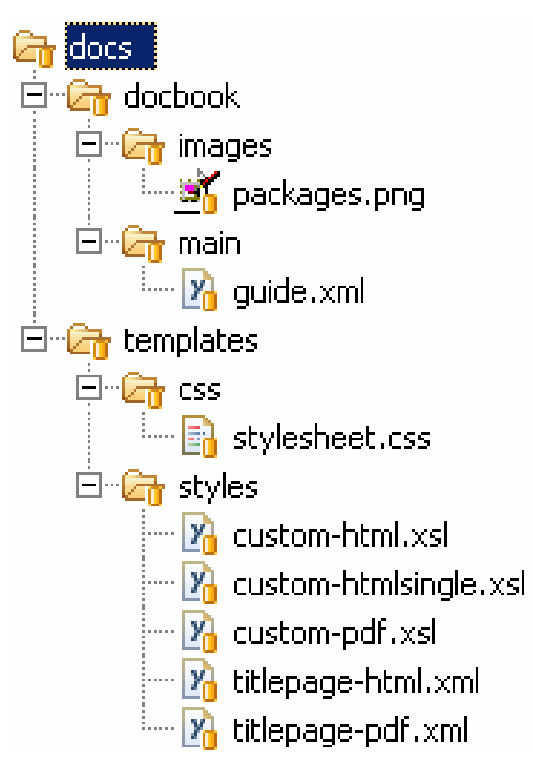

#### **Fichiers sources**

Les sources *XML* sont trouvés par *esup-commons* dans un ou plusieurs répertoires que vous nommerez comme vous le souhaitez, dans /docs/docbook (mais les fichiers ne doivent se trouver directement dans le répertoire /docs/docbook). Par défaut, vous trouverez un répertoire /docs/docbook/main dans esup-blank qui contient un exemple de document *XML*.

#### Images

Tous les médias pointés par votre document doivent être déposés dans le répertoire /docs/docbook/images présent à ce niveau.

#### Personnalisation

Le rendu *HTML* de la documentation peut être personnalisé en modifiant les fichiers CSS contenus du répertoire /docs/templates/css.

La transformation de XML à HTML/PDF peut être personnalisée en modifiant les feuilles XSL html-custom.xsl, htmlsingle-custom.xsl et pdf-custom.xsl, tous situés dans le répertoire /docs/templates/styles.

#### **Options**

La taille de sortie des documents *PDF* peut être imposée par la propriété \${docs.docbook.pdf.page}; les valeurs acceptées sont :

- USletter, 4A0, 2A0,
- A0,A1,A2,A3,A4,A5,A6,A7,A8,A9,A10,
- B0,B1,B2,B3,B4,B5,B6,B7,B8,B9,B10,
- C0,C1,C2,C3,C4,C5,C6,C7,C8,C9,C10

# 17. Configuration d'une application à l'aide de fichiers de propriétés

Pour simplifier la tâche des exploitants, il est possible de configurer une application en leur demandant d'éditer des fichiers de propriétés, plus simples que des fichiers XML de configuration *Spring*.

Pour cela, il suffit de déclarer un bean supplémentaire et d'écrire le fichier de propriétés.

On utilisera par exemple, en tête du fichier /properties/applicationContext.xml :

```
<bean id="propertyConfigurer"</pre>
```

```
class="org.springframework.beans.factory.config.PropertyPlaceholderConfigurer">
  <property
    name="location"
    value="classpath:/properties/config.properties" />
```

</bean>

Le fichier de propriétés /properties/config.properties ressemblera par exemple à :

```
ldap.host=ldap.esup-portail.org
ldap.port=392
```

Les beans Spring peuvent ensuite faire référence à ces propriétés de la manière suivante :

```
<bean
```

```
id="contextSource"
   class="org.springframework.ldap.support.LdapContextSource">
    ...
   <property
    name="url"
    value="ldap://${ldap.host}:${ldap.port}">
    ...
</bean>
```

## 18. Commandes batch

La problématique des commandes *batch* est la gestion des sessions *Hibernate* et des exceptions.

Les accès batch à la base de données se font à l'aide de tâches *ant*, on utilise dans ce cas le modèle *one-session-per-command* (une session par commande).

La méthode **main()** de la classe appelée par la tâche *ant* appelle la méthode **dispatch()** et attrape les exceptions :

```
public static void main(final String[] args) {
  try {
    ApplicationService applicationService
        = ApplicationUtils.createApplicationService();
    LOG.info(applicationService.getName() + " v"
            + applicationService.getVersion());
    dispatch(args);
    } catch (Exception e) {
    ExceptionUtils.catchException(e);
    }
}
```

Un exemple de méthode dispatch(), qui appelle test() :

```
protected static void dispatch(final String[] args) {
  switch (args.length) {
    case 0:
      syntax();
      break;
    case 1:
      if ("test".equals(args[0])) {
        test();
      } else {
        syntax();
      break;
    default:
      syntax();
      break;
  }
}
```

Enfin la méthode test() proprement dite, qui fait tous ses accès à la base de données à travers la façade des services métier :

```
private static void test() {
 try {
    DatabaseUtils.open(); // ouverture session
    DatabaseUtils.begin(); // ouverture transaction
   DomainService domainService =
      (DomainService) BeanUtils.getBean("domainService");
    . . .
    DatabaseUtils.commit(); // commit
    DatabaseUtils.close(); // fermeture session
  } catch (RuntimeException e) {
    DatabaseUtils.rollback(); // optionnel
    DatabaseUtils.close();
                              // rollback si commit non appelé
    throw e;
  }
}
```

Note : les opérations *commit* et *rollback* peuvent être appelées plusieurs fois sur la même session, selon besoin pour une plus fine granularité.

Exercice 38 : Écrire un programme batch appelé par une tâche ant

Ajouter une méthode testAddEntry() à la classe existante Batch qui ajoute une entrée avec la valeur BATCH dans la base de données, écrire une tâche ant test-addEntry (dans build.xml), l'exécuter et contrôler la présence de la nouvelle entrée dans la base de données.

## 19. Ajout de web services

Pour dialoguer avec une application à distance, *esup-commons* propose de s'appuyer sur les *web services*, pour des raisons évidentes de standardisation et d'interopérabilité.

Afin de faciliter le travail du développeur, la bibliothèque *xFire* a été choisie, elle rend l'exposition de services extrêmement simple.

Ce chapitre montre comment exposer des services via *xFire*, puis montre comment on peut accéder ce service depuis une application externe.

#### 19.1. Écrire le service à exposer

#### Interface

La première étape consiste à écrire l'interface du service que l'on veut exposer, par exemple :

```
public interface Information {
   String getVersion();
}
```

Exercice 39 : Écrire l'interface d'un web service

Écrire une interface Information qui possède une méthode int getEntriesNumber() qui retourne le nombre d'objets de type Entry dans la base de données.

#### Implémentation

Il faut ensuite en écrire une implémentation, par exemple :

```
public class InformationImpl implements Information, InitializingBean
{
    private ApplicationService applicationService;
    public InformationImpl() {
        super();
    }
    public void afterPropertiesSet() {
        Assert.notNull(applicationService,
            "property applicationService of class "
            + this.getClass().getName() + " can not be null");
    }
    public String getVersion() {
        return applicationService.getVersion().toString();
    }
}
```

#### Exercice 40 : Écrire l'implémentation d'un web service

Ajouter une méthode getEntriesNumber() au service de données (interface et implémentation). Remonter cette méthode au niveau du service métier. Faire une implémentation de l'interface Information (InformationImpl) en s'appuyant sur le service métier.

#### **19.2.** Exposer le service

#### Au niveau de Spring

Il faut déclarer les *beans Spring* qui exposent le *web service* ; par convention, ces *beans* sont déclarés dans le fichier /properties/export/export.xml.

Le *bean* abstrait **abstractXFire** est introduit pour factoriser le code dans le cas où plusieurs services sont exposés.

# <bean id="abstractXFire" class="org.codehaus.xfire.spring.remoting.XFireExporter" abstract="true" > <property name="serviceFactory" ref="xfire.serviceFactory" /> <property name="xfire" ref="xfire" /> </bean>

On déclare ensuite le bean qui sera instancié à l'appel du web service :

```
<bean

id="informationXFire"

parent="abstractXFire" >

<property

name="serviceBean"

ref="information" />

<property

name="serviceClass"

value="org.esupportail.example.services.remote.Information"

/>
```

</bean>

On voit que le *bean* **informationXfire** est une façade pour le service réel, qui se nomme **information** :

#### <bean

#### </bean>

On importe enfin les les ressources *Spring* nécessaires à *xFire*, depuis le *jar* de *xFire* (présent dans le *classpath*) :

```
<import resource="classpath:org/codehaus/xfire/spring/xfire.xml" />
```

Le WSDL correspondant au web service ci-dessous est accessible à l'URL http://localhost:8080/esup-application/xfire/Information?wsdl (adapter à la configuration locale). Notons qu'il ne s'agit ci que d'un simple contrôle, la suite montre qu'il n'est pas nécessaire d'accéder au WSDL en fonctionnement normal.

On doit enfin importer le fichier /properties/export/export.xml depuis le fichier de configuration Spring /properties/applicationContext.xml :

<import resource="export/export.xml" />

*xFire* fait l'association entre l'URL d'appel du *web service* et le *bean* à instancier en se basant sur le nom de l'interface exposée (Information).

#### Au niveau de Tomcat

Il faut ensuite exposer le service, à l'aide de xFire.

Pour cela, on configure le contexte *Tomcat* en déclarant une *servlet* pour *xFire* (dans **web.xml**):

```
<servlet>
  <servlet-name>xfire</servlet-name>
  <servlet-class>
    org.esupportail.commons.web.servlet.XFireServlet
  </servlet-class>
  </servlet>
  <servlet-mapping>
    <servlet-name>xfire</servlet-name>
    <url-pattern>/xfire/*</url-pattern>
  </servlet-mapping>
```

Cette simple déclaration masque la difficulté technique à intégrer *xFire* dans esup-commons. En utilisant la *servlet* **xFireServlet** fournie par esup-commons, on obtient sans plus de développement la gestion des exceptions et l'ouverture/fermeture de session avec la base de données, exactement comme pour les accès web standards et les commandes *batch*.

Une fois l'application relancée, on peut déjà tester l'installation de *xFire* en testant l'*URL* http://localhost:8080/esup-application/xfire (ou celle correspondant à l'installation courante).

Exercice 41 : Exposer un web service

Exposer le service InformationImpl et tester la récupération du WSDL.

#### 19.3. Accéder au service exposé

L'application *esup-example* est à la fois serveur et client du point de vue des *web services*. Une autre application nommée *esup-example-client* est disponible sur le dépôt *SVN* du projet, qui montre comment une application externe accède à un service exposé.

#### Copie de l'interface du service

La première chose à faire est de recopier l'interface du service exposé dans les sources l'application cliente (ici l'interface Information).

#### Déclaration du bean client

Il suffit ensuite d'utiliser les fonctionnalités offertes par *Spring* pour accéder aux *web services*; on déclarera par exemple le *bean* remoteInformation suivant dans le fichier /properties/client.xml (pour ne pas interférer avec la partie serveur):

```
<bean

id="remoteInformation"

lazy-init="true"

class="org.codehaus.xfire.spring.remoting.XFireClientFactoryBean">

<property

name="serviceClass"

value="org.esupportail.example.services.remote.Information" />

<property

name="wsdlDocumentUrl"

value="http://localhost:8080/esup-example/xfire/Information?WSDL"

/>

</bean>
```

#### Utilisation du bean client

Le bean remoteInformation est alors utilisable exactement comme s'il s'agissait d'un service local. Si le bean est défini au niveau de l'application cliente dans le fichier /properties/client.xml, on utilisera par exemple le code qui suit pour accéder au service web.

On commence par récupérer le fichier principal de configuration de Spring :

private static final String SPRING\_CONFIG\_FILE =
 "/properties/client.xml";

ClassPathResource res = new ClassPathResource(SPRING\_CONFIG\_FILE);

On construit ensuite l'usine de bean pour ce fichier de configuration :

BeanFactory beanFactory = new XmlBeanFactory(res);

On récupère ensuite le bean remoteInformation déclaré :

private static final String BEAN\_NAME = "remoteInformation";

## Information remoteService = (Information) beanFactory.getBean(BEAN\_NAME);

On appelle ensuite simplement la méthode désirée du bean :

String version = remoteService.getVersion();

Pour tester le WS écrit précédemment, on se basera sur le projet *esup-example-client* disponible sur le dépôt *Subversion* à l'adresse : http://subversion.cru.fr/esup-commons/trunk/esup-example-client.

Exercice 42 : Créer le projet Eclipse esup-example-client

Rapatrier le projet *esup-example-client* depuis le dépôt *Subversion* comme nouveau projet *Eclipse*, le détacher du dépôt *SubVersion*, ajuster le répertoire source et le *classpath* (ajouter toutes les librairies du répertoire /lib).

Il faut, pour pouvoir exécuter le client, ajouter le répertoire racine du projet *Eclipse* dans le *classpath* de l'exécution de la classe Client pour accéder au fichier /properties/applicationContext.xml (les saisies d'écran ci-après montrent comment faire).

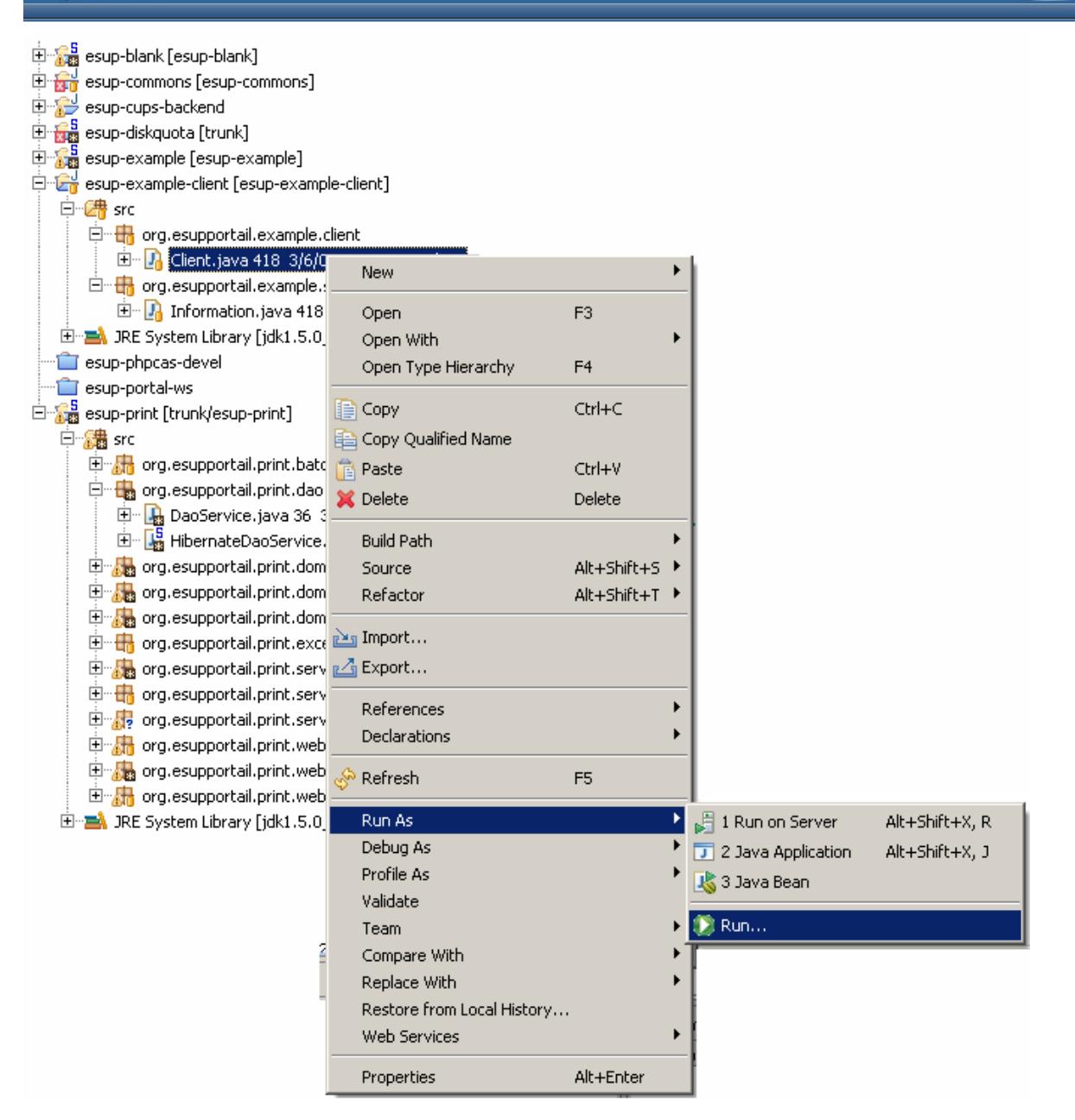

| esup-commons                                                                                                    | Formation à esup-commons version 1.4 – Octobre 2007                                                                                                    | ESUP Portal                                      |
|----------------------------------------------------------------------------------------------------|----------------------------------------------------------------------------------------------------|--------------------------------------------------|
| 🚝 Run                                                                                                    |                                                                                                    | X                                                |
| Create, manage, and                                                                                                    | run configurations                                                                                                    |                                                  |
| Run a Java application                                                                                                    | -                                                                                                    |                                                  |
| Image: Second state state sta | Name: test<br>Main M= Arguments A JRE Classpath Source R E<br>Classpath:<br>Main M Bootstrap Entries<br>JRE System Library [jdk1.5.0_09]<br>User Entries<br>Defended esup-example-client (default classpath)                                                                                                    | invironment                                      |
| •                                                                                                    |                                                                                                    | Restore Default Entries       Apply       Revert |
| (?)                                                                                                    |                                                                                                    | Run Close                                        |
| Advanced Options                                                                                                    | <b>X</b>                                                                                                    |                                                  |
| Add Folders                                                                                                    | Folder Selection                                                                                                    |                                                  |
| C Add External Folder =                                                                                                    | Choose folders to add:                                                                                                    |                                                  |
| C Add Library<br>C Attach Source                                                                                                    | Euric esup-commons ▲<br>Euric esup-cups-backend                                                                                                    |                                                  |
| OK C                                                                                                    | <ul> <li>esup-diskquota</li> <li>esup-example</li> <li>esup-phpcas-devel</li> <li>esup-portal-ws</li> <li>esup-print</li> <li>esup-repository</li> <li>hibernate-3.2</li> <li>jsch-0.1.30</li> <li>jsch-0.1.32</li> <li>myfaces-core-1.1.5-SNAPSHOT-20060829</li> <li>myfaces-libs</li> <li>nluto-1.0.1-rc2</li> </ul> |                                                  |
|                                                                                                    | OK Cancel                                                                                                    |                                                  |

| Main M= Arguments Arguments Arguments Arguments Arguments Arguments Arguments Source Classpath          Classpath Source Classpath Classpath             Classpath:           Devention             Devention           JRE System Library [jdk1.5.0_09]             Devention           Devention             Devention           Devention             Devention           Remove             Add Projects           Add Arguments             Add JARs           Add Arguments             Edit           Edit             Restore Default Entries                                                                                                    | esup-commons Formation à esup-commons version 1.4 – Octobre 2007                                                                                                    |                                                                                                    |  |  |  |
|----------------------------------------------------------------------------------------------------|----------------------------------------------------------------------------------------------------|----------------------------------------------------------------------------------------------------|--|--|--|
| Bootstrap Entries   JRE System Library [jdk1.5.0_09]   System Library [jdk1.5.0_09]   System Library [jdk1.5.0_09] | Main ⋈= Arguments Arguments Arguments Argument Classpath  Source Environment □ Common     Classpath:                                                                                                    |                                                                                                    |  |  |  |
|                                                                                                    | Bootstrap Entries         JRE System Library [jdk1.5.0_09]         User Entries         E         E | Up<br>Down<br>Remove<br>Add Projects<br>Add JARs<br>Add External JARs<br>Add External JARs<br>Edit<br>Restore Default Entries |  |  |  |

#### Exercice 43 : Tester un web service comme client

Modifier le projet esup-example-client pour qu'il appelle le web service écrit précédemment.

#### Utilisation du client dans le même contexte Tomcat que le serveur

Notons finalement que, si le serveur et le client tournent dans le même contexte *Tomcat* (c'est le cas dans l'application *esup-example* lorsqu'elle est à la fois serveur et client de son *web service*), il faut nécessairement positionner la propriété lookupServiceOnStartup du bean remoteInformation à false.

## 20. Gestion des liens hypertextes (directs)

On appelle « lien hypertexte direct » une *URL* qui, entrée dans le navigateur de l'utilisateur, positionne l'application dans un état donné. Ces liens peuvent être communiqués aux utilisateurs (par courrier électronique, ou simplement affichés sur une page de l'application) et stockés par eux (en signet) pour être réutilisés à n'importe quel moment.

Une illustration de cette fonctionnalité est la remontée d'alertes de *esup-helpdesk*; dans les courriers électroniques, on communique aux utilisateurs une URL qui amène directement sur la page du ticket correspondant, sans que l'utilisateur ait à naviguer vers ce ticket.

#### 20.1. Générer des URLs (directes) vers l'application

La génération des liens directs s'appuie sur le *bean* urlGenerator, déclaré dans le fichier de configuration /properties/urlGeneration/urlGeneration.xml.

Ce bean doit implémenter l'interface UrlGenerator, qui possède les méthodes suivantes :

```
String url(final Map<String, String> params);
String url();
String urlViaCas(final Map<String, String> params);
String urlViaCas();
```

Comme on le voit, il existe des méthodes pour générer des *URLs* vers l'application directement (avec ou sans paramètres) et d'autres en passant par un serveur CAS.

Les URLs construites seront différentes selon que l'on est en mode *portlet* ou *servlet*, une implémentation est prévue pour chacun des cas.

#### Configuration en mode portlet

Il faut en mode portlet spécifier :

- L'*URL* du serveur *CAS*,
- L'URL de l'application.

Le fichier urlGeneration.xml ressemblera à :

```
<bean

id="urlGenerator"

class="[...].services.urlGeneration.UportalUrlGeneratorImpl"

>

<property

name="casLoginUrl"

value="https://cas.domain.edu/login?service=%s" />

<property

name="uportalFunctionnalName"

value="esup-application" >

<property

name="uportalUrl"

value="http://uportal.domain.edu/Login" />

</bean>
```

L'URL du serveur CAS (casLoginUrl), facultative, est utilisée par les méthodes urlViaCas(); dans le cas où elle est omise (quand il n'y a pas d'authentification CAS), les méthodes urlViaCas() lancent une exception.

Le paramètre uportalFunctionnalName est le nom sous lequel le canal de la *portlet* a été publié dans *uPortal*.

#### Configuration en mode servlet

Il faut en mode servlet spécifier :

- L'URL du serveur CAS,
- L'*URL* de l'application.

Le fichier urlGeneration.xml ressemblera à :

```
<bean

id="urlGenerator"

class="[...].services.urlGeneration.ServletUrlGeneratorImpl"

>

<property

name="casLoginUrl"

value="https://cas.domain.edu/login?service=%s" />

<property

name="servletUrl"

value="http://application.domain.edu:port/path" >

</bean>
```

L'URL du serveur CAS (casLoginUrl), facultative, est utilisée par les méthodes urlViaCas(); dans le cas où elle est omise (quand il n'y a pas d'authentification CAS), les méthodes urlViaCas() lancent une exception. Le motif %s est remplacé à l'exécution par l'URL de l'application, pour le retour du navigateur après l'authentification.

#### Exemple

Supposons que l'on veuille générer une *URL* directe vers l'application qui l'amène directement sur une page montrant les caractéristiques d'un utilisateur. Nous prenons les paramètres page (auquel nous donnerons la valeur **showUser**) et **userId** (auquel nous donnerons comme valeur l'identifiant de l'utilisateur dont on veut afficher les caractéristiques).

La génération d'une telle URL directe via CAS dans un contrôleur se fait de la manière suivante (on suppose que le contrôleur a accès au générateur d'URL, via Spring) :

```
Map<String, String> params = new HashMap<String, String>();
params.put("page", "showUser");
params.put("userId", id);
String urlViaCas = getUrlGenerator().urlViaCas(params);
```

Exercice 44 : Générer un lien direct

Afficher sur la vue test1.jsp un lien direct vers l'application avec un paramètre param égal à l'attribut myInput.

On pourra pour afficher l'URL sous forme d'un lien direct déclarer une clé de bundle :

URL.TEXT = <a href="{0}">{0}</a>

Et utiliser cette clé de cette manière dans test1.jsp :

```
<e:text value="#{msgs['URL.TEXT']}" escape="false" >
<f:param value="#{test1Controller.url}" />
</e:text>
```

#### 20.2. Déchiffrer les URLs directes pour positionner l'application dans un état donné

Du point de vue du programmeur, l'appréhension d'un lien direct consiste à :

- 1. Décoder les paramètres de l'URL,
- 2. Positionner les variables d'état (les contrôleurs de l'application) dans un état donné,
- 3. Envoyer sur la page JSF voulue.

#### Comment ça marche (partie visible)

La difficulté technique de l'opération tient au fait que, dans l'esprit d'esup-commons, le mécanisme doit fonctionner à la fois en mode servlet et en mode portlet. Pour faciliter le travail du programmeur, la difficulté est abstraite et consiste simplement à écrire un redirecteur.

Le redirecteur est un *bean* nommé deepLinkingRedirector déclaré dans le fichier de configuration /properties/deepLinking/deepLinking.xml. Il implémente l'interface DeepLinkingRedirector, qui possède la méthode :

String redirect(final Map<String, String> params);

Cette méthode doit retourner la vue vers laquelle sera redirigée l'application en fonction des paramètres passés (qui sont déjà décodés par *esup-commons*), ou **null** pour la page d'accueil.

Si l'on ne souhaite pas utiliser ce mécanisme, il suffit d'utiliser le redirecteur par défaut, qui retourne toujours null :

```
<bean
```

```
id="deepLinkingRedirector"
class="[...].web.deepLinking.VoidDeepLinkingRedirectorImpl"
scope="session"
```

/>

Si on souhaite utiliser des liens directs, il suffit alors d'écrire un redirecteur. Un exemple est donné plus loin.

#### Comment ça marche en mode servlet

Le nom du redirecteur par défaut utilisé par la classe FacesServlet est deepLinkingRedirector.

A chaque requête, la *servlet* appelle le redirecteur et s'il retourne une valeur différente de null, dirige la requête vers la vue voulue (les contrôleurs ont été mis à jour par le redirecteur).

Note : on peut le changer en ajoutant un paramètre à la déclaration de la servlet dans web.xml (ça ne sert a priori à rien mais c'est possible) :

```
<init-param>
  <param-name>deep-linking-redirector</param-name>
  <param-value>myRedirectorBean</param-value>
  </init-param>
```

#### Comment ça marche en mode portlet

Dans portlet.xml, on passe à la portlet FacesPortlet le paramètre suivant :

```
<init-param>
    <name>default-view-selector</name>
    <value>[...].web.deepLinking.UportalDefaultViewSelector</value>
</init-param>
```

Ce sélecteur de vue s'appuie ensuite sur le *bean* **deepLinkingRedirector** pour déterminer la vue à afficher, en prenant en compte d'éventuels paramètres passés dans l'URL.

#### Exemple

Supposons que l'on veuille décoder l'*URL* directe construite précédemment. Nous montrons ici quel serait le corps de la méthode **redirect()**.

Les opérations à effectuer sont :

- Analyser les paramètres pour savoir s'il faut faire une redirection,
- Exécuter du code métier (ici trouver l'utilisateur qui correspond aux paramètres),
- Positionner le contrôleur de la vue cible,
- Rediriger vers cette vue.

#### Analyse des paramètres

```
String page = params.get("page");
if (page == null) {
  return null;
}
if (!params.get("page").equals("showUser")) {
  addErrorMessageInvalidParameter("page", params.get("page"));
  return null;
}
String userId = params.get("userId");
if (userId == null) {
  addErrorMessageMissingParameter("userId");
  return null;
}
```

#### **Code** métier

```
User user = domainService.getUser(userId);
if (user == null) {
   addErrorMessage(
        null,
        "DEEP_LINKS.MESSAGE.USER_NOT_FOUND",
        userId);
   return null;
}
```

#### Positionnement du contrôleur

usersControler.setCurrentUser(user);

Redirection vers la vue cible

return "/stylesheets/showUser.jsp";

Exercice 45 : Écrire un redirecteur de liens directs

Écrire une vue test3.jsp qui affiche l'attribut value d'un contrôleur test3Controller (de classe Test3Controller). Écrire un redirecteur qui, lorsque le paramètre param est présent, assigne la valeur du paramètre à l'attribut value du contrôleur test3Controller, puis redirige l'utilisateur vers la vue test3.jsp.

Note : on partira avantageusement de l'implémentation fournie dans le projet esup-example.

## 21. Authentification

esup-commons n'authentifie pas les utilisateurs en tant que tel. Il est en revanche capable, en s'appuyant sur un service d'authentification externe, de savoir quel est l'utilisateur connecté à l'application web en cours.

Plusieurs moyens sont possibles pour cela. *esup-commons* s'appuie sur un service d'authentification externe, le *bean* authenticationService, pour authentifier les utilisateurs. Ce *bean*, qui doit implémenter l'interface AuthenticationService, possède une méthode getCurrentUserId(), qui renvoie l'identifiant de l'utilisateur courant.

Le bean authenticationService est défini dans /properties/auth/auth.xml. Plusieurs classes implémentant l'interface AuthenticationService sont disponibles dans le package org.esupportail.commons.services.authentication, elles sont décrites ci après.

#### 21.1. Modes disponibles

#### CAS

La classe **CasFilterAuthenticator**, renvoie l'identifiant de l'utilisateur authentifié par le filtre J2EE CAS :

#### <bean

```
id="authenticationService"
class="[...].authentication.CasFilterAuthenticator" />
```

Pour que cela fonctionne, il faut bien sûr que le filtre CAS soit correctement configuré.

#### Portail (JSR-168)

La classe **PortalAuthenticator** renvoie l'identifiant de l'utilisateur connecté au portail, selon JSR-168 :

```
<bean
```

```
id="authenticationService"
   class="[...].authentication.PortalAuthenticator" >
   <property name="uidPortalAttribute" value="uid" />
</bean>
```

La propriété uidPortalAttribute est le nom de l'attribut du portail qui sera considéré comme l'identifiant de l'utilisateur. Il doit être déclaré dans le fichier /webapp/WEB-INF/portlet.xml.

Cette implémentation ne fonctionne qu'en mode portlet.

#### Mixte CAS / Portail

La classe **PortalOrCasFilterAuthenticator** s'appuie d'abord sur *JSR*-168, puis sur le filtre *CAS* (fonctionne à la fois en mode *portlet* ou *servlet*) :

```
<bean
```

```
id="authenticationService"
    class="[...].authentication.PortalOrCasFilterAuthenticator" >
    <property name="uidPortalAttribute" value="uid" />
</bean>
```

Cette implémentation fonctionne à la fois en mode *portlet* et en mode *servlet*, il n'est donc pas nécessaire de la changer lorsque l'on change de mode de déploiement.

#### Remote user

La classe RemoteUserAuthenticator s'appuie sur la variable REMOTE\_USER :

<bean

```
id="authenticationService"
class="[...].authentication.RemoteUserAuthenticator" />
```

L'utilisation de cette classe n'est pas recommandée.

#### Authentification hors connexion

La classe OfflineFixedUserAuthenticator renvoie toujours le même identifiant.

<bean

```
id="authenticationService"
    class="[...].authentication.PortalOrCasFilterAuthenticator" >
    <property name="userId" value="paubry" />
</bean>
```

Elle peut être utilisée lorsque l'on travaille à la mise au point hors connexion (pratique dans le train).

#### 21.2. Authentification en mode batch

En mode batch, la définition du bean authenticationService n'est pas obligatoire.

#### 21.3. Utilisation du service d'authentification

Le service d'authentification s'appelle de la manière suivante :

#### String uid = authenticationService.getCurrentUserId();

Si uid est null, alors l'utilisateur n'est pas authentifié.

### 22. Déploiement en servlet

Le déploiement en *quick-start* utilisé jusque là est en fait un déploiement *servlet*, pour lequel esup-commons installe un *Tomcat* et le configure à la place de l'utilisateur. Ce déploiement est très intéressant, en particulier pour les utilisateurs ne connaissant pas l'administration de *Tomcat*.

Néanmoins, les exploitant maîtrisant *Tomcat* préfèrent en général s'appuyer sur leur existant ; Cela peut leur permettre notamment de faire tourner plusieurs applications sur un même *Tomcat*.

Nous donnons dans cette partie les indications pour déployer les applications bâties sur *esup*commons en servlet.

#### 22.1. Les fichiers de configuration

#### build.properties

Pour déployer une application sous forme de servlet (dans un conteneur existant), il faut indiquer :

 L'endroit où sont déployées les servlets avec la propriété \${deploy.home}, par exemple /usr/local/servlets.

Un build.properties minimal sera de la forme suivante :

```
deploy.type=servlet
deploy.home=/usr/local/servlets/esup-application
```

Note : le déploiement de l'application est toujours précédé d'une compilation, qui produit le répertoire /build. Ces fichiers sont ensuite copiés dans \${deploy.home}.

server.xml

Le fichier server.xml de *Tomcat* doit indiquer le contexte de la servlet :

```
<Context
  path="/esup-application"
  docBase="/usr/local/servlets/esup-application"
/>
web.xml
<servlet>
  <display-name>Faces Servlet</display-name>
  <servlet-name>Faces Servlet</servlet-name>
  <servlet-class>
    org.esupportail.commons.web.servlet.FacesServlet
  </servlet-class>
  <load-on-startup>1</load-on-startup>
</servlet>
<servlet-mapping>
  <servlet-name>Faces Servlet</servlet-name>
  <url-pattern>*.faces</url-pattern>
</servlet-mapping>
```

L'extrait de **web.xml** ci-dessus ne mentionne que la déclaration de la *servlet* principale. Pour l'intégralité du fichier, se référer à **web-servlet-example.xml**.

#### 22.2. La gestion des logs

Cf Annexe A.

## 22.3. Les feuilles de style (CSS)

Cf Annexe B.

## 23. Déploiement en portlet

Un point fort d'esup-commons est de pouvoir déployer les applications en *portlet* ou en *servlet*, tout en utilisant strictement le même code, et c'est dans cet objectif que *JSF* a été choisi par rapport à *Spring* car son MVC est indépendant du mode de déploiement.

Nous donnons dans cette partie les indications pour déployer les applications bâties sur *esup*commons en portlet.

#### 23.1. Les fichiers de configuration

#### build.properties

Dans la version actuelle de *esup-commons*, le déploiement en WAR n'est pas possible ; lors de l'appel de la tâche deploy, les fichiers produits dans le répertoire \${deploy.home} sont prêts à être utilisés par *Pluto* (le fichier web.xml n'a pas besoin d'être transformé).

Pour déployer une application sous forme de *portlet* (dans un portail existant), il faut indiquer :

 L'endroit où sont déployées les *portlets* avec la propriété \${deploy.home}, par exemple /usr/local/uPortal/portlets.

Un build.properties minimal sera de la forme suivante :

```
deploy.type=portlet
deploy.home=/usr/local/uPortal/portlets/esup-application
```

Note : le déploiement de l'application est toujours précédé d'une compilation, qui produit le répertoire /build. Ces fichiers sont ensuite copiés dans \${deploy.home}.

#### server.xml

Le fichier server.xml de Tomcat doit indiquer le contexte de la portlet :

```
<Context

path=""

docBase="/usr/local/webapps/uPortal"

/>

<Context

path="/esup-application"

docBase="/usr/local/uPortal/portlets/esup-application"

/>
```

#### web.xml

```
<servlet>
 <servlet-name>esup-application</servlet-name>
 <servlet-class>
   org.apache.pluto.core.PortletServlet
 </servlet-class>
 <init-param>
   <param-name>portlet-class</param-name>
   <param-value>
     org.esupportail.commons.web.portlet.FacesPortlet
   </param-value>
 </init-param>
 <init-param>
   <param-name>portlet-guid</param-name>
    <param-value>esup-application.esup-application</param-value>
 </init-param>
</servlet>
```

```
esup-commons
```

```
<servlet-mapping>
  <servlet-name>esup-application</servlet-name>
  <url-pattern>/esup-application/*</url-pattern>
  </servlet-mapping>
```

L'extrait de **web.xml** ci-dessus ne mentionne que la déclaration de la *servlet* implémentant la *portlet*. Pour l'intégralité du fichier, se référer à **web-portlet-example.xml**.

Le paramètre portlet-guid a une importance toute particulière. C'est un élément déterminant dans la communication entre le portail et la *portlet*. C'est lui qui sera utilisé dans la configuration du portail pour faire référence à la *portlet*. Il est de la forme <Nom du context>.<Nom de la portlet>. <Nom du context> est le nom du context Tomcat dans lequel la *portlet* est déployée. <Nom de la portlet> correspond à la propriété portlet-name du fichier portlet.xml vu ci-dessous.

```
portlet.xml
```

```
<portlet>
 <portlet-name>esup-application</portlet-name>
 <portlet-class>
   org.esupportail.commons.web.portlet.FacesPortlet
 </portlet-class>
 <init-param>
   <name>default-view</name>
   <value>/stylesheets/welcome.jsp</value>
 </init-param>
 <init-param>
   <name>default-view-selector</name>
   <value>
   org.esupportail.commons.web.deepLinking.UportalDefaultViewSelector
   </value>
 </init-param>
 <expiration-cache>-1</expiration-cache>
 <supports>
    <mime-type>text/html</mime-type>
 </supports>
 <portlet-info>
   <title>esup-example</title>
   <short-title>esup-application portlet</short-title>
   <keywords>esup application</keywords>
 </portlet-info>
</portlet>
<user-attribute>
 <description>the uid of the portal user</description>
 <name>uid</name>
</user-attribute>
```

L'écriture du fichier portlet.xml est très simple en utilisant le fichier d'exemple portletexample.xml.

Un fichier portlet.xml peut contenir des balises user-attribute. Ces balises donnent la liste des attributs que le portail peut communiquer à la *portlet*.

Dans l'exemple ci-dessus, on retrouve une balise user-attribute avec uid comme attribut communiqué du portail à la *portlet*. Cet attribut doit être le même que celui utilisé pour la propriété uidPortalAttribute de la classe PortalOrCasFilterAuthenticator si c'est elle qui est utilisée comme *bean* authenticationService dans le fichier /properties/auth.xml.

Note : le fichier **portlet.xml** est légèrement différent lorsque l'on utilise le filtre *MyExtensions*, nécessaires pour l'utilisation des certains composants de la bibliothèque

*Tomahawk*. La partie « 24.2 Réception d'un fichier par le serveur » montre cette autre configuration en détail.

#### 23.2. L'intégration dans uPortal

Une fois votre *portlet* déployée vous devez encore la faire connaître de *uPortal* pour pouvoir l'utiliser.

Note : Les premiers essais montrent qu'il ne faut pas déployer une *portlet* dans le répertoire **appBase** par défaut de *Tomcat* (typiquement **webapps**) mais définir un *context* spécifique hors de ce répertoire pour que la communication entre portail et *portlet* soit possible.

Il existe deux façons de faire connaître votre *portlet* de *uPortal*. Une consiste à utiliser le Channel Manager *uPortal*. L'autre consiste à utiliser la tâche ant **pubchan** de *uPortal*.

Note : pour tester votre *portlet* vous utilisez ensuite les préférences utilisateur du portail pour vous allouer la *portlet* dans votre environnement ou utiliserez le mécanisme des fragments pour pousser la *portlet* à un ensemble d'utilisateurs du portail. Le lecteur se reportera à la documentation *uPortal* à ce sujet.

#### Utilisation du Channel Manager uPortal

Se connecter avec un compte admin sur le portail, puis :

- Utiliser le bouton <sup>11</sup> pour lancer le *Channel Manager*.
- Utiliser ensuite le lien « Publish a new channel » puis choisir un canal de type « portlet ».
- Saisir les informations communes à tous les canaux comme pour tout autre canal intégré dans *uPortal*.
- Dans la partie « *Portlet Definition* » saisir comme « *Portlet definition ID* » le portletguid du fichier web.xml vu ci-dessus.

En fin de procédure vous devriez avoir un écran semblable à celui-ci :

| Workflow:                                                                                                    | Channel General Portlet<br>Type Settings Definition | Portlet Channel Categories Groups Review<br>Preferences Controls |  |  |
|----------------------------------------------------------------------------------------------------|-----------------------------------------------------|------------------------------------------------------------------|--|--|
| Review: Please review the settings for accuracy (click workflow icons or items in the table below to edit settings) |                                                     |                                                                  |  |  |
| User can<br>modify?                                                                                                 | Name                                                | Value                                                            |  |  |
|                                                                                                    | Channel Type:                                       | Portlet                                                          |  |  |
|                                                                                                    | Channel Title:                                      | esup-formation                                                   |  |  |
|                                                                                                    | Channel Name:                                       | esup-formation                                                   |  |  |
|                                                                                                    | Channel Functional Name:                            | esup-formation                                                   |  |  |
|                                                                                                    | Channel Description:                                | esup-formation                                                   |  |  |
|                                                                                                    | Channel Timeout:                                    | 20000 milliseconds                                               |  |  |
|                                                                                                    | Channel Secure:                                     |                                                                  |  |  |
|                                                                                                    | Portlet definition ID                               | esup-formation.esup-formation                                    |  |  |
|                                                                                                    | Channel Controls                                    | Editable<br>Has Help<br>Has About                                |  |  |
|                                                                                                    | Selected Categories:                                | 🔄 Applications                                                   |  |  |
|                                                                                                    | Selected Groups and/or People:                      | 🖆 Everyone                                                       |  |  |

#### Utilisation de la tâche pubchan de uPortal

*uPortal* propose un mécanisme permettant d'enregistrer un canal en utilisant un fichier de définition XML.

Pour cela, on doit utiliser la tâche *ant* **pubchan** qui est disponible avec *uPortal* et lui passer en paramètre le fichier de définition de la *portlet*.

Un fichier d'exemple est disponible dans le répertoire /utils/uPortal de *esup-blank* sous le nom esup-formation-portlet-chanpub.xml. Il convient de copier ce fichier dans le répertoire /properties/chanpub de votre *uPortal*.

Exemple de commande :

ant uportal.pubchan -Dchannel=esup-formation-portlet-chanpub.xml

Exercice 46 : Déployer une portlet

Pour déployer le portail suivre les instructions ci-dessous :

1. Décompresser l'archive du dernier esupdev fournie sur le site esup-portail.org

```
2. Modifier les entrées suivantes dans le fichier esup.properties :
java home=D:/formation/JDK 1.5
esup.root=D:/formation/esupdev-2.5-esup-2
esup.keystore=D:/formation/utils/cas/cru-root.keystore
esup.public.host=localhost
esup.public.port=:8080
esup.ldap.host=ldapglobal.univ-rennes1.fr
esup.ldap.baseDN=ou=People,dc=univ-rennes1,dc=fr
esup.cas.auth=true
esup.cas.host=sso-cas.univ-rennes1.fr
esup.db.auth=true
esup.db.username=root
esup.db.url=jdbc:mysql://localhost/uportal
esup.db.jdbcDriverJar=mysql-connector-java-3.0.15-ga-bin.jar
esup.db.className=com.mysql.jdbc.Driver
esup.db.db-version=4.0.18-max-log
esup.webservices.axis=true
esup.webservices.axis.groups=true
```

3. Modifier ant.bat, par exemple : SET JAVA\_HOME=D:\formation\JDK\_1.5 SET ESUPDEV=D:\formation\esupdev-2.5-esup-2

4) Définir un *context* pour la portlet. Pour cela, Copier

**UpdateEsup/Tomcat/conf/server.xml** dans un **Custom/Tomcat/conf/server.xml** et modifier ce dernier pour y ajouter le contexte de l'application, par exemple :

<Context

```
path="/esup-formation"
    docBase="D:/formation/esupdev-2.5-esup-2/uPortal-quick-
start/webapps/esup-formation"
/>
```

5. Lancer les tâches ant esup.init, esup.deploy et esup.db.init pour installer le portail

6. Se connecter au portail (http://localhost:8080/uPortal) en utilisant l'utilisateur admin et le mot de passe admin pour déclarer la *portlet* avec le *Channel Manager*.

#### 23.3. La gestion des logs

Cf Annexe A.

#### 23.4. Les feuilles de style (CSS)

Cf Annexe B.

## 24. Téléchargement de fichiers

#### 24.1. Envoi d'un fichier au client

L'envoi d'un fichier au client est très simple dans une *servlet*, il nécessite en revanche quelques acrobaties techniques pour les *portlet*s, qui sont sensées ne produire des données que pour être affichées par le portail. La seule solution dans ce mode est d'envoyer les données à l'aide d'une *servlet* additionnelle. Un obstacle supplémentaire à l'implémentation vient du fait que l'on souhaite dans *esup-commons* que le code soit exactement le même que l'on déploie en *portlet* ou en *servlet*.

#### Comment ça marche (partie cachée)

La solution implémentée par *esup-commons* est la suivante : lorsqu'une application veut envoyer des données au client sous forme de fichier :

- Elle positionne dans la session *HTTP* les attributs downloadData, downloadContentType et downloadFilename, qui contiennent respectivement les données, le type *MIME* et le nom du fichier à destination du client ;
- Elle redirige ensuite le navigateur vers la servlet de téléchargement,
- La *servlet* de téléchargement, requêtée par le client, puise les informations laissées par l'application dans la session *HTTP* et les envoie sous forme de fichier au client.

La servlet de téléchargement est déclarée ainsi dans le fichier web.xml :

```
<servlet>
  <servlet-name>Download Servlet</servlet-name>
  <servlet-class>
    org.esupportail.commons.web.servlet.DownloadServlet
  </servlet-class>
  </servlet-class>
  <servlet-mapping>
    <servlet-name>Download Servlet</servlet-name>
    <url-pattern>/download</url-pattern>
  </servlet-mapping>
```

#### Comment s'en servir (partie visible)

Lorsqu'un programmeur souhaite envoyer au client un fichier, il utilise la class statique **DownloadUtils**.

Si le fichier existe sur le système de fichiers, il appellera simplement la méthode **setDownload()** en passant le chemin du fichier sur le système de fichiers. Par exemple :

DownloadUtils.setDownload("/usr/local/esup/copyright.zip");

S'il a en sa possession le fichier sous forme d'une instance de java.io.File, il la passera de la même manière :

DownloadUtils.setDownload(file);

Il peut également envoyer des données sous la forme d'un tableau de byte :

```
byte [] bytes = ...;
DownloadUtils.setDownload(bytes, "filename.txt", "text/plain");
```

Notes :

- L'appel de la méthode setDownload() positionne les attributs en session et effectue la redirection.
- Si le nom du fichier et/ou le type MIME n'est pas spécifié, le navigateur se débrouillera tout seul sans.

Exercice 47 : Envoyer un fichier au client

Ajouter un bouton Téléchargement sur la vue test2.jsp qui envoie au client un fichier quelconque (tester avec plusieurs types différents).

#### 24.2. Réception d'un fichier par le serveur

#### **Utilisation**

Le formulaire de téléchargement doit utiliser la balise *Tomahawk* t:inputUploadFile, dont la valeur doit pointer sur un attribut de contrôleur de type UploadedFile.

```
<h:form id="uploadForm" enctype="multipart/form-data" >
    <t:inputFileUpload id="file"
        value="#{filesController.uploadedFile}"
        storage="memory"
        required="true"/>
    <h:commandButton value="#{msgs['FILES.BUTTON.ADD']}"
        action="#{filesController.uploadFile}"/>
        <e:message for="file" />
        </h:form>
```

La méthode associée au formulaire s'appuie alors sur l'attribut uploadedFile de cette manière (on stocke ici les fichiers sous le nom qu'ils avaient sur le client dans un répertoire donné par la méthode getUploadedFilesDirectory()):

```
public String uploadFile() {
 if (uploadedFile == null) {
    addErrorMessage(null, "FILES.MESSAGE.NO_FILE_GIVEN");
    return null;
  }
 String name = null;
 try {
    name = uploadedFile.getName();
    // a hack for IE
    if (name.contains("\\")) {
      name = name.substring(name.lastIndexOf('\\') + 1);
    }
    OutputStream out = new FileOutputStream(
                                                  "/" + name));
        new File(getUploadedFilesDirectory() +
    InputStream in = uploadedFile.getInputStream();
   byte[] buf = new byte[UPLOADED_FILES_BUFFER_SIZE];
    int len;
    while ((len = in.read(buf)) > 0) {
      out.write(buf, 0, len);
    }
    in.close();
    out.close();
  } catch (IOException e) {
    addErrorMessage(null, "FILES.MESSAGE.UPLOAD_ERROR", name,
    e.getMessage());
  }
 addInfoMessage(null, "FILES.MESSAGE.UPLOAD OK", name);
 return null;
}
```

#### **Configuration**

#### En déploiement servlet

La balise *Tomahawk* t:inputUploadFile nécessite l'utilisation du filtre *Tomahawk* MyFacesExtensionsFilter, qui doit être configuré dans le fichier web.xml de la manière suivante.

On déclare le filtre :

```
<filter>
<filter-name>MyFacesExtensionsFilter</filter-name>
<filter-class>
org.apache.myfaces.webapp.filter.ExtensionsFilter
</filter-class>
<init-param>
<param-name>maxFileSize</param-name>
<param-value>20m</param-value>
</init-param>
</filter>
```

On applique ensuite le filtre aux pages JSF de l'application :

```
<filter-mapping>
<filter-name>MyFacesExtensionsFilter</filter-name>
<servlet-name>esup-example</servlet-name>
</filter-mapping>
```

Si l'on souhaite utiliser les extensions *Tomahawk* comme les arbres (tree2), on applique le filtre à une autre URL, utilisée par *Tomahawk* pour délivrer les ressources statiques (scripts, images, ...):

```
<filter-mapping>
```

```
<filter-name>MyFacesExtensionsFilter</filter-name>
    <url-pattern>/faces/myFacesExtensionResource/*</url-pattern>
</filter-mapping>
```

#### En déploiement portlet

Les filtres des *servlets* ne sont directement applicables aux *portlets*. On utilise alors les bibliothèques *tomahawk-bridge*, *portals-bridge-filter* et une version modifiée de *faces-response-filter*.

On indique tout d'abord dans **web.xml** que la servlet principale est **FilterPortlet**, de la bibliothèque *portals-bridge-filter*:

```
<servlet>
  <servlet-name>esup-example</servlet-name>
  <servlet-class>org.apache.pluto.core.PortletServlet</servlet-class>
  <init-param>
    <param-name>portlet-class</param-name>
    <param-value>
        org.apache.portals.bridges.portletfilter.FilterPortlet
    </param-value>
    </init-param>
    <param-name>portlet-guid</param-name>
    <param-name>portlet-guid</param-name>
    </param-value>
    </init-param>
    <param-value>esup-example.esup-example</param-value>
    </init-param>
    </param-value>esup-example.esup-example</param-value>
    <//param-value>
    </param-value>
    </param-value>
    </param-value>
    </param-value>
    </param-value>
    </param-value>
    </param-value>
    </param-value>
    </param-value>
    </param-value>
    </param-value>
    </param-value>
    </param-value>
    </param-value>
    </param-value>
    </param-value>
    </param-value>
    </param-value>
    </param-value>
    </param-value>
    </param-value>
    </param-value>
    </param-value>
    </param-value>
    </param-value>
    </param-value>
    </param-value>
    </param-value>
    </param-value>
    </param-value>
    </param-value>
    </param-value>
    </param-value>
    </param-value>
    </param-value>
    </param-value>
    </param-value>
    </param-value>
    </param-value>
    </param-value>
    </param-value>
    </param-value>
    </param-value>
    </param-value>
    </param-value>
    </param-value>
    </param-value>
    </param-value>
    </param-value>
    </param-value>
```

On applique ensuite deux filtres à la *portlet* **FacesPortlet** de *esup-commons*, dans **portlet.xml**:

```
<portlet>
 <portlet-name>esup-example</portlet-name>
 <portlet-class>
    org.apache.portals.bridges.portletfilter.FilterPortlet
 </portlet-class>
 <init-param>
    <name>portlet-class</name>
    <value>org.esupportail.commons.web.portlet.FacesPortlet</value>
 </init-param>
 <init-param>
    <name>portlet-filters</name>
    <value>
jp.sf.pal.facesresponse.FacesResponseFilter,jp.sf.pal.tomahawk.filter.
ExtensionsPortletFilter
    </value>
 </init-param>
 <init-param>
    <name>default-view</name>
    <value>/stylesheets/welcome.jsp</value>
 </init-param>
 <init-param>
    <name>default-view-selector</name>
    <value>
    org.esupportail.commons.web.deepLinking.UportalDefaultViewSelector
    </value>
 </init-param>
 <expiration-cache>0</expiration-cache>
 <supports>
    <mime-type>text/html</mime-type>
 </supports>
 <portlet-info>
    <title>esup-example</title>
    <short-title>esup-example demo portlet</short-title>
    <keywords>esup example</keywords>
 </portlet-info>
</portlet>
```

Il faut également en déploiement *portlet* ne pas vérifier la présence du filtre *MyExtensionsFilter* dans le fichier **web.xml** :

```
<context-param>
<param-name>org.apache.myfaces.CHECK_EXTENSIONS_FILTER</param-name>
<param-value>false</param-value>
</context-param>
```

## 25. La gestion des caches

Si la gestion du cache est en général anecdotique (peu importante en terme de développement), elle intervient en général à plusieurs endroits dans les applications et son intégration dans *esup-commons* permet :

- D'uniformiser les mécanismes utilisés,
- De centraliser la configuration des caches.

esup-commons s'appuie sur la bibliothèque Ehcache. Elle est utilisée en particulier pour cacher les requêtes à l'annuaire LDAP, ainsi qu'à cacher les exceptions remontées par courrier électronique.

L'utilisation de *EhCache* à toute autre fin est très simple, comme nous le montrons ci-après.

#### 25.1. Configuration

Un *bean* gestionnaire de caches nommé cacheManager est déclaré dans le fichier de configuration /properties/cache/cache.xml:

<bean

</bean>

Comme on le voit, la configuration de ce gestionnaire de caches est localisée dans le fichier de propriétés /properties/cache/ehcache.xml, il est au format *EhCache*.

Le lecteur se reportera à la documentation complète de *EhCache* pour peaufiner la configuration des caches. Elle est simple et consiste à définir des paramètres pour chaque zone de cache. On trouvera par exemple pour le cache des requêtes *LDAP* :

<cache

```
name="org.esupportail.commons.services.ldap.CachingLdapServiceImpl"
maxElementsInMemory="1000"
eternal="false"
timeToIdleSeconds="300"
timeToLiveSeconds="600"
overflowToDisk="true"
/>
```

25.2. Utilisation

L'utilisation dans le code *Java* est très simple, il faut seulement s'assurer que tout objet stocké en cache implémente l'interface **Serializale**.

Lorsque l'on veut cacher un objet, il faut un cache, que l'on récupère de cette manière à partir d'un gestionnaire de cache :

```
String cacheName = getClass().getName() ;
if (!cacheManager.cacheExists(cacheName)) {
   cacheManager.addCache(cacheName);
}
```

```
cache = cacheManager.getCache(cacheName);
```

Note : le nom donné à la récupération du cache correspond à l'attribut **name** de la configuration de *EhCache*.

Il faut ensuite définir comment associer une clé unique à tout objet que l'on veut stocker dans le cache. On prendra souvent une chaîne de caractère, mais pas toujours.

Par exemple, si l'on veut stocker le résultat d'une requête *HTTP*, on prendra comme clé l'*URL* de la requête. Un court morceau de code illustrant comment on peut cacher des requêtes est le suivant :

```
String getUrlContent(String url) {
  Element element = cache.get(url);
  if (element != null) {
    return (String) element.getObjectValue();
  }
  String content = // do the request here
  cache.put(new Element(url, content);
  return content;
}
```

## 26. Envoi de courrier électronique

Le service d'envoi de courriers électroniques a été initialement développé pour le gestionnaire d'exceptions (certaines implémentations permettent d'envoyer les rapports d'exception par courrier électronique). Ce service est disponible à toute autre fin (envoi d'informations, remontée d'alertes, ...).

#### 26.1. Les implémentations

esup-commons prévoit plusieurs implémentations du service d'envoi de mails :

- SimpleSmtpServiceImpl permet l'envoi simple de mails.
- AsychronousSmtpServiceImpl permet l'envoi de mails à l'aide d'un fil d'exécution spécifique de priorité basse. Cette fonctionnalité évite les timeout observés lors de l'expédition d'un grand nombre de mails.

C'est cette dernière implémentation qui est généralement conseillée.

#### 26.2. Configuration

Le service d'envoi de mail se configure à l'aide du fichier /properties/smtp/smtp.xml.

Exemple de déclaration :

```
<bean

id="smtpService"

class="org.esupportail.commons.services.smtp.AsynchronousSmtpService

Impl">

<property name="servers">

<list>

<ref bean="smtpServer1" />

</list>

</property>

<property name="fromAddress" ref="smtpFromAddress"/>

<property name="interceptAddress" ref="smtpInterceptAddress"/>

<property name="testAddress" ref="smtpInterceptAddress"/>

<property name="testAddress" ref="smtpInterceptAddress"/>

<property name="testAddress" ref="smtpInterceptAddress"/>

<property name="testAddress" ref="smtpInterceptAddress"/>

<property name="testAddress" ref="smtpInterceptAddress"/></property name="testAddress" ref="smtpInterceptAddress"/>
```

Propriétés :

- Servers est une liste de serveurs à utiliser pour envoyer les messages. Les serveurs sont utilisés suivant leur ordre d'apparition dans le fichier. Si, et seulement si, une exception est levée lors de l'envoi du mail sur un serveur le suivant est utilisé.
- fromAddress pointe vers un bean définissant l'expéditeur des messages.
- interceptAddress pointe vers un bean définissant le destinataire des messages en phase de mise au point. Tous les messages sont envoyés à cette adresse afin d'éviter un effet de spam (y compris les exceptions, la propriété recipientEmail du fichier /properties/exceptionHandling/exceptionHandling-example.xml n'étant pas prise en compte). Il suffit de supprimer cette propriété pour retrouver un comportement normal.
- testAddress pointe vers un bean définissant le destinataire du message généré par la tâche ant test-smtp.

Les beans smtpFromAddress, smtpInterceptAddress et smtpInterceptAddress Sont tous de type javax.mail.internet.InternetAddress.

Exemple de déclaration :

<bean

esup-commons

- ....

Propriétés :

- address est l'adresse email.
- Personal est le nom de l'expéditeur qui apparaîtra dans le client de messagerie du destinataire.

Les *beans* listés dans la propriété **Servers** de **smtpService** sont tous de type **org.esupportail.commons.services.smtp.SmtpServer**.

Exemple de déclaration :

```
<bean
id="smtpServer1"
class="org.esupportail.commons.services.smtp.SmtpServer">
    <property name="host" value="smtp.domain.org"/>
    <property name="port" value="25"/>
    <property name="user" value=""/>
    <property name="password" value=""/>
</bean>
```

Propriétés :

- host est l'adresse internet du serveur SMTP
- port est le port du service SMTP sur la machine host
- user est le nom de l'utilisateur utilisé pour envoyer les messages. Si cette propriété est vide ou commentée la connexion au service SMTP se fait en anonyme.
- **password** est le mot de passe lié à **user**. Cette propriété est ignorée en cas de connexion anonyme.

#### 26.3. Utilisation

Pour qu'un de vos *beans* puisse utiliser le service d'envoi de mails il faut qu'il ait une référence, définie dans le fichier de configuration *Spring*, sur un **smtpService**.

Ensuite il peut utiliser ce service, par exemple :

#### smtpService.send(to, emailSubject, htmlBody, textBody);

- to est le destinataire (un InternetAddress).
- emailSubject est le sujet du mail.
- htmlBody et textBody sont, respectivement, les contenus HTML et texte du message.
   Au moins un de ces deux paramètres doit être non null. Si les deux sont renseignés, le mail généré est alors de type MimeMultipart.

## 27. Intégration de FckEditor

Afin de disposer de manière native d'un éditeur WYS/WYG, esup-commons propose une intégration de *FckEditor* via *FCK Faces* (cf. <u>http://sourceforge.net/projects/fck-faces/</u>).

#### 27.1. Utilisation

L'utilisation de *FckEditor* est très simple. Il suffit d'ajouter dans votre formulaire une balise <fck:editor> et d'y associer un attribut de votre contrôleur. On trouvera par exemple dans un formulaire :

```
<fck:editor value="#{testController.text}" toolbarSet="Example"/>
```

L'attribut toolbarSet est facultatif et précise le menu à utiliser. S'il n'est pas présent, le menu Default est utilisé.

Le *taglig* de préfix **fck** doit être défini dans l'entête de votre page *JSP*, en utilisant la syntaxe *JSP* classique :

<%@ taglib prefix="fck" uri="http://www.fck-faces.org/fck-faces"%>

Ou bien la syntaxe XML :

```
<jsp:root
```

```
xmlns:jsp="http://java.sun.com/JSP/Page"
version="2.0"
xmlns:f=http://java.sun.com/jsf/core
xmlns:h=http://java.sun.com/jsf/html
xmlns:t=http://myfaces.apache.org/tomahawk
xmlns:fck="http://www.fck-faces.org/fck-faces">
```

#### 27.2. Configuration

Le fichier **web.xml** définit un paramètre du contexte d'exécution nommé **org.fckfaces.CUSTOM\_CONFIGURATIONS\_PATH** qui permet de préciser à *FCK Faces* quel fichier *JavaScript* de configuration doit être utilisé :

```
<context-param>
<param-name>org.fckfaces.CUSTOM_CONFIGURATIONS_PATH</param-name>
<param-value>/media/FCKeditor/custom-fckconfig.js</param-value>
</context-param>
```

Ce fichier permet, par exemple, de définir une barre de menu spécifique, comme précisé dans l'attribut toolbarset de la balise <fck:editor> :

```
FCKConfig.ToolbarSets["Example"] = [
```

```
['Undo', 'Redo'],
['Cut', 'Copy', 'Paste', 'PasteText'],
['FontFormat'],
['Bold', 'Italic', 'Underline', 'StrikeThrough', '-',
'Subscript', 'Superscript', '-', 'RemoveFormat'],
['OrderedList', 'UnorderedList', '-', 'Outdent', 'Indent'],
['Link', 'Unlink']
```

];

```
Exercice 48 : Utiliser FckEditor
```

Ajouter un éditeur WYS/WYG à la vue test2.jsp et lier la valeur du texte de l'éditeur à l'attribut value de test2Controller.
## 28. Accès à des services protégés par CAS

Certaines applications peuvent avoir besoin d'accéder à des services protégés par CAS (des *backend services*). Elle doivent pour cela transmettre à ces services un *Proxy Ticket CAS (PT)*, récupéré à partir du serveur CAS sur présentation d'un *PGT*. Elles doivent donc avoir en leur possession ce *PGT*, valable pour l'application, et pour cet utilisateur seulement.

## 28.1. Configuration en déploiement portlet

Pour un déploiement *portlet*, la stratégie employée est la suivante : le portail (*uPortal*) passe à la *portlet* un *PT*, à partir duquel la *portlet* pourra récupérer le *PGT* convoité. Cela implique des modifications dans *uPortal*, légères.

Nous montrons tout d'abord les modifications à effectuer dans *uPortal* pour qu'un *PT* soit passé aux *portlets* via une préférence *JSR-168*.

Nous montrons enfin comment, dans esup-commons, on récupère un *PT* que l'on pourra ensuite passer à des services pour authentifier l'utilisateur connecté.

#### Passage du PT du portail vers une portlet

## Nouvel adaptateur pour les portlets : CCasProxyPortletAdapter

Récupérer ou écrire Ecrire la classe org.esupportail.portal.channels.CCasProxyPortletAdapter, qui hérite de CPortletAdapter en surchargeant sa méthode getUserInfo(). Cette méthode est appelée une fois à l'initialisation du canal pour remplir une table des paramètres passés à la *portlet* via le mécanisme de préférences de *JSR-168*. On y ajoute simplement ajoute un paramètre qui contient le *PT*.

Le nom du paramètre et l'*URL* pour lequel le *PT* est récupéré sont passés en paramètre à la publication de la *portlet* dans *uPortal* (cf ci-dessous). Ces deux paramètres sont :

- casProxyTicketPref, optionnel, par défaut casProxyTicket.
- casTargetService, obligatoire

#### Nouveau type de canal : CasProxyPortlet

On pourrait publier les *portlets proxy CAS* de type Custom en utilisant l'adaptateur ci-dessus, mais il semble plus indiqué de créer un nouveau type de canal dédié pour l'occasion. Pour cela, on crée donc un nouveau type de canal dans la base *uPortal*, de nom CasProxyPortlet, qui utilise la classe org.esupportail.portal.channels.CCasProxyPortletAdapter (au lieu de org.jasig.portal.channels.CPortletAdapter pour le type Portlet). Dans une version ultérieure de *uPortal-esup*, on pourra ajouter les lignes suivantes à <uportal>/properties/db/esup-data.xml pour la table UP\_CHAN\_TYPE :

```
<row>
 <column><name>TYPE_ID</name><value>12</value></column>
 <column>
    <name>TYPE</name><value>[...].CCasProxyPortletAdapter</value>
 </column>
 <column>
    <name>TYPE_NAME</name><value>CasProxyPortlet</value>
 </column>
 <column>
    <name>TYPE_DESCR</name>
    <value>Adapter for CAS proxy JSR-168 Portlets</value>
 </column>
 <column>
    <name>TYPE_DEF_URI</name>
    <value>[...]/CCasProxyPortletAdapter.cpd</value>
 </column>
</row>
```

#### Publication de la portlet

Il faut publier la *portlet* en utilisant le nouvel adaptateur, on utilisera par exemple le fichier de configuration *XML* suivant :

```
<channel-definition>
```

```
. . .
    <type>CasProxyPortlet</type>
    <class>[...].channels.portlet.CCasProxyPortletAdapter</class>
    <parameters>
        <parameter>
            <name>portletDefinitionId</name>
            <value>esup-blank.esup-blank</value>
            <ovrd>N</ovrd>
        </parameter>
        <parameter>
            <name>casProxyTicketPref</name>
            <value>casProxyTicket</value>
            <description>The name of the JSR-168 preference used to
              pass the proxy ticket</description>
            <ovrd>N</ovrd>
        </parameter>
        <parameter>
            <name>casTargetService</name>
            <value>http://portal.domain.edu/application</value>
            <description>The CAS service of the portlet</description>
            <ovrd>N</ovrd>
        </parameter>
    </parameters>
</channel-definition>
```

C'est tout ce qu'il faut faire au niveau de *uPortal*. Une fois ces modifications faites, la *portlet* dispose d'une préférence supplémentaire (casProxyTicket par défaut), qui contient un *PT* pour l'utilisateur courant.

Le paramètre casTArgetService indique à *uPortal* pour quel service récupérer le *PT* à passer. Il ne s'agit pas d'une *URL* réelle, mais cette même URL doit être précisée à l'initialisation du bean **casService** (propriété **service**, voir plus loin) qui sert à récupérer de nouveaux *PTs* pour les services accédés par l'application.

Note : l'adaptateur CCasProxyPortletAdapter peut également être utilisé pour publier des *portlets* qui n'ont pas besoin de ticket CAS; il suffit dans ce cas de ne pas spécifier de paramètre casTargetService à la publication de la *portlet*.

### Récupération du PT transmis par le portail par la portlet

Le PT transmis par le portail est récupéré par le *bean* **casService**, défini par exemple dans le fichier de configuration *Spring* /properties/auth/auth.xml :

```
<bean
    id="casService"
    class="[...].commons.services.cas.PortletCasServiceImpl" >
    <property
    name="service"
    value="http://portal.domain.edu/application" />
    <property
    name="casValidateUrl"
    value="https://cas.domain.edu/proxyValidate" />
    <property
    name="proxyCallbackUrl"
    value="https://portal.domain.edu/application/casProxyCallback" />
<//weap>
```

```
</bean>
```

Les propriétés du bean casservice sont expliquées plus loin dans ce document.

C'est le bean casservice qui récupère le *PT* transmis par le portail, à travers les préférences *JSR-168*. Par défaut, il s'attend à trouver le *PT* dans la préférence nommée casProxyTicket; il est possible d'utiliser une autre préférence, dont on spécifie alors le nom à travers la propriété casProxyTicketPref du bean casService.

## 28.2. Configuration en déploiement servlet

TODO PA: à compléter

## 28.3. Utilisation du bean casService

## Récupération d'un PGT

Afin de récupérer des *PT*s pour des services distants, l'application doit tout d'abord récupérer un *PGT*, obtenu en validant :

- le *PT* transmis par le portail dans le cas d'un déploiement portlet ;
- le ST ou le PT trouvé dans l'URL dans le cas d'un déploiement servlet.

La récupération du *PGT* est automatiquement faite « *au plus tard* » par le bean **casService**, c'est-à-dire juste avant de demander un premier *PT* pour un service distant ; la récupération du *PGT* est ainsi complètement transparente.

Il est possible de forcer la récupération du *PGT* avant la récupération du premier *PT* pour un service distant, pour éviter que le *PT* transmis par le portail ne se périme avant qu'on ne le valide. Il suffit alors d'appeler la méthode validate() du bean casservice.

Les propriétés service, casValidateUrl et proxyCallbackUrl du bean casService ont les significations suivantes :

- La propriété **service** indique pour quel service récupérer des *PTs*. Cette propriété n'est pas une *URL* réelle, mais elle doit strictement correspondre au paramètre **casTargetService** utilisé lors de la publication de la *portlet*.
- La propriété casvalidateurl est l'URL du serveur CAS utilisée pour valider le PT transmis par le portail à la *portlet*.
- La propriété **proxyCallbackUrl** est l'*URL* utilisée par le serveur *CAS* pour communiquer à la *portlet* le *PGT*.

Pour que le *PGT* soit récupéré par l'application, il faut que l'application soit à l'écoute sur une *URL* de *callback*, celle donnée à la propriété **proxyCallbackUrl** du *bean* **casService**. Pour cela, il faut configurer une *servlet* supplémentaire dans le contexte *Tomcat* de l'application, dans le fichier /properties/WEB-INF/web.xml :

```
<servlet>
   <servlet-name>CasProxyCallback</servlet-name>
   <servlet-class>
    edu.yale.its.tp.cas.proxy.ProxyTicketReceptor
   </servlet-class>
    <init-param>
        <param-name>edu.yale.its.tp.cas.proxyUrl</param-name>
        <param-value>https://cas.domain.edu/proxy</param-value>
        </init-param>
        <load-on-startup>4</load-on-startup>
</servlet-mapping>
        <servlet-name>CasProxyCallback</servlet-name>
        <url-pattern>/casProxyCallback</url-pattern>
</servlet-mapping>
```

## Récupération d'un PT pour un service distant

Il suffit simplement d'appeler la méthode getProxyTicket() du bean casService en précisant pour quel service distant on demande un *PT*:

```
String casTargetService = "http://webdav.domain.edu";
String pt = null;
try {
    pt = casService.getProxyTicket(casTargetService);
} catch (CasException e) {
    ...
}
```

Le *PT* obtenu peut alors être passé au service distant, par un moyen propre à l'application.

Il possible de configurer le bean casservice pour qu'il effectue plusieurs tentatives en cas d'échec lors de la récupération du *PGT* ou des *PT*s pour les services distants. Il suffit pour cela d'initialiser les valeurs des propriétés retries (nombre de tentatives à refaire en cas d'échec, par défaut 0) et sleep (nombre de secondes d'attente entre chaque tentative, par défaut 1). Il convient d'utiliser des valeurs raisonnables, notamment en déploiement *portlet* car trop d'essais mèneraient à un *timeout* du canal de la *portlet*.

# Annexe A. La gestion des logs

esup-commons propose une implémentation des *logs* basée, en interne, sur commons-logging d'Apache. commons-logging permet d'utiliser différents mécanismes de *log* (standard *Java*, *Log4j*, etc.). esup-commons est structuré pour utiliser *Log4j* et bénéficie ainsi de sa grande flexibilité de configuration.

### Utilisation dans le code Java

Pour pouvoir utiliser un *logger* dans une classe de votre application vous devez le définir. Suivant le cas, vous aurez deux définitions. Exemple :

private static final Logger LOGGER = new LoggerImpl(NonClasse.class);

private final Logger logger = new LoggerImpl(getClass());

Le premier exemple est adapté à l'utilisation d'un *logger* à l'intérieur d'une classe utilitaire constituée de méthodes définies static. Le second exemple est adapté aux classes dynamiques. Dans ce cas l'utilisation de getClass() permet d'avoir une information sur la classe concrète utilisée. C'est particulièrement utile en cas d'héritage de classes.

Ensuite vous pouvez utiliser ce *logger* dans vos méthodes pour loguer en mode **TRACE**, **DEBUG**, **INFO**, **WARN** OU **ERROR**. Exemple :

logger.error("Nous avons un problème");

Afin de ne pas pénaliser les performances avec la gestion des *logs* en mode **DEBUG** et **TRACE** il est conseillé de tester leur activation. Exemple :

```
if (logger.isDebugEnabled()) {
    logger.debug("set language [" + locale + "] for user '" +
    currentUser.getId() + "'");
}
```

Notes : la classe LoggerImpl implémente l'interface Logger et vous propose des méthodes utilitaires qui permettent, par exemple, de loguer des listes de String on bien encore un temps d'exécution.

## **Configuration**

La configuration *Log4j* est à faire dans les fichiers /properties/log4j.properties et /properties/log4j-batch.properties pour, respectivement, une utilisation en mode *servlet* ou *portlet*, une utilisation en mode *batch*.

Pour plus de renseignements sur la structure du fichier de propriétés, le lecteur se reportera à la documentation de *Log4j*.

## Comment ça marche

#### En mode web (servlet ou portlet)

Les *logs* doivent être configurés au niveau du contexte de l'application, pour que chaque application tournant dans le *Tomcat* puisse être indépendante à ce niveau.

On configure la location du fichier de propriétés Log4j à l'aide du fichier web.xml.

On ajoute tout d'abord un paramètre de contexte nommé **webAppRootKey**. Ce paramètre est utile à *log4j* quand plusieurs applications fonctionnent sur le même serveur d'applications afin de loguer de façon spécifique pour chacune d'elles. Exemple :

```
<context-param>
  <param-name>webAppRootKey</param-name>
  <param-value>esup-lecture</param-value>
</context-param>
```

On ajoute ensuite un paramètre de contexte nommé **contextConfigLocation** pour préciser la localisation du fichier de configuration de *log4j*, par exemple :

```
<context-param>
<param-name>log4jConfigLocation</param-name>
<param-value>
classpath:/properties/logging/log4j.properties
</param-value>
</context-param>
```

On ajoute ensuite un *listener Spring* spécifique (qui doit être présent avant tout autre *listener Spring*) :

# <listener> stener-class> org.springframework.web.util.Log4jConfigListener</listener-class></listener-class></listener-cla

</listener>

## En mode batch

On configure la location du fichier de propriétés *Log4j* à l'aide de la variable d'environnement **log4j.configuration**. Cette dernière est positionnée par *ant* dans la tâche permettant de lancer le *batch*. Exemple :

Copyright © 2007 Consortium ESUP-Portail – Pascal Aubry & Raymond Bourges

#### <target

```
name="test-ldap"
depends="commons-compile-batch,check-commons-batch-config"
description="test the LDAP connection">
<java fork="true" dir="${build.dir}"
classname="org.esupportail.commons.batch.Batch">
<classname="org.esupportail.commons.batch.Batch">
<classname="org.esupportail.commons.batch.Batch">
<classname="lest-ldap"/>
<classpath refid="batch.classpath" />
<sysproperty key="log4j.configuration"
value="file:${log4j.batch-config}" />
<arg value="test-ldap"/>
</java>
</target>
```

# Annexe B. Les feuilles de styles (CSS)

Les feuilles de styles utilisées sont situées dans le répertoire /webapp/media. Leur utilisation est configurée dans le fichier de configuration *Spring* /properties/tags/tags.xml.

### Déploiement portlet

En déploiement *portlet*, l'utilisation de la balise <e:page> de la *taglib esup-commons* n'inclut pas les feuilles de style spécifiées par le *bean* tagsConfigurator. En effet, dans le cas d'une *portlet*, le code *XHTML* renvoyé au portail ne comporte pas l'entête *HTML* <head>, où sont déclarées les feuilles de style. Par ailleurs, c'est bien un des rôles du portail de gérer l'apparence des canaux pour garantir l'homogénéité de l'ensemble.

En conséquence, pour un déploiement *portlet*, il faut modifier, si nécessaire, les feuilles de style au niveau du portail.

L'exploitant pourra s'appuyer facilement sur les feuilles de styles du répertoire /webapp/media et les adapter à son propre *look*.

## Déploiement servlet

En déploiement *servlet*, l'utilisation de la balise **<e:page>** de la *taglib esup-commons* inclut automatiquement les feuilles de style spécifiées par le *bean* tagsConfigurator.

Si les feuilles de style fournies dans la distribution sont modifiées par l'exploitant, il doit alors penser à renseigner la propriété \${custom.recover.files} (dans build.properties) pour qu'elles soient récupérées automatiquement par la tâche ant recover-config. (ce point sera étudié ultérieurement).

## Déploiement quick-start

Le déploiement *quick-start* étant un déploiement *servlet* simplifié, la gestion des feuilles de style y est la même qu'en déploiement *servlet*.

## Annexe C. Déboguage

Pour déboguer vos programmes nous proposons une solution basée sur l'utilisation de « *Java Platform Debugger Architecture* » (*JPDA*).

Cette solution est préférée à l'utilisation d'une solution basée sur un serveur d'applications intégrée à *Eclipse* pour différentes raisons. En effet, cette dernière solution manque de stabilité, impose un projet *Eclipse* particulier avec des contraintes dans les noms des répertoires et fait perdre le bénéfice de l'environnement ant de esup-commons.

## Configurer votre projet

Pour utiliser le débogueur il faut éditer le fichier **build-devel.properties** pour y ajouter les paramètres suivants :

#### debug=true

#### jpdaAddress=5555

Le paramètre **debug** à **true** indique aux tâches *ant* de *esup-commons* de lancer *Tomcat* en mode *debug*.

Le paramètre **JjpdaAdress** permet d'indiquer le port qui devra être utilisé par le débogueur d'*Eclipse* pour communiquer avec le *Tomcat* lancé par le script ant de *esup-commons*.

## Utilisation du débogueur d'Eclipse en mode JPDA

Nous recommandons au lecteur de suivre la très bonne documentation de Julien Marchal à ce sujet sans tenir compte de la partie introductive concernant le paramétrage de la *JVM* et de *Tomcat*. Cette partie est prise en charge par les paramètres vus ci-dessus. La documentation de Julien Marchal se trouve sur le site esup-portail.org :

http://www.esup-portail.org/consortium/espace/Normes\_1C/tech/eclipse/debug.html

## Historique de ce document

## 20070305 : version initiale 0.1

Version initiale pour la formation des 21 et 22 mars 2007 organisée pour le CRI de l'Université de Rennes 1.

## 20070325 : version 0.5

- Intégration des exercices
- Modification du plan (déploiement servlet/portlet en fin de formation)
- Ajout des parties manquantes
- Correction de nombreuses erreurs suite à la première session

## 20070330 : version 0.9

- Refonte de l'accès aux données (suppression de la dépendance à Hibernate)

## 20070423 : version 1.0

- Ajout de précisions sur le développement en portlet
- Ajout des annexes « gestion des logs » et « feuilles de style »
- Modification de la partie pratique sur les web services

## 20070515 : version 1.1

- Ajout de la configuration par fichiers de propriétés
- Ajout de la configuration pour l'utilisation des extensions *Tomahawk* en déploiement *portlet*

## 20070601 : version 1.2

- Ajout de l'authentification CAS à des services distants
- Ajout de la génération de la documentation (*HTML* et *docbook*)

## 20070909 : version 1.3

- Passage de Callisto à Europa
- Ajout de HQL
- Ajout du déboguage

## 20071008 : version 1.4

Mise à jour pour esup-commons 0.17.2

## Remerciements

## **Contributions**

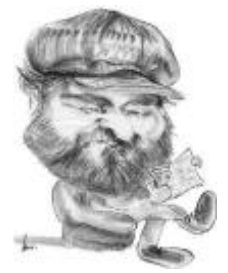

Pascal AUBRY Université de Rennes 1

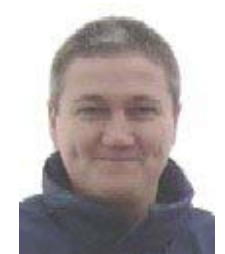

Raymond BOURGES Université de Rennes 1

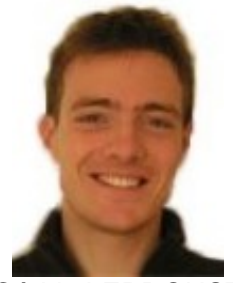

Cédric LEPROUST Université de Rennes 1

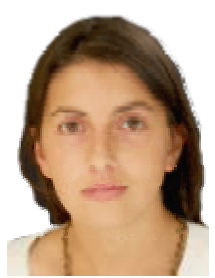

Laëtitia LE HIRESS (alors étudiante à l'Université de Rennes 1)

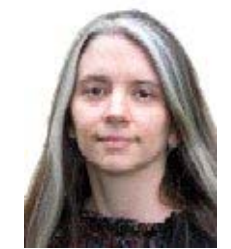

Gwénaëlle BOUTEILLE Université de Rennes 1

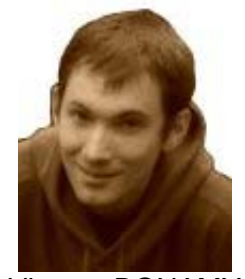

Vincent BONAMY Université de Rennes 1

Sylvain DE FEO Université de Rennes 1

## Rapports et corrections d'anomalies

- Benjamin BERTELLE
- Yves DESCHAMPS (Université de Lille 1)
- Olivier ZILLER (Université de Nancy 2)

# **Notes**

# **Notes**